## ИБП AEG Protect 3.М 2.0 (80-120 кВА) - руководство по эксплуатации. Юниджет Постоянная ссылка на страницу: https://www.uni-jet.com/catalog/ibp/on-lineibp/aeg-protect-3.m/ UNI Jet

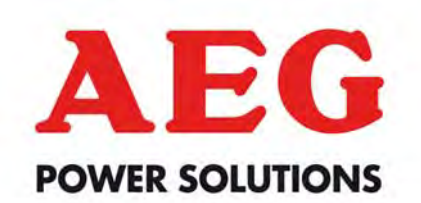

# Uninterruptible Power Supply UPS Protect 3.M 2.0

# 80 / 120 kVA Model

AEG Power Solutions GmbHDepartment:EMS PMName:SchulzRevision:07Date:08.09.2011

Operating Instructions 8000029390 BAL, en

# Content

| 0. Important Safety Instructions                | 0-1  |
|-------------------------------------------------|------|
| 1. Introduction                                 | 1-1  |
| 1-1 Advanced Features                           | 1-1  |
| 2. Operation                                    | 2-1  |
| 2-1 Normal Mode (Single Installation)           | 2-1  |
| 2-2 Backup Mode (Single Installation)           | 2-1  |
| 2-3 Reserve (Bypass) Mode (Single Installation) | 2-2  |
| 2-4 Manual Bypass Mode (Single Installation)    | 2-2  |
| 2-5 Normal Mode (Parallel)                      | 2-3  |
| 2-6 Backup Mode (Parallel)                      | 2-4  |
| 2-7 Reserve (Bypass) Mode (Parallel)            | 2-5  |
| 2-8 Manual Bypass Mode (Parallel)               | 2-6  |
| 3. General View                                 | 3-1  |
| 3-1 Appearance                                  | 3-1  |
| 3-1-1 Dimensions (80kVA)                        | 3-2  |
| 3-1-2 Dimensions (120kVA)                       | 3-3  |
| 3-2 Function Introduction                       | 3-5  |
| 3-2-1 Front Panel                               | 3-5  |
| 3-2-2 Rear Panel                                | 3-6  |
| 3-2-3 External Battery Cabinet – Rear Panel     | 3-7  |
| 3-2-4 Power Module                              | 3-9  |
| 3-3 Interface                                   | 3-10 |
| 3-3-1 Dry Contact Input                         | 3-10 |
| 3-3-2 Dry Contact Output                        | 3-12 |
| 3-3-3 RS232 Port                                | 3-14 |
| 3-3-4 Parallel Port                             | 3-14 |
| 3-3-5 Smart Card Slot                           | 3-14 |
| - SNMP Adapter PRO                              | 3-15 |
| - SNMP Adapter                                  | 3-16 |

|             | - Programmable Relay I/O Card                    | 3-17 |
|-------------|--------------------------------------------------|------|
|             | - ModBUS Card                                    | 3-18 |
|             | 3-3-6 Additional Options                         | 3-19 |
|             | 3-4 Technical Specification                      | 3-20 |
| <b>4.</b> I | Installation                                     | 4-1  |
|             | 4-1 Before Installation                          | 4-1  |
|             | 4-2 Package Inspection                           | 4-1  |
|             | 4-3 Storing Conditions before Installation       | 4-2  |
|             | 4-4 Unpacking Procedure                          | 4-3  |
|             | 4-4-1 Protect 3.M 2.0 80 kVA                     | 4-3  |
|             | 4-4-2 Protect 3.M 2.0 120 kVA                    | 4-4  |
|             | 4-5 Installation Environment                     | 4-5  |
|             | 4-5-1 Handling Safety                            | 4-5  |
|             | 4-5-2 UPS Positioning                            | 4-5  |
|             | 4-5-3 Environment                                | 4-7  |
|             | 4-6 Wiring                                       | 4-8  |
|             | 4-6-1 Preparations                               | 4-8  |
|             | 4-6-2 Wiring (Single Unit)                       | 4-10 |
|             | 4-6-3 Connecting External Battery Cabinet        | 4-12 |
|             | 4-6-4 Wiring (Parallel Redundancy, Single Input) | 4-13 |
|             | 4-6-5 Wiring (Parallel Redundancy, Dual Input)   | 4-14 |
| 5.          | Operating Procedure                              | 5-1  |
|             | 5-1 Startup Procedure (Single)                   | 5-1  |
|             | 5-2 Battery Startup Procedures (Single)          | 5-2  |
|             | 5-3 Shutdown Procedure (Single)                  | 5-2  |
|             | 5-4 Manual Bypass Startup (Single)               | 5-3  |
|             | 5-5 Startup Procedure (Parallel Redundancy)      | 5-4  |
|             | 5-6 Shutdown Procedure (Parallel Redundancy)     | 5-4  |
|             | 5-7 Manual Bypass Startup (Parallel Redundancy)  | 5-6  |
| 6.          | Power Module Replacement                         | 6-1  |
|             | 6-1 Power Module LED Indication                  | 6-1  |
|             | 6-2 Power Module Replacement                     | 6-2  |
| 7.          | Display and Configuration                        | 7-1  |

| 7-1 Control Panel7-7           | 1  |
|--------------------------------|----|
| 7-2 LCD Display7-2             | 2  |
| 7-2-1 LCD Display Hierarchy7-2 | 2  |
| 7-3 Default Screen7-3          | 3  |
| 7-3-1 Status Display7-4        | 4  |
| 7-4 Main Menu                  | 9  |
| 7-5 UPS Setup                  | 11 |
| a. Bypass Setup7-2             | 12 |
| b. Output Setup7-2             | 13 |
| c. Battery Setup7-7            | 15 |
| d. Charger Setup               | 17 |
| e. Parallel Setup              | 18 |
| f. Control & Test Setup7-      | 19 |
| g. Local Setup7-2              | 21 |
| 7-6 Maintenance7-2             | 23 |

# **0.** Important Safety Instructions

- This manual contains important instructions for the unit that should be followed during installation and maintenance of the UPS and batteries. All safety and operating instructions should be read thoroughly before attempting to wire or operate the unit.
- Install the on-line UPS in a well ventilated area, away from flammable liquids and gases. Do not let the unit come in contact with water.
- External slits and openings in the cabinet are provided for ventilation. To ensure reliable operation of the product and to protect from overheating, these openings must not be blocked or covered. Objects must never be inserted into ventilation holes or openings.
- Do not stand beverage containers on the unit.
- This UPS was designed to power all modern computer loads and associated peripheral devices, such as monitors, modems, cartidge tape drives, external floppy drives and so on. Do not use it for pure inductive or capacitive loads. It is not rated to power life support equipment.
- All repairs or installation should be performed by qualfied service personnel. The UPS contains voltages which are potentially hazardous. The output receptacles may be alive even when the UPS is not connected to the mains.
- Risk of a possible electrocution is possible when the battery is connected to the UPS. Therefore, do not forget to disconnect the batteries before any service is to be done on the UPS.
- Isolate Uninterruptible Power Supply(UPS) before working on the circuit. A readily accessible disconnect device (450V, 150A for 80kVA and 225A for 120kVA model) shall be incorporated in the fixed wiring.
- HIGH LEAKAGE CURRENT Earth connection essential before connecting power source.
- It is recommended to use a four-pole breaker device and which disconnects all line conductors and the neutral conductor.
- ATTENTION, hazardous through electrical shock. Also with disconnection of this unit from the mains, hazardous voltage still may be accessible through supply from the batteries. The battery supply should be therefore disconnected in the plus and minus pole of the batteries when maintenance or service work inside the UPS is necessary.
- Do not dispose of the batteries in a fire, the battery may explode.
- Do not open or mutilate the batteries. Released electrolyte is harmful to the skin and eyes. It may be toxic.
- A battery can present a risk of electric shock and chemical hazard. The following precaution should be observed when working on batteries.
  - \* Remove watches, rings or other metal objects.
  - \* Use only tools with insulated handles.
- The UPS only be installed in accordance with the requirements of IEC 60364-4-42.
- The compliance with the following standards provides the conformity:
- EN 62040-1: 2008 (1<sup>st</sup> edition)
- EN 62040-2 Class A
- EN 62040-3: Class 1
- IEC 61000-4-2 Level 4
- IEC 61000-4-3 Level 3
- IEC 61000-4-4 Level 4
- IEC 61000-4-5 Level 4
- IEC 61000-4-6

#### SYMBOL INTRODUCTION

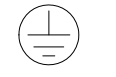

PROTECTIVE GROUNDING TERMINAL: A TERMINAL WHICH MUST BE CONNECTED TO EARTH GROUND PRIOR TO MAKING ANY OTHER CONNECTION TO THE EQUIPMENT.

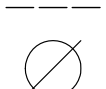

A TERMINAL TO WHICH OR FROM WHICH A DIRECT CURRENT OR VOLTAGE MAY BE APPLIED OR SUPPLIED.

THIS SYMBOL INDICATES THE WORD "PHASE".

# WARNING

This is a class A-UPS product. In a domestic environment, this product may cause radio interference, in which case, the user may be required to take additional measures.

#### **Duty to Provide Information**

These operating instructions must be read carefully by all persons working with or on the UPS prior to installation and initial start-up.

These operating instructions are a composite part of the UPS.

The operator of this device is obliged to communicate these instructions to all personnel transporting or starting the UPS or performing maintenance or any other work on the unit.

#### Validity

These operating instructions comply with the current technical specifications of the UPS at the time of publication. The contents do not constitute a subject of contract, but serve for information purposes only.

AEG Power Solutions GmbH reserves the right to make modifications with regard to contents and technical data in these operating instructions without prior notification. AEG Power Solutions GmbH cannot be held liable for any inaccuracies or inapplicable information in these operating instructions, as no obligation to continuously update the data and maintain their validity has been entered into.

#### Warranty

Our goods and services are subject to the general conditions of supply for products of the electrical industry and our general sales conditions. We reserve the right to alter any specifications given in these operating instructions, especially with regard to technical data, operation, weights and dimensions. Claims in connection with supplied goods must be submitted within one week of receipt, along with the packing slip. Subsequent claims cannot be considered.

AEG Power Solutions GmbH will rescind all obligations such as warranty agreements, service contracts etc. entered into by AEG Power Solutions GmbH or its representatives without notice in the event of maintenance and repairs being carried out with anything other than original AEG Power Solutions GmbH parts or spare parts purchased by AEG Power Solutions GmbH.

AEG Power Solutions GmbH Emil-Siepmann-Straße 32 D-59581 Warstein Germany

For Service contact please visit our international website: <a href="http://www.aegps.com">http://www.aegps.com</a>

#### Copyright

=

Weitergabe, Vervielfältigung und/oder Übernahme dieser Betriebsanleitung mittels elektronischer oder mechanischer Mittel, auch auszugsweise, bedarf der ausdrücklichen vorherigen schriftlichen Genehmigung der AEG Power Solutions GmbH.

© Copyright AEG Power Solutions GmbH 2010.

All rights reserverd.

#### 1-1

# 1. Introduction

AEG Protect 3.M 2.0 Series UPS is designed for large-scale power systems applied in data center, communication, networking, medical, safety and emergency systems and all factory facilities.

With innovative PFC design and IGBT architecture, the Protect 3.M 2.0 Series features high efficiency, low iTHD, low noise and high reliability.

The Protect 3.M 2.0 Series has a modular structure and hot-swappable function to easily perform maintenance and reduce the MTTR (Mean Time to Repair).

The manual is valid for both models (80/120kVA). The drawings show the 80kVA model if not different from the 120kVA UPS.

## **1-1 Advanced Features**

- Power Rating: 20/40/60/80 kVA or 20/40/60/80/100/120 kVA.
- Up to 4/6 modules work in parallel in the single cabinet.
- N+x parallel redundancy and expansion (Up to 4/6 units). No need any extra parallel control card.
- High input power factor(pf > 0.99) and low input current (THDI: < 5%) for installation cost savings and utility pollution reduction.
- Overall high efficiency up to 94,5% with modular structure and hot-swappable function for operation cost savings.
- Dual input separated rectifier and bypass input.
- Built-in manual and static bypass switch for maintenance.
- Built-in SRAM, record up to 500 real-time event logs.
- Redundant auxiliary power and control circuit. Double insurance of performing reliability.
- Scheduled battery test and battery replacement warning.
- Local and remote emergency power off function (LEPO and REPO).
- Compatible with generator design.
- Double conversion and IGBT technology.
- Multi-interface monitoring and controlling.
- User-friendly LCD display and LED indicators.
- External battery pack. Limitation of autonomy time only by capacity of the batteries.

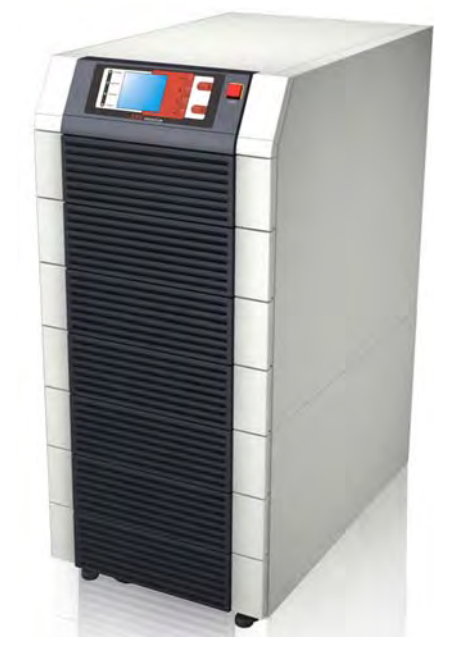

# 2. Operation

There are four basic operation modes for Protect 3.M 2.0 Series.

## 2-1 Normal Mode (Single Installation)

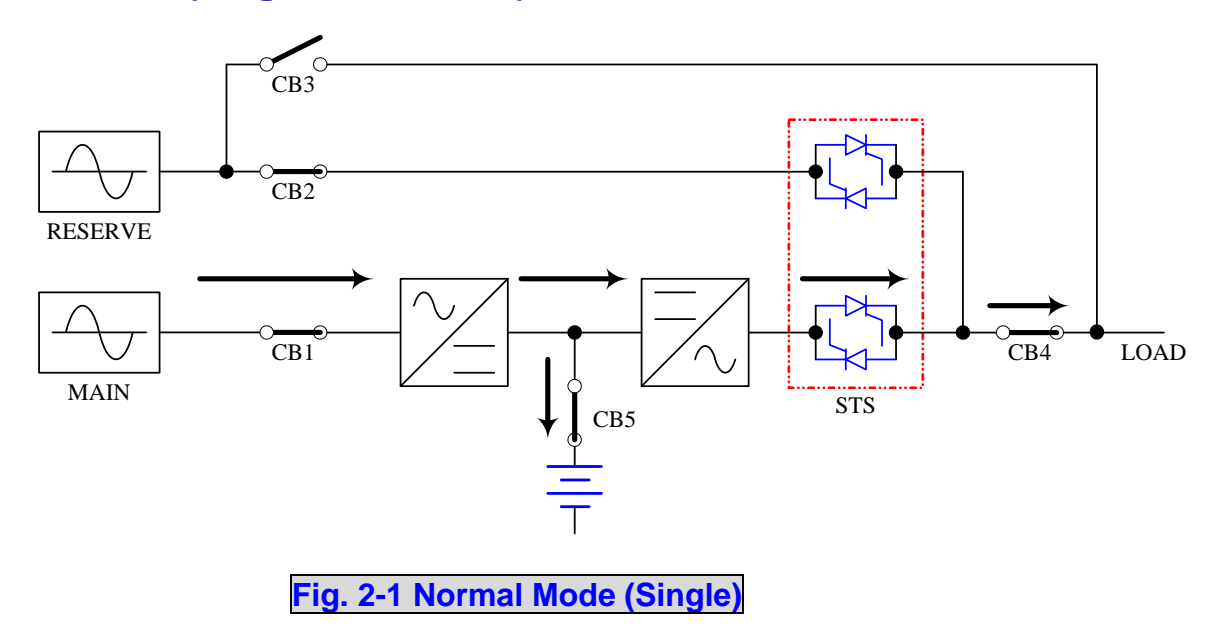

In normal mode, DC power rectified from AC input power charges batteries and powers the inverter that transforms DC power to stable and clean AC power for various loads. The "Double Conversion" technology allows regulating the utility to provide pure and stable power to your precious equipment (Refer to Fig. 2-1).

## 2-2 Backup Mode (Single Installation)

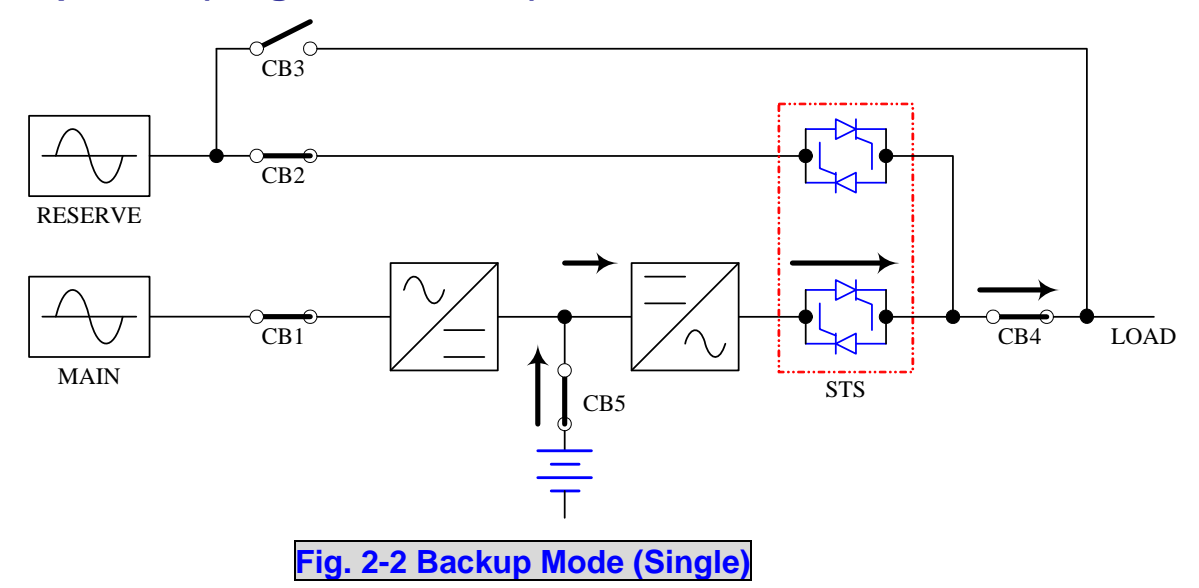

When a power event (blackout, transient, surge, fluctuation...) occurs, the UPS will automatically transfer from normal mode to backup mode. The battery will provide emergency power to the inverter and then to the loads (Refer to Fig. 2-2).

# 2-3 Reserve (Bypass) Mode (Single Installation)

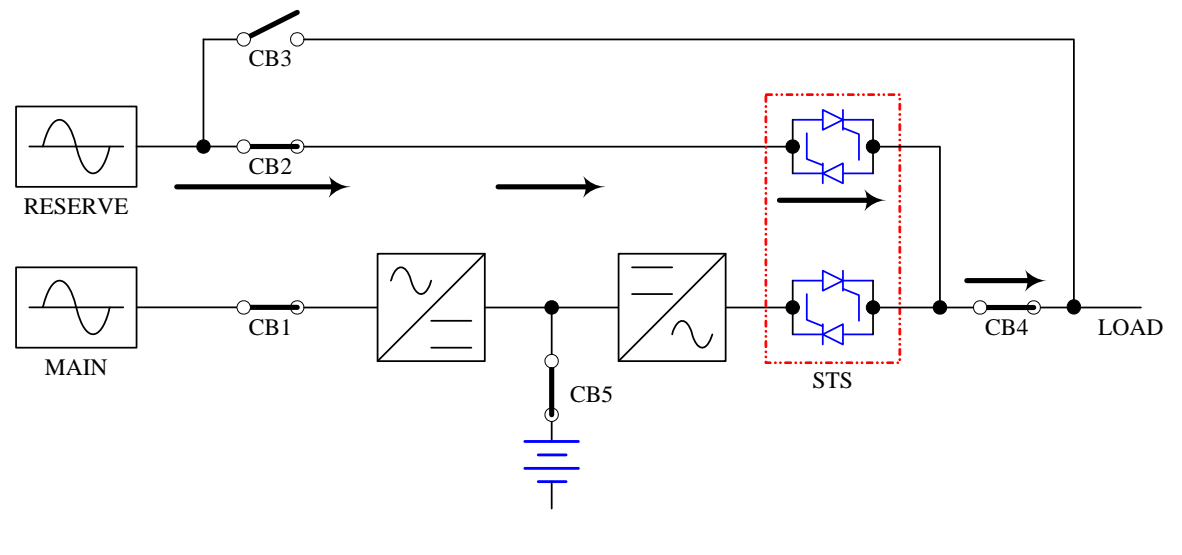

Fig. 2-3 Reserve (Bypass) Mode (Single)

The inverter will shut down if it encounters any abnormal situation (such as over temperature, long-time overload, output short, abnormal output voltage and battery exhausted problems). If the reserve power is available, the UPS will automatically transfer to reserve mode to make sure the supply to the loads. After abnormal situations are eliminated, UPS will transfer back to the normal mode immediately (Refer to Fig. 2-3).

# 2-4 Manual Bypass Mode (Single Installation)

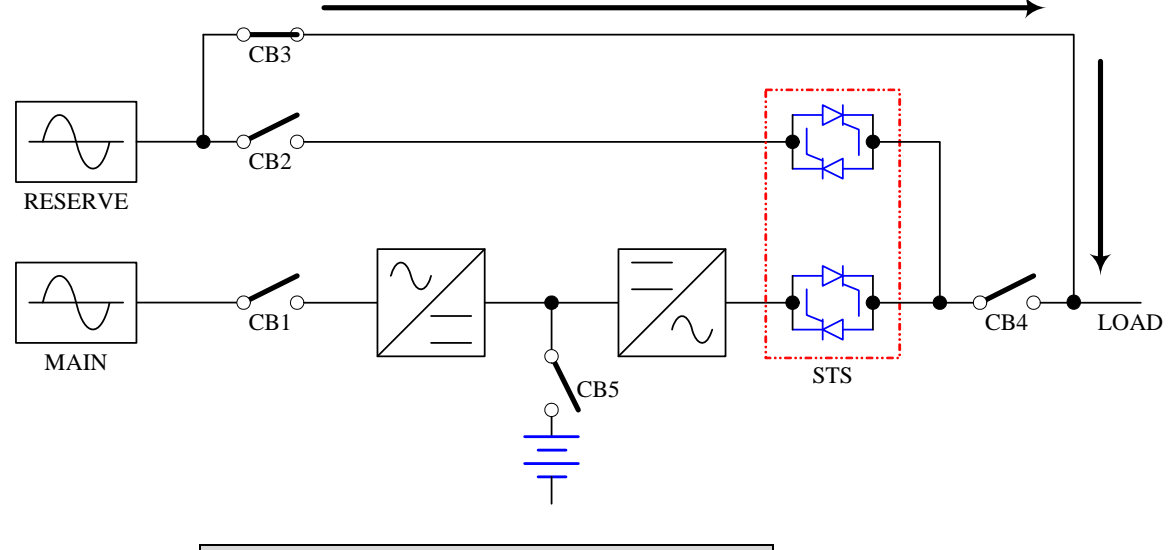

Fig. 2-4 Manual Bypass Mode (Single)

In maintenance or repair service condition, you will need to cut off the UPS power but not the power to your equipment. Make sure the UPS is in Bypass mode (see LED at the front panel), then manually switch the UPS to bypass mode. (Refer to Fig. 2-4).

# 2-5 Normal Mode (Parallel)

Protect 3.M 2.0 Series provides a parallel combination (up to 4 units) to get redundancy or expand the total capacity.

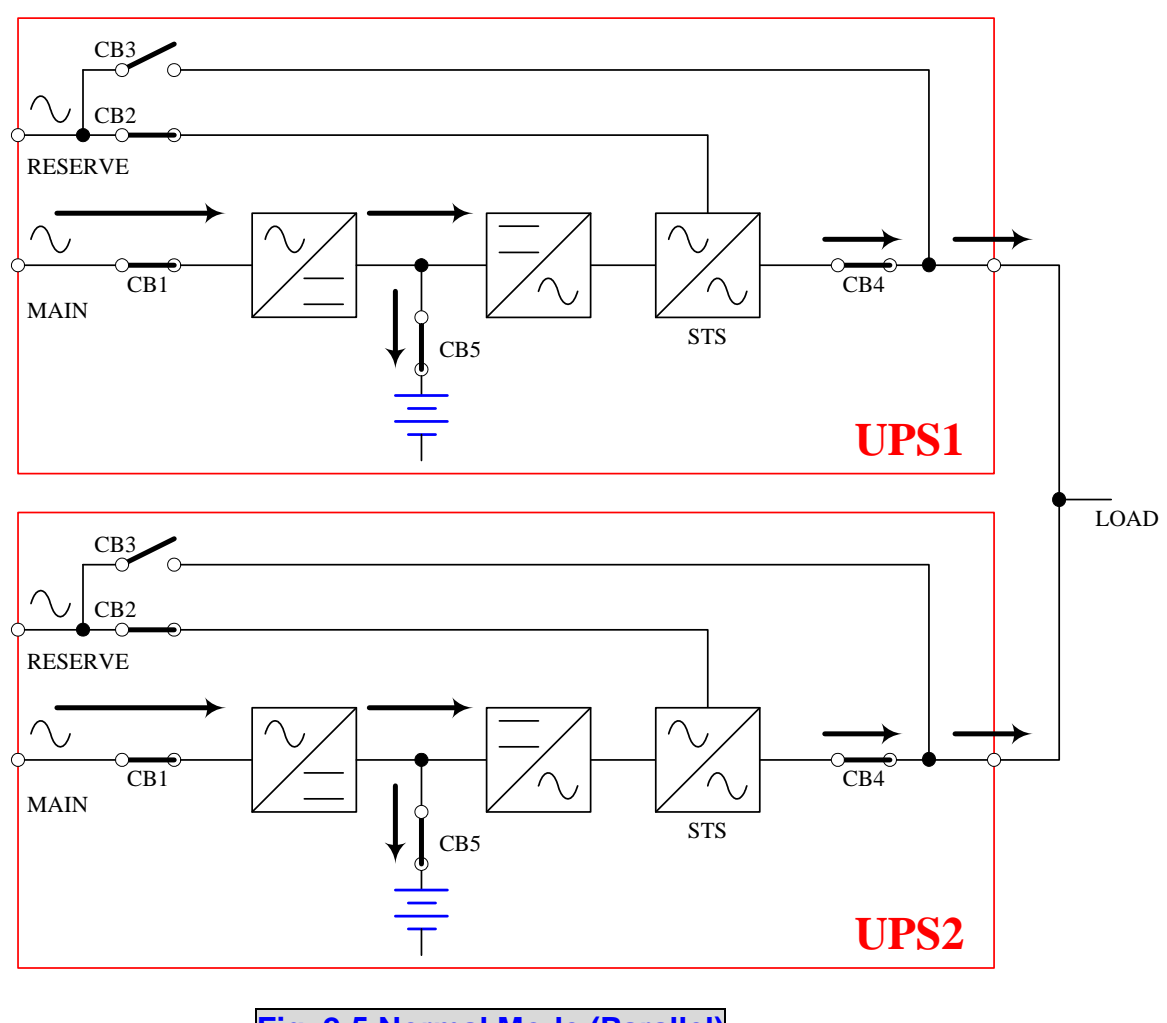

Fig. 2-5 Normal Mode (Parallel)

Under this installation, the load is shared by two UPS units. If there is any problem in one of them, the load will be entirely handled by the other. In case the load is greater than one UPS can take, the UPS will shut down and then transfer all UPS to the reserve mode (Refer to Fig. 2-5).

# 2-6 Backup Mode (Parallel)

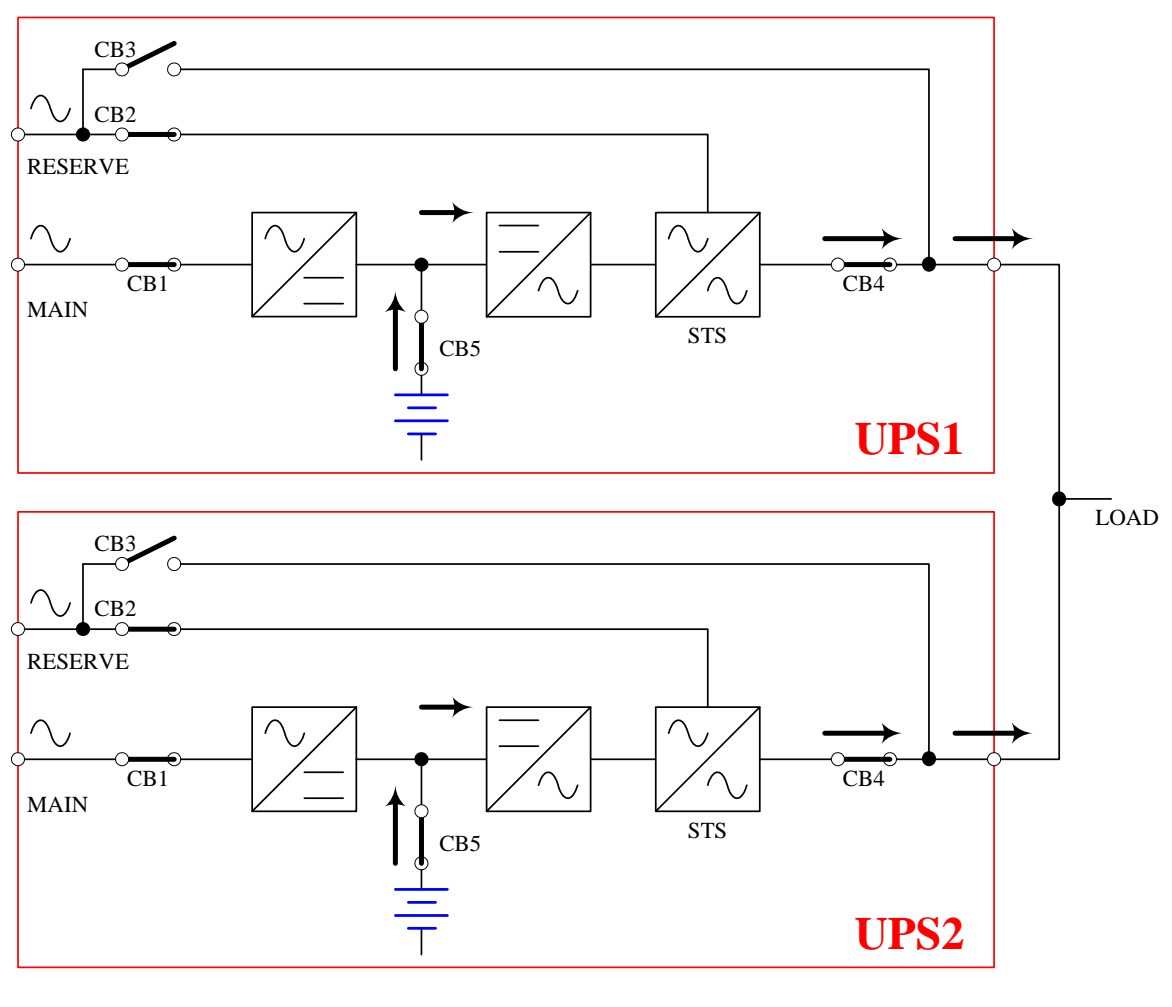

Fig. 2-6 Backup Mode (Parallel)

The load is shared by two UPS units when a blackout occurs (Refer to Fig. 2-6).

# 2-7 Reserve (Bypass) Mode (Parallel)

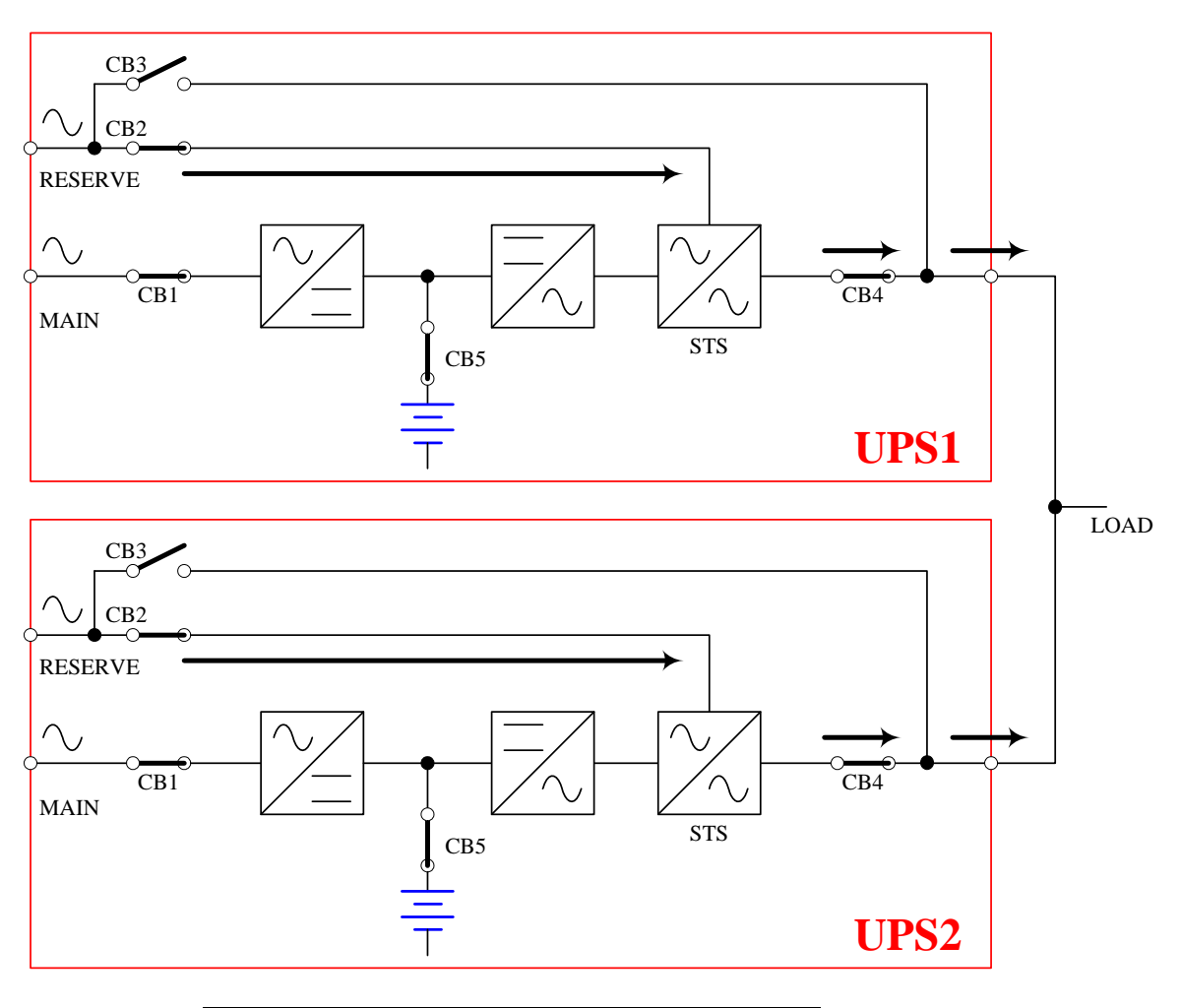

Fig. 2-7 Reserve (Bypass) Mode (Parallel)

The same as what mentioned in Section 2-3 except two UPS units sharing the load. All parallel UPS will switch at the same time (Refer to Fig. 2-7).

# 2-8 Manual Bypass Mode (Parallel)

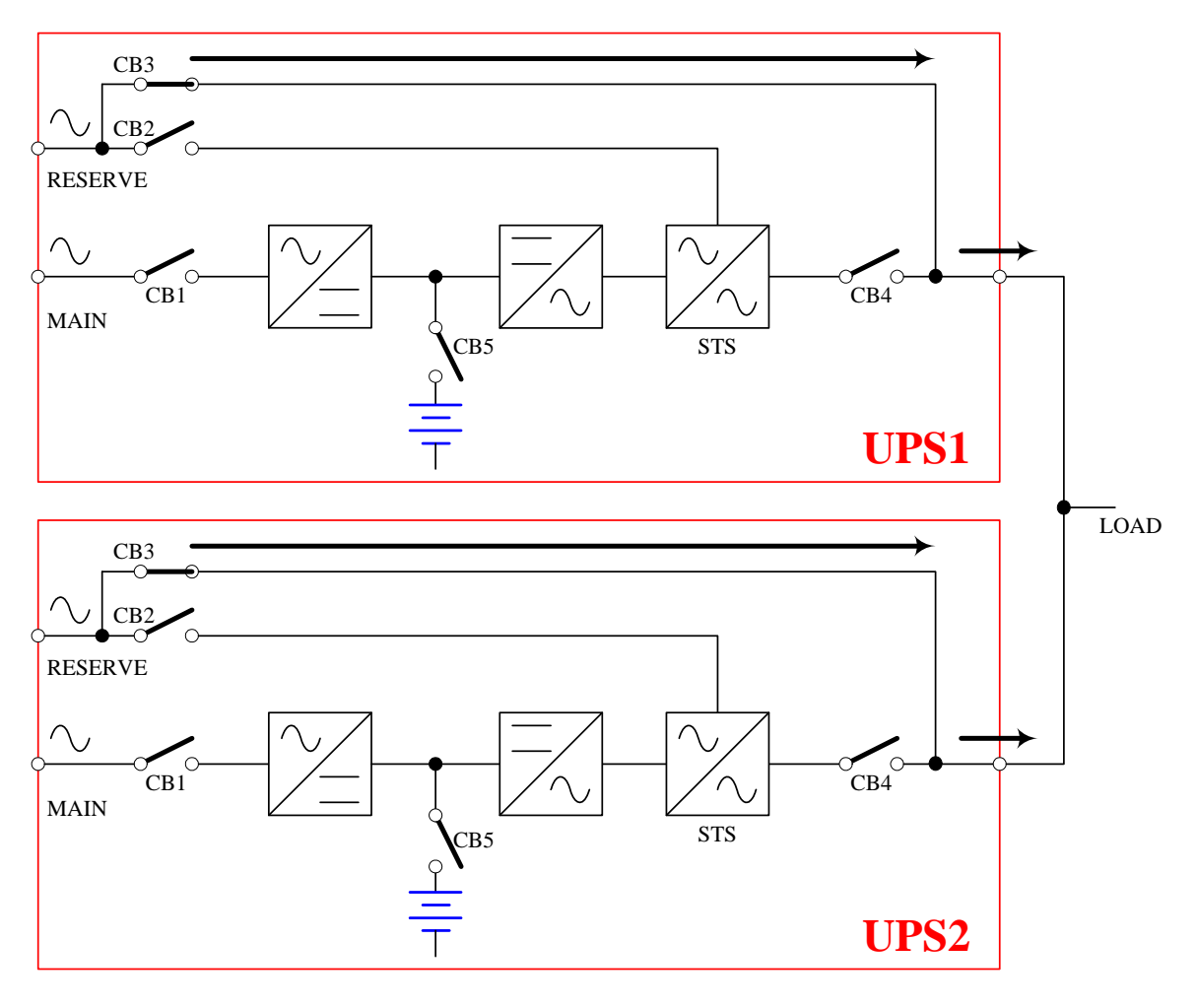

Fig. 2-8 Manual Bypass Mode (Parallel)

The same as what mentioned in Section 2-4 except two UPS units sharing the load. Remember that all parallel UPS should be transfer to manual bypass mode. The Reserve mains should be equal for all parallel UPS (Refer to Fig. 2-8).

# 3. General View

# 3-1. Appearance

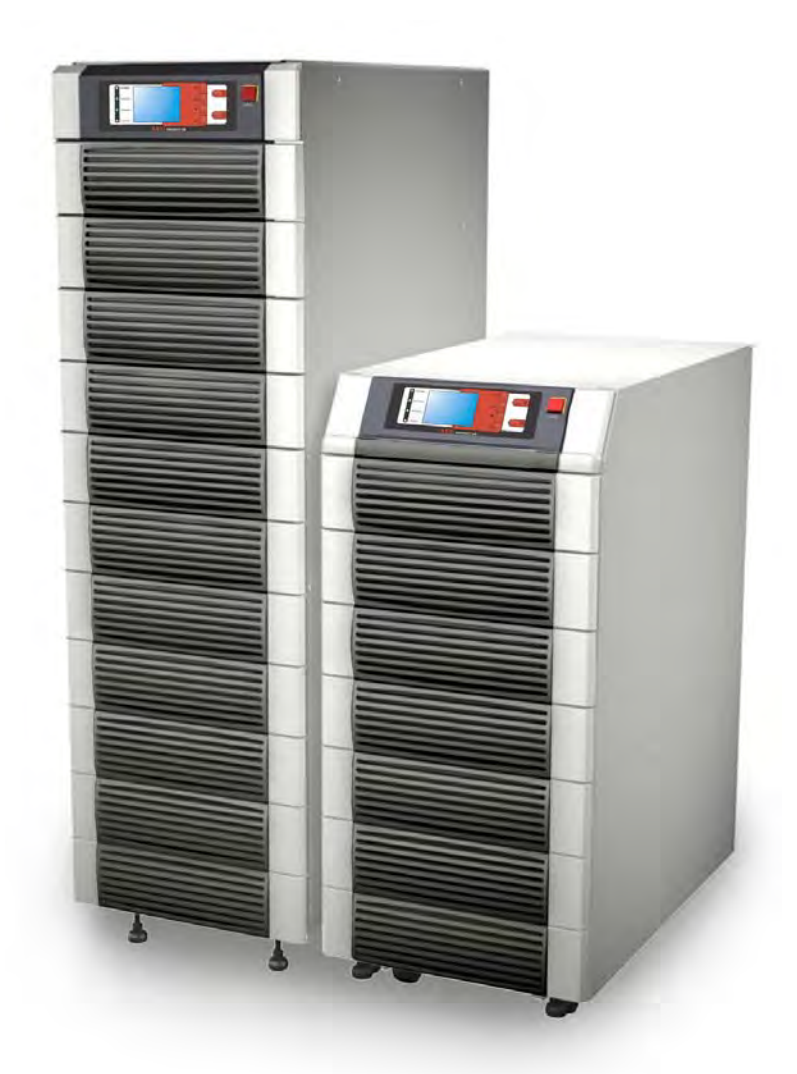

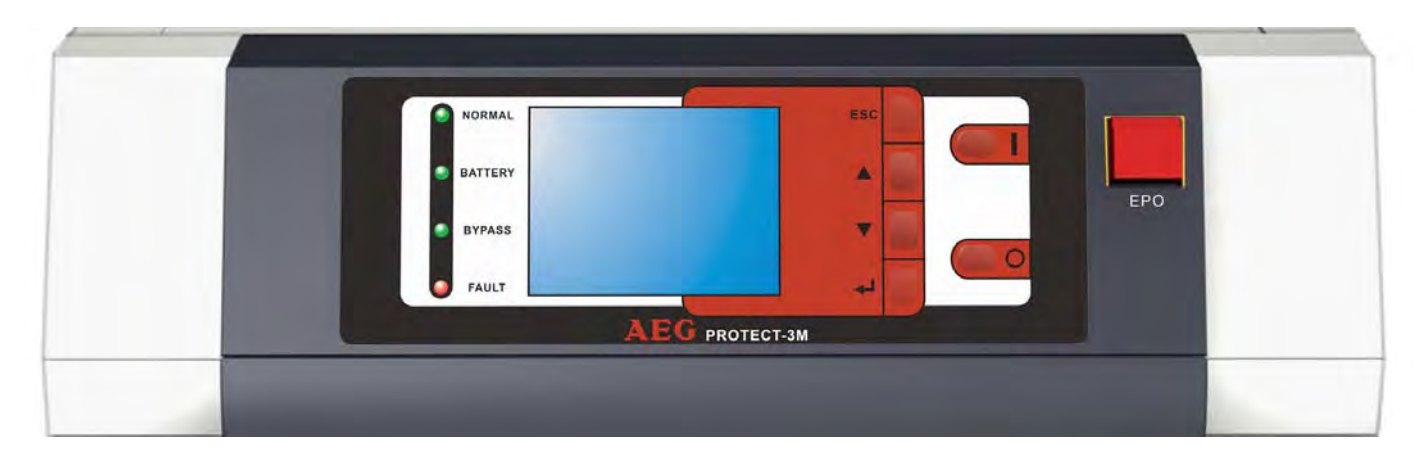

LCD Display and Control Panel

# 3-1-1 Dimensions (80kVA)

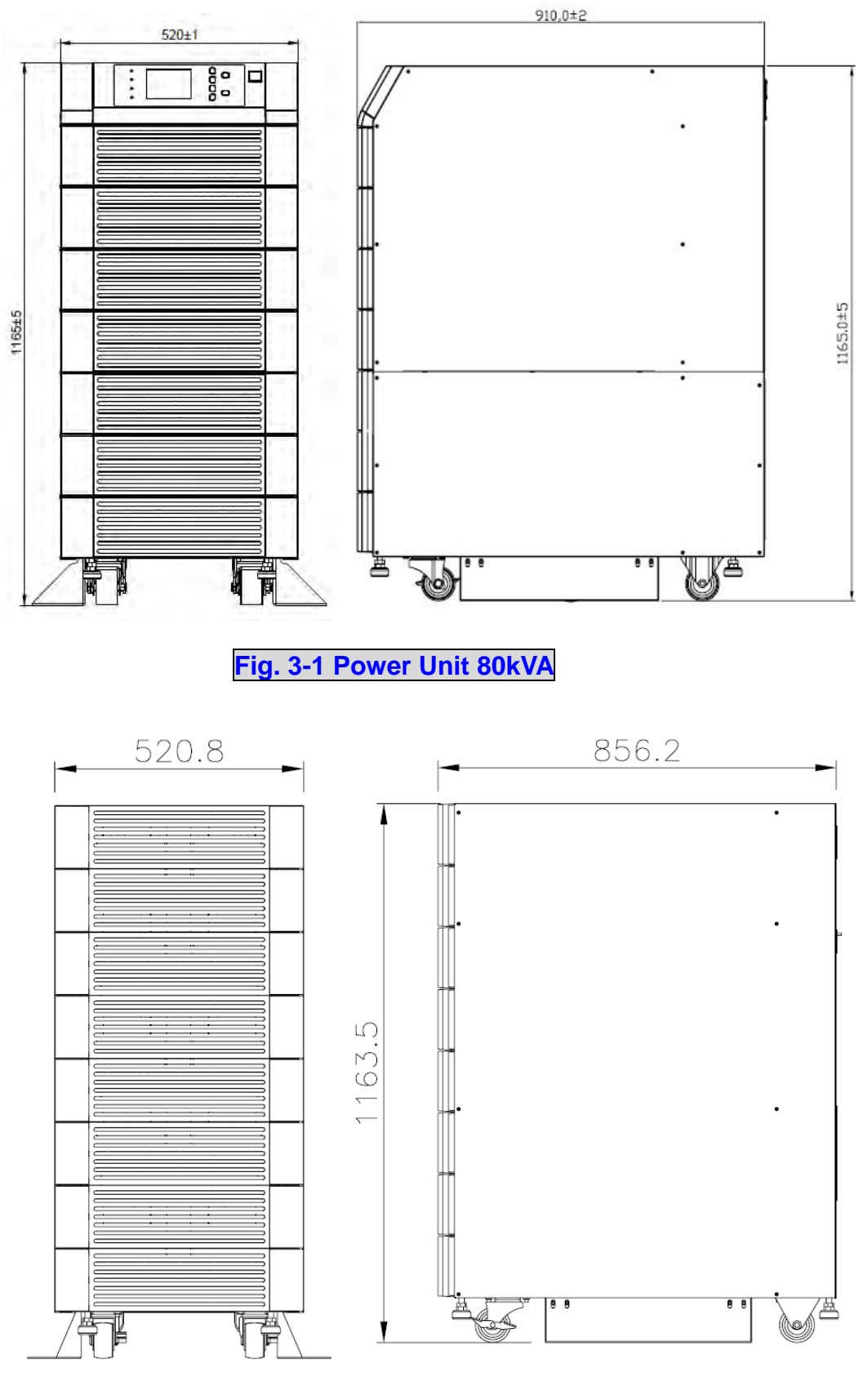

Fig. 3-2 External Battery Pack 80 kVA cabinet size

# 3-1-2 Dimensions (120kVA)

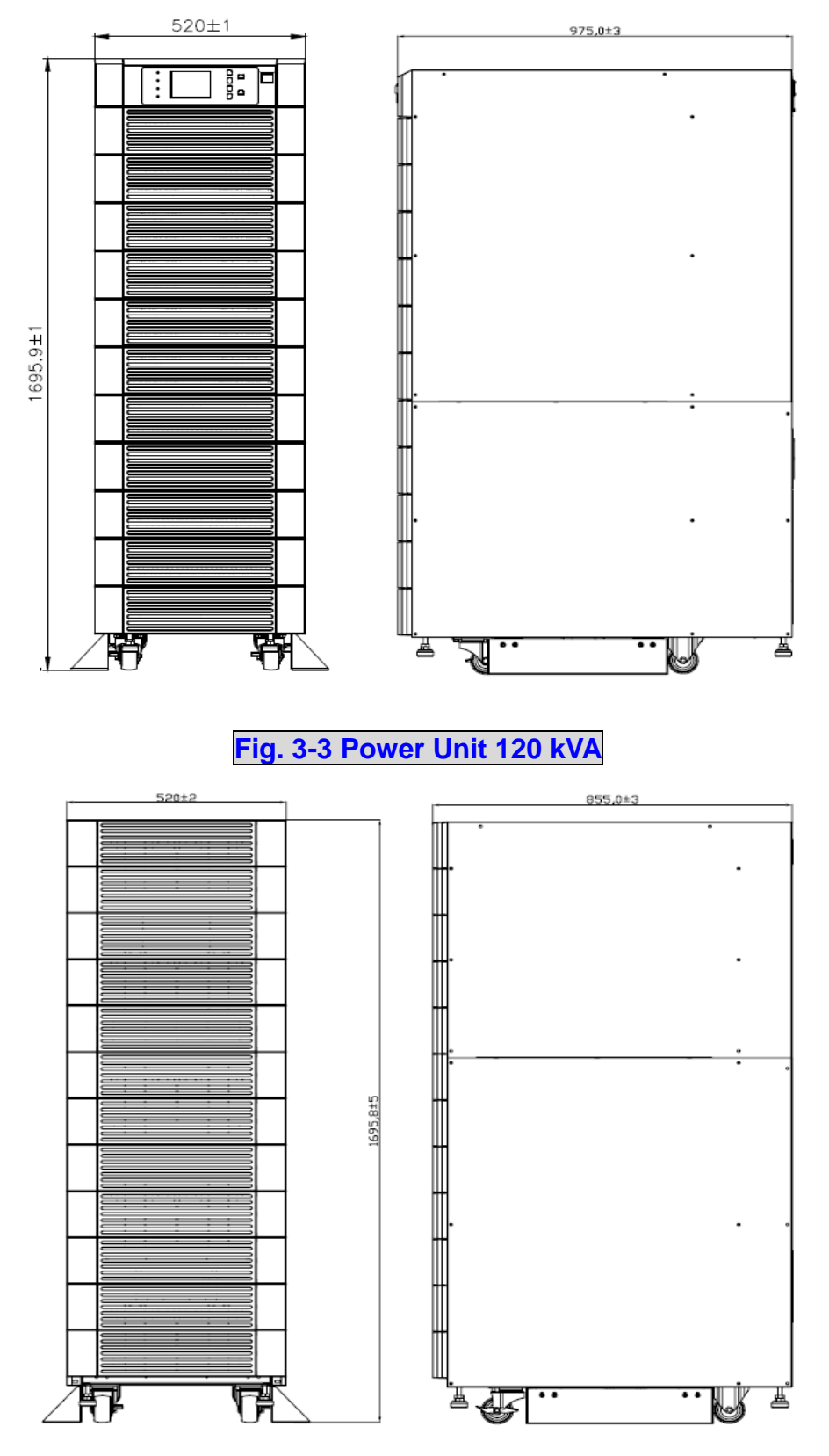

Fig. 3-4 External Battery Pack 120 kVA cabinet size

# **3-2 Function Introduction**

## **3-2-1 Front Panel**

- LCD Display
- Control Panel
- Status LED Indicators

#### **Power Modules**

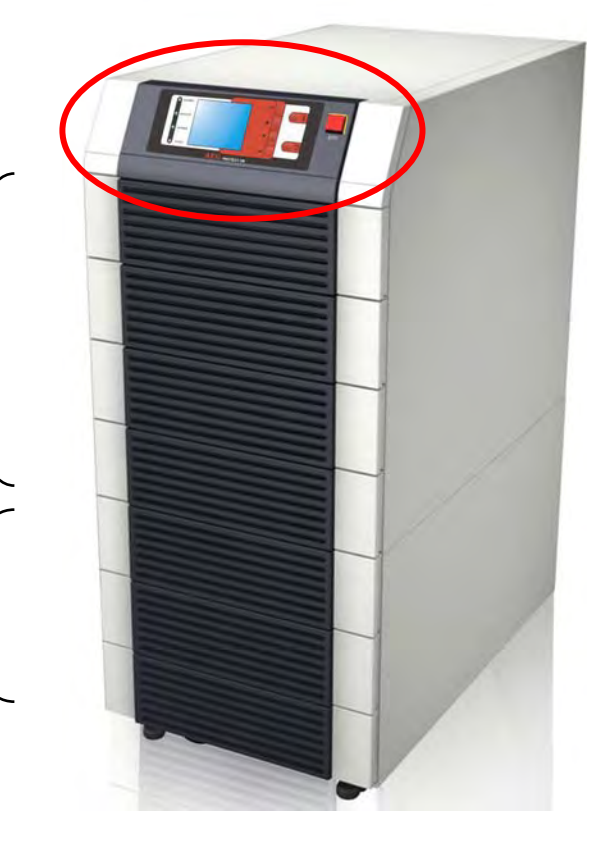

## I/P and O/P Protectors

#### 1. LCD Display and Control Panel / Status LED indicators

- UPS status and message display.
- Parameter settings and button control.
- UPS startup / shutdown.
- EPO: Emergency power off.

## 2. Power Modules

- Bezel can be easily removed for maintenance.
- The minimum capacity of each power module is 20KVA and the height is 3U (132cm).
- The capacity can be expanded at most 4/6 modules i.e. the maximum capacity in a single cabinet is 80KVA/120kVA.
- Hot swap function for module replacement.

## 3. Input and Output Circuit Breakers

- There are four circuit breakers: Input, Bypass, Manual Bypass and Output.

# 3-2-2 Rear Panel

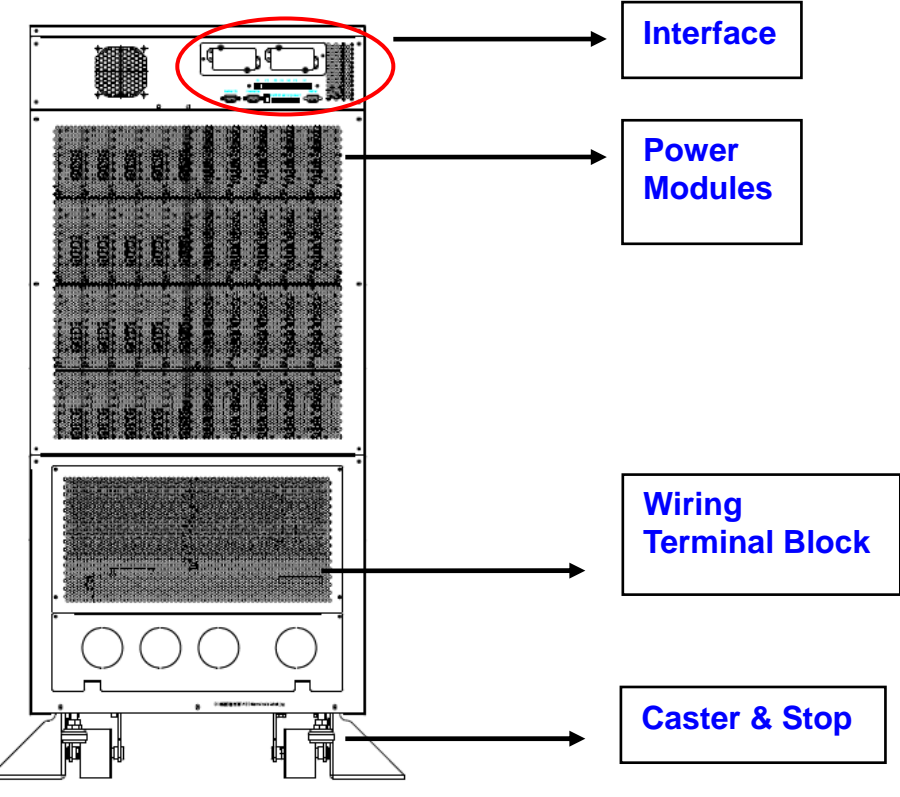

Fig. 3-5 Rear view of Protect 3.M 2.0 80kVA

## 1. Interfaces

Provide multi-interface for monitoring and control purpose.

There are:

- (1) Two multi-function slots (SNMP Adapter, Relay I/O control card and Mobus card are optional accessories).
- (2) Interface for UPS parallel operation
- (3) Input and output dry contacts.
- (4) RS232: 9-pole Sub-D for external configuration and software updates

## 2. Power modules

- Remove the cover. After this you have access to the internal wiring for power modules.

#### 3. Wiring terminal block

- Remove the cover to perform wiring for input, output and external battery.
- Input power source: 3 phases (L1, L2, L3 and neutral N).
- Bypass input source: 3 Phases (L1, L2 and L3).
- External battery pack: positive (+), negative (-) and neutral N.
- UPS output: 3 Phases (L1, L2, L3 and neutral N).
- Protection Earth

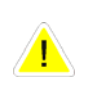

## Note:

Inside the UPS all Neutrals are connected to one common point. If you have a separate Bypass input source, connect the Neutral also to the Input Power source "N" terminal.

Different regions may have their own markings of power phases. The following table is a cross reference for possible use.

| Three Phase | America / Asia | Europe |
|-------------|----------------|--------|
| L1          | R              | U      |
| L2          | S              | V      |
| L3          | Т              | W      |

#### 4. Caster & Stop:

- Move the UPS for short distance.
- Casters with stop function.
- Adjustable leveler for stabilization.
- Balance supporter for safety.

## **3-2-3 External Battery Cabinet – Rear Panel**

#### **1. Monitoring Contacts**

There are two kinds of messages that can be transmitted.

- Battery cabinet temperature
- Battery cabinet status

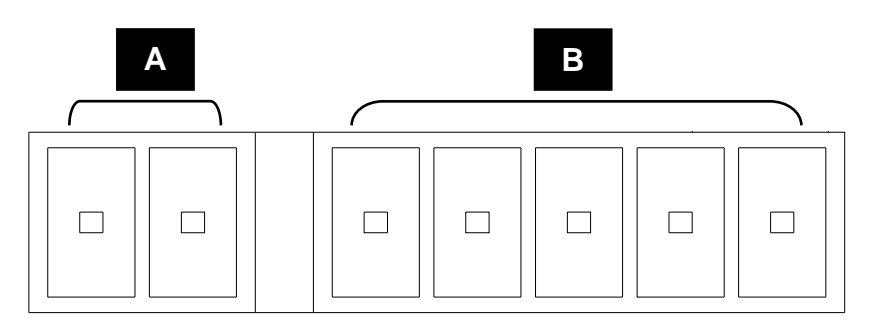

### A: Temperature of Battery Cabinet B: Status of Battery Cabinet

For more details, refer to Seciton 3-3.

#### 2. Protector

Protection and control switch for batteries.

#### 3. Caster & Stop

- Move the UPS for short distance.
- Casters with stop function.
- Adjustable leveler for stabilization.
- Balance supporter for safety.

### 4. Wiring Terminal Block

- You can remove the cover to perform the connection.
- Terminal: Positive(+), negative(-) and neutral (N).
- Two blocks for connecting the UPS and the next battery cabinet.

## Note:

 $\widehat{}$ 

For longer autonomy times you can connect up to 4 battery cabinets in parallel. If you use only one battery cabinet the maximum UPS power for one 1165 mm cabinet is 40kVA, for one 1665mm is 60kVA.

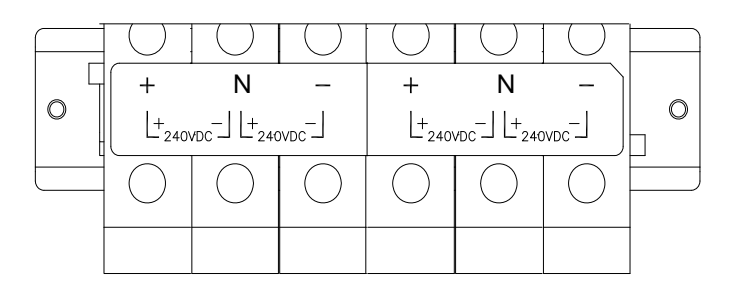

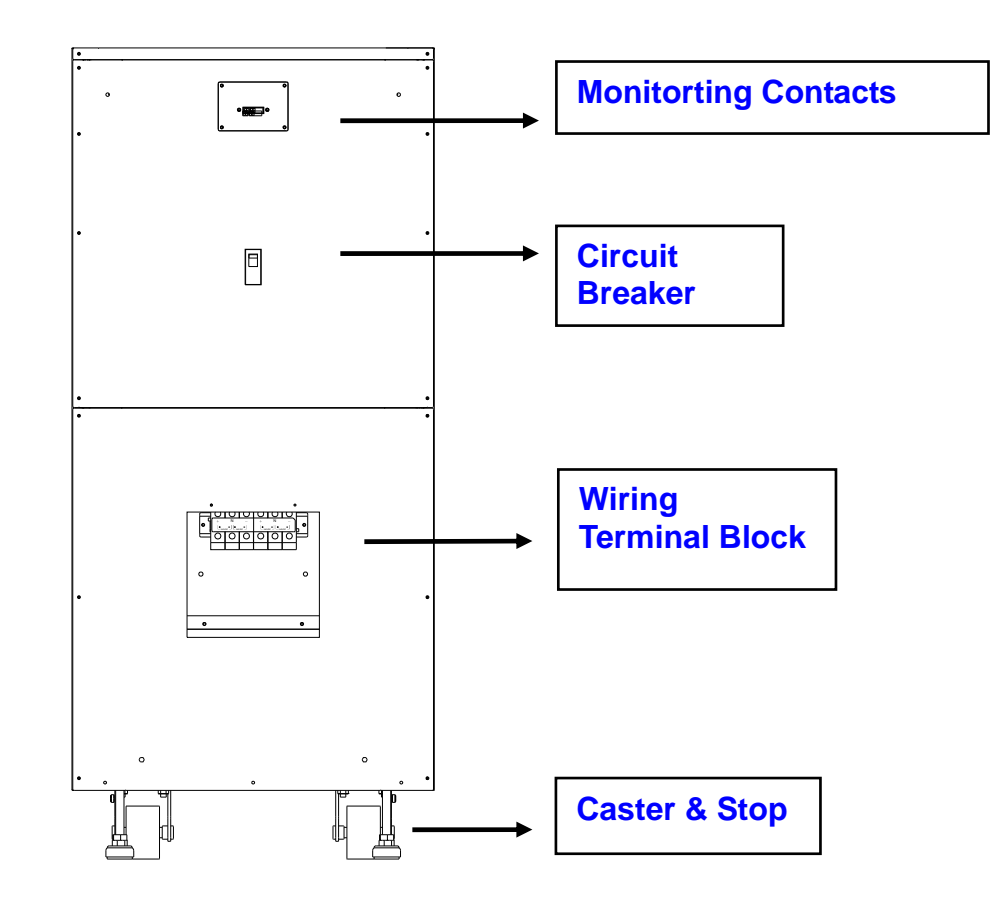

Fig. 3-6 Rear View of Battery Cabinet 1165mm height

# 3-2-4 Power Module

Each power module is an independent 20kVA/16kW unit, consisting of a power factor corrected rectifier, a battery charger and an inverter, with associated monitoring and control circuitry.

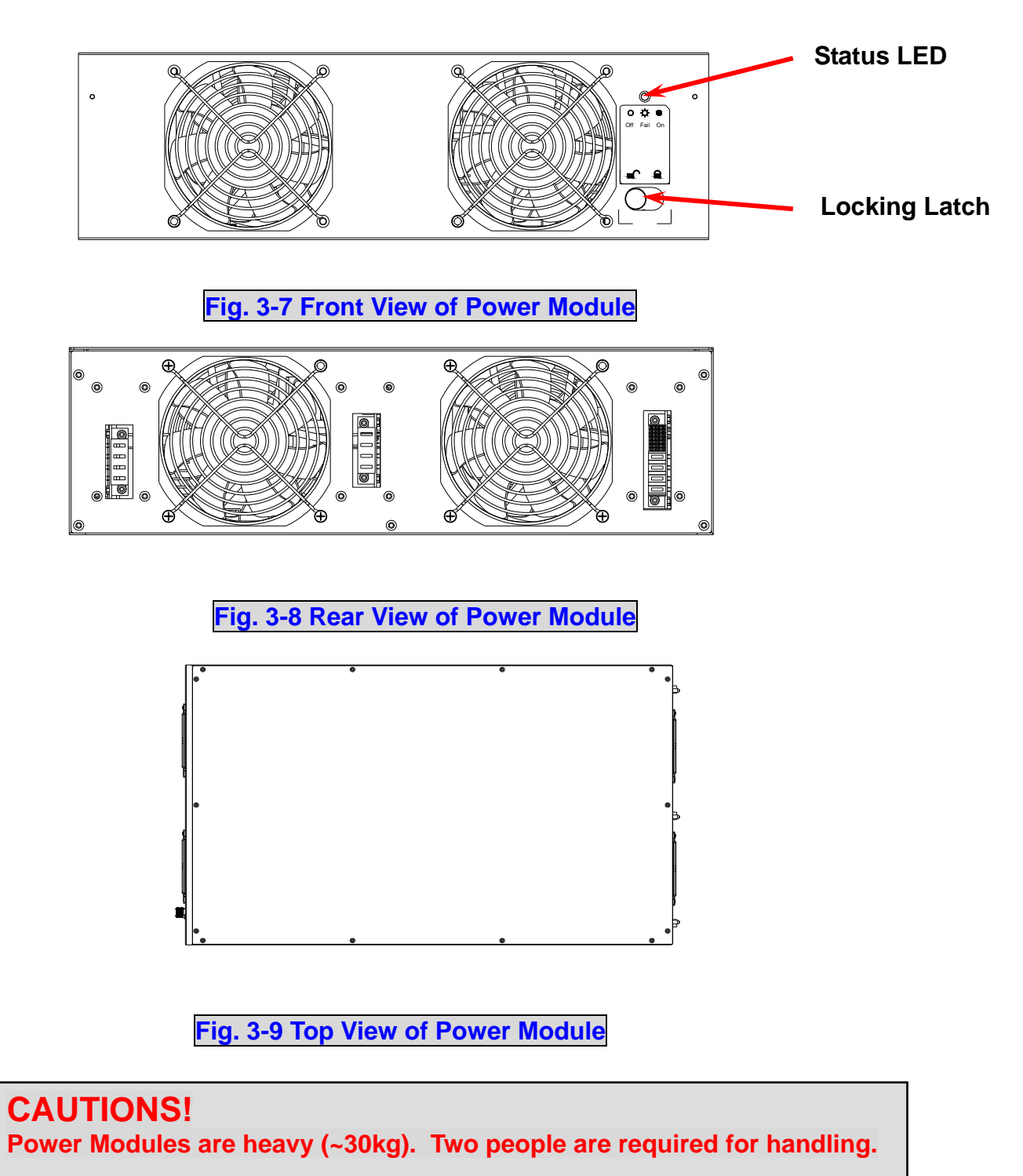

## **3-3 Interface**

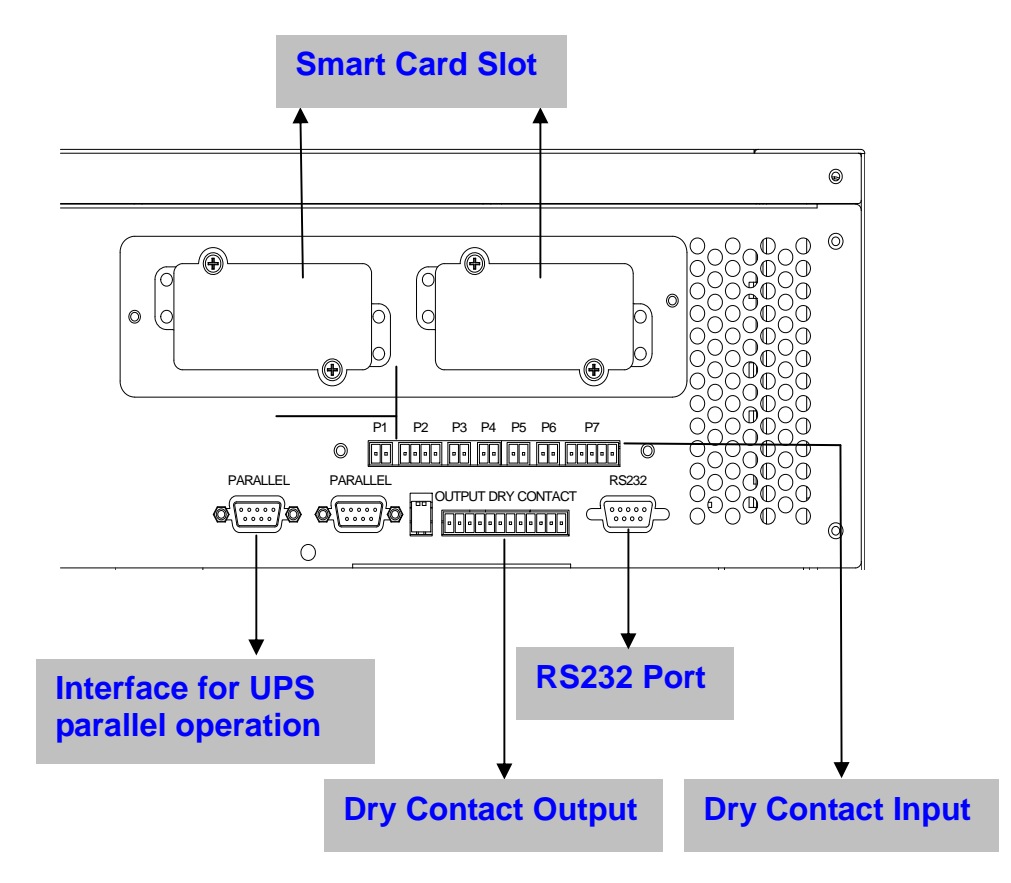

Fig. 3-10 Interface

# 3-3-1 Dry Contact Input

- P1: REPO (Remote Emergency Power Off)
- P2: Dry contact input (Two sets)
- P3: External Battery Cabinet Temperature 1
- P4: External Battery Cabinet Temperature 2
- P5: External Battery Cabinet Temperature 3
- P6: External Battery Cabinet Temperature 4
- P7: Battery cabinet monitoring

## 1. P1: REPO

The Protect 3.M 2.0 Series provides a convenient method for users remotely power off the UPS if an emergency event occurs.

Simply connect the cable from remote site to this terminal. The user may install a button or switch to easily press the button to power off the UPS Inverter. This REPO is a normal open contact. After reopening the REPO contact the inverter will not start automatically.

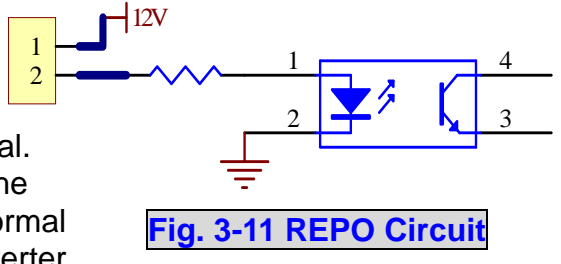

## 2. P2: Dry Contact Input (Two sets)

The Protect 3.M 2.0 UPS provides two sets of dry contact input to receive external signals and then the UPS can take corresponding response. These contacts belong to "normal open" type.

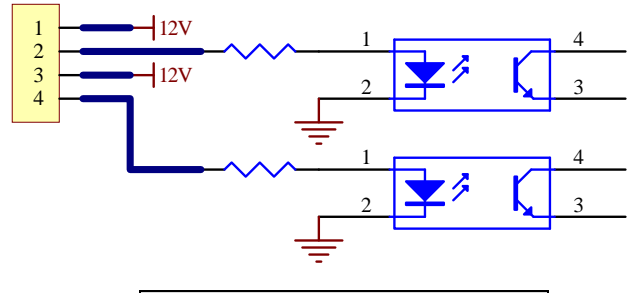

Fig. 3-12 Dry Contact Input

#### 3. P3~P6: External Battery Cabinet Temperature

You can order the optional accessory "sensor kit" to detect the temperature of external battery cabinet. (6000008725)

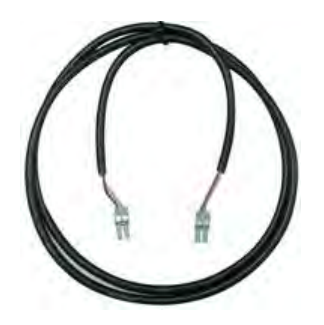

#### 4. P7: Status of External Battery Cabinet

Pin1: +12V

- Pin2: The detection cable is connected.
- Pin3: Status of external battery cabinet breaker:
  - Signal active means the breaker is on.
  - Signal inactive means the breaker is off.
- Pin4: Reserved
- Pin5: Reference voltage

# 3-3-2 Dry Contact Output

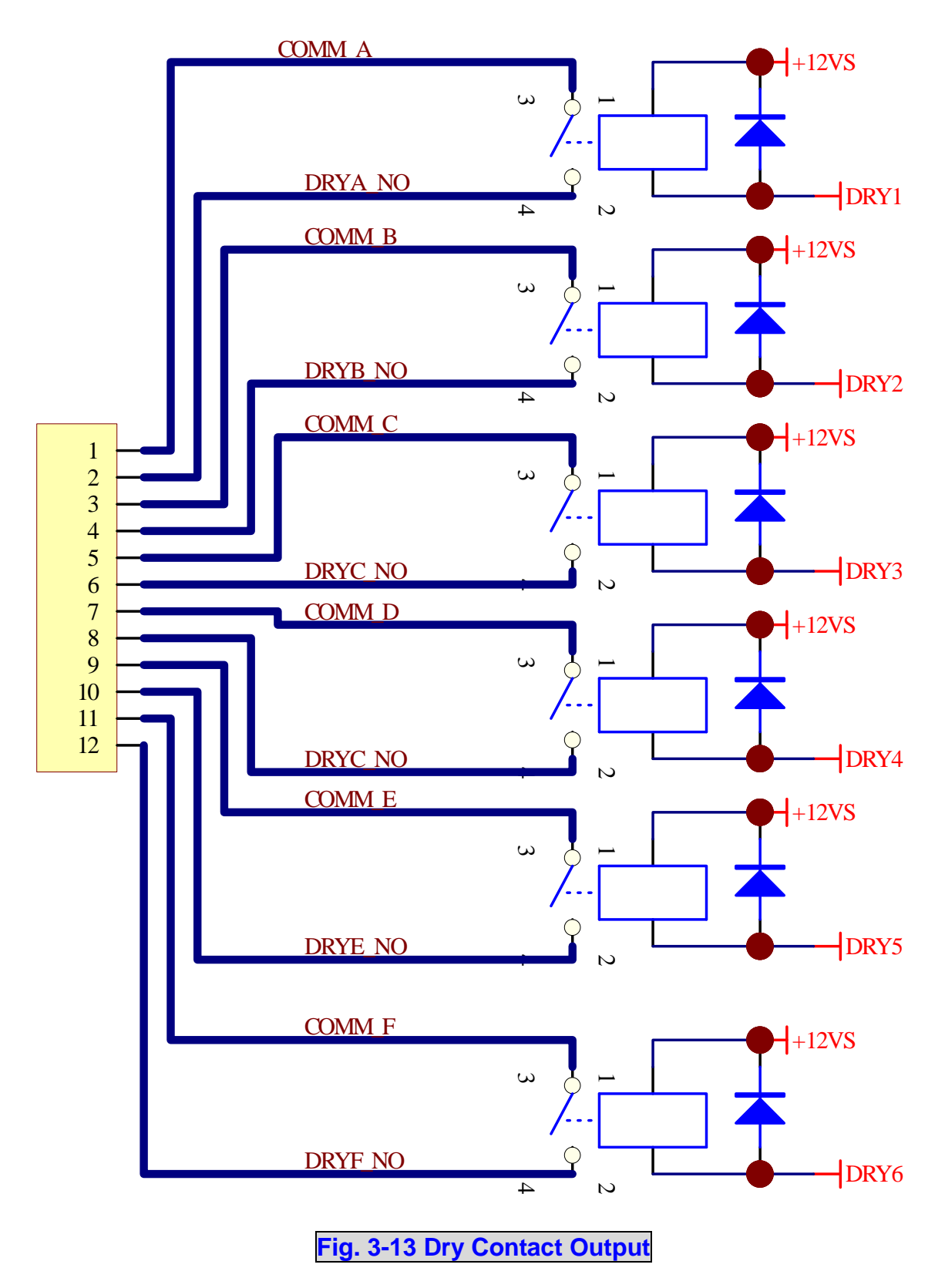

The Protect 3.M 2.0 Series UPS provides 6 dry contact outputs. These contacts can be set to normally open or normally close. The default message is shown in the table below.

| Contact  | Message                                        | Description                                                                                                    |  |
|----------|------------------------------------------------|----------------------------------------------------------------------------------------------------|--|
| Pin1-2   | Load on inverter                               | The UPS is working normally.                                                                                                    |  |
| Pin3-4   | Load on auto bypass                            | The UPS is in bypass mode.                                                                                                    |  |
| Pin5-6   | Mains1 input fails when<br>loading on inverter | The Utility is blackout or abnormal. The UPS is in backup mode.                                                                  |  |
| Pin7-8   | Battery low                                    | The UPS is in backup mode, and the battery voltage is closed to the terminative limit. (The battery voltage is lower than 220V.) |  |
| Pin9-10  | Bypass input abnormal                          | The bypass is abnormal (frequency, phase), and the output frequency will follow the rating.                                      |  |
| Pin11-12 | Battery test failure                           | Performs the battery test. The battery voltage is lower than the default value.                                                  |  |

There are other 13 choices as shown below.

| Contact | Message                                                 | Description                                                                             |
|---------|---------------------------------------------------------|-----------------------------------------------------------------------------------------|
| 7.      | Internal communication failure                          | The communication of module is abnormal.                                                |
| 8.      | External parallel<br>communication failure              | During installation of the parallel redundancy, the parallel communication is abnormal. |
| 9.      | Output overload<br>warning/shutdown                     | The loading is over rated output of the UPS.                                            |
| 10.     | Power module fault shutdown                             | The module fails and the UPS is shut down.                                              |
| 11.     | Power module warning                                    | The module has errors, but the UPS can still function normally.                         |
| 12.     | EPO activated                                           | Urgently power off the UPS.                                                             |
| 13.     | Load on manual bypass                                   | The UPS transfers to manual bypass mode.                                                |
| 14.     | Battery cabinet over<br>temperature<br>warning/shutdown | The temperature is too high.                                                            |
| 15.     | Output voltage abnormal                                 | The output voltage is too high or too low.                                              |
| 16.     | Battery need replace                                    | Overdue for battery replacement (Compared with system setup.)                           |
| 17.     | Bypass over temperature<br>warning/shutdown             | Bypass "static transfer switch" is over temperature.                                    |
| 18.     | Battery ground fault                                    | Grounding error                                                                         |
| 19.     | Bypass static switch fault                              | The bypass "static transfer switch" is abnormal.                                        |
| 20.     | Summary Alarm                                           |                                                                                         |

## 3-3-3 RS232 Port

Use a RS232 cable to connect a computer.

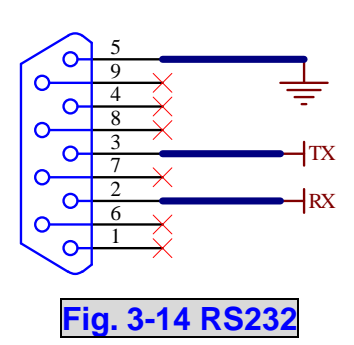

## **3-3-4 Parallel Port**

For redundancy or expansion installation, you simply connect two UPSs via a parallel communication cable.

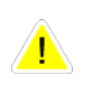

Use the parallel communication cable in the accessory pack. Linking the UPS with other cables might result in communication problems. Max. length of the parallel cable: 10 meters.

## 3-3-5 Smart Card Slot

The Protect 3.M 2.0 Series UPS provides two smart slots. AEG offers many powerful smart cards for various applications. There are 4 accessories available as below.

| Smartcard        | Part-No.   |
|------------------|------------|
| SNMP-Adapter PRO | 600001271  |
| SNMP Adapter     | 600004036  |
| Relais I/O Card  | 600008721  |
| MODBUS Card      | 6000008722 |

Please contact your local dealer or agent for orders.

# - SNMP-Adapter PRO (Part-No.: 6000001271)

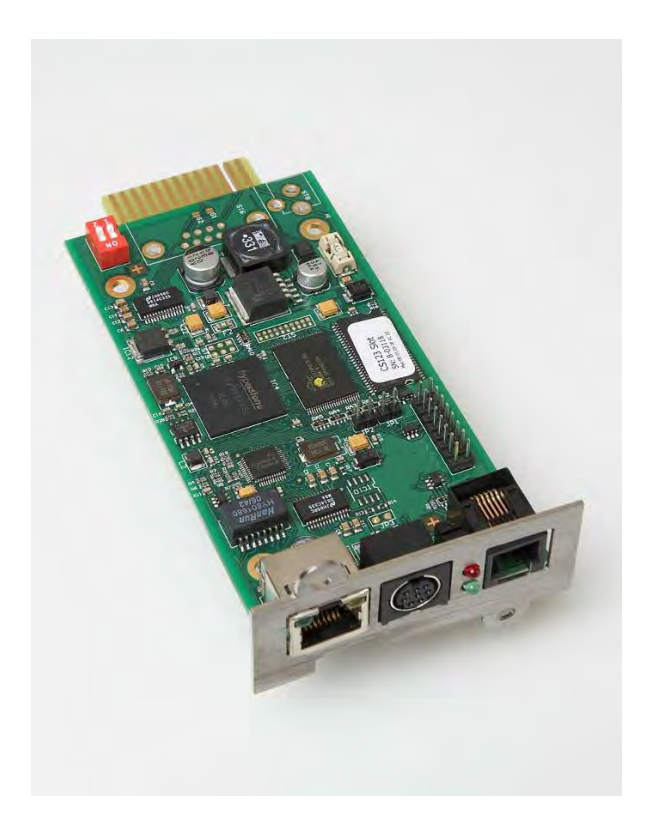

#### **Features:**

- RJ45-Network Port
- Prepared to connect up to 4 external dry contacts for additional signalling
- Prepared to connect an external temperature and humidity sensor (8000022493)
- Agent for RFC1628 MIB UPS standard MIB
  - Embedded Web-Server
    - Monitoring via Web
    - Configuration via Web
- Embedded Event Manager
  - Start of different Jobs
  - Net Broadcast
  - ♦ E-Mail
- Monitoring of environmental conditions
  - Temperature, Humidity, GenSet, Fire, Air condition, Smoke shutter...
- Support Software products
  - Network Management Software "NMS"
  - NMS special for Power Supply Systems
  - Shutdown Software "CompuWatch"
  - Direct multi-server shutdown of different OS with communication modules

## **Technical Data:**

| Network Line connection | RJ-45 (10/100MBits) |
|-------------------------|---------------------|
| Temperature             | 0~40 °C             |
| Humidity                | 10~80 % (rel.)      |
| Operation Voltage       | 12 V DC             |
| Dimensions (D x W x H)  | 130 x 60 x15 mm     |
| Weight                  | 66 g                |

# - SNMP-Adapter (Part-No.: 6000004036)

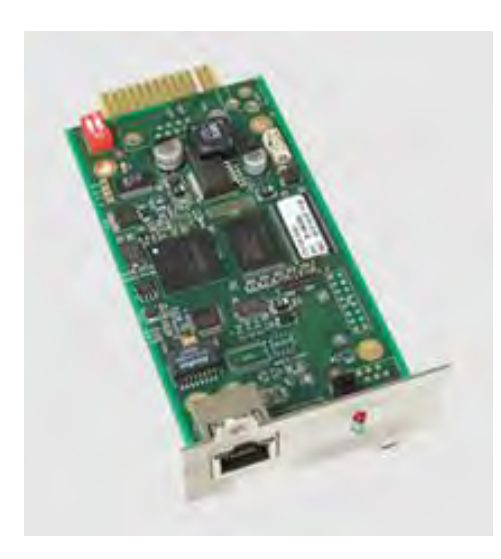

Same features as SNMP Adapter but only including RJ-45 Network plug in connector. No connection of additional dry contacts or external sensors possible.

# 3- Programmable Relay I/O Card (Part No.: 6000008721)

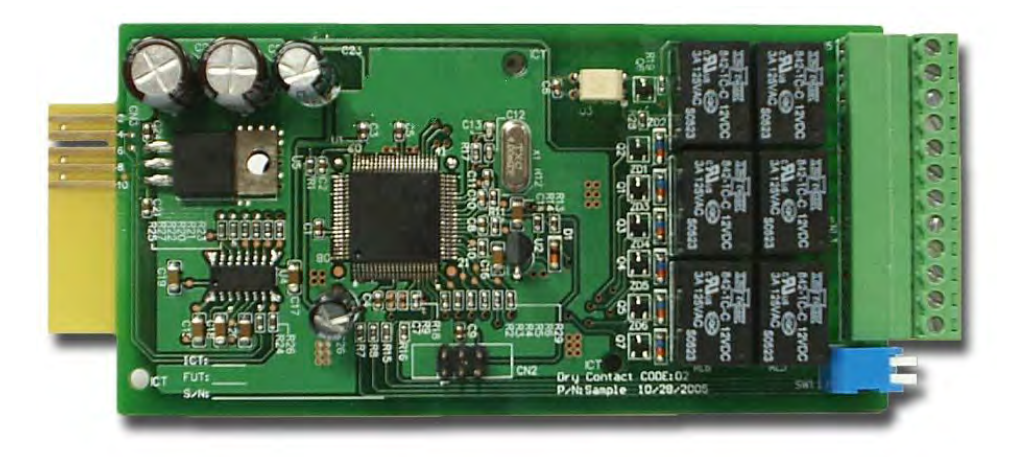

#### Features:

- 6 output and 1 input dry contact
  Outputs configurable
  Input for UPS shutdown or Battery Test
- Configuration over RS 232 terminal server
- Output contact rating: 24VDC, 1A
- Input rating: 24V, 10mA

#### **Technical Specification**

| Input Power          | 8 ~ 20VDC          |
|----------------------|--------------------|
| Temperature          | 0 ~ 40°C           |
| Humidity             | 10 ~ 80 %          |
| Power<br>Consumption | 1.2 Watt.(Maximum) |
| Dimension(L x W)     | 130x60mm           |
| Weight               | 200g               |

## **Relay I/O**

|            | Maximum    |            |
|------------|------------|------------|
|            | DC Voltage | DC Current |
| R1~R6      | 24V        | 1A         |
| Opto-Input | 24V        | 10mA       |

## I/O Definition

| GND-R: Relay Grounding                                   |                    |                     |  |
|----------------------------------------------------------|--------------------|---------------------|--|
| Common: 12 ~ 24VDC                                       |                    |                     |  |
|                                                          | D                  | efault              |  |
| R1                                                       | Sumr               | nary Alarm          |  |
| R2                                                       | Input              | Power Fail          |  |
| R3                                                       | B                  | attery Low          |  |
| R4                                                       | UPS in Bypass Mode |                     |  |
| R5                                                       | Overload           |                     |  |
| R6                                                       | Over Temperature   |                     |  |
| Input: Remote shutdown or battery test                   |                    |                     |  |
| Tx: Transmit to PC, connect to RS232 pin-2.              |                    |                     |  |
| Rx: Receive from PC, connect to RS232 pin-3.             |                    |                     |  |
| GND-C: Ground for configuration, connect to RS232 pin-5. |                    |                     |  |
|                                                          | OFF (Default)      | ON                  |  |
| SW1                                                      | Normally Open      | Normally Close      |  |
| SW2                                                      | Default Settings   | Customized Settings |  |

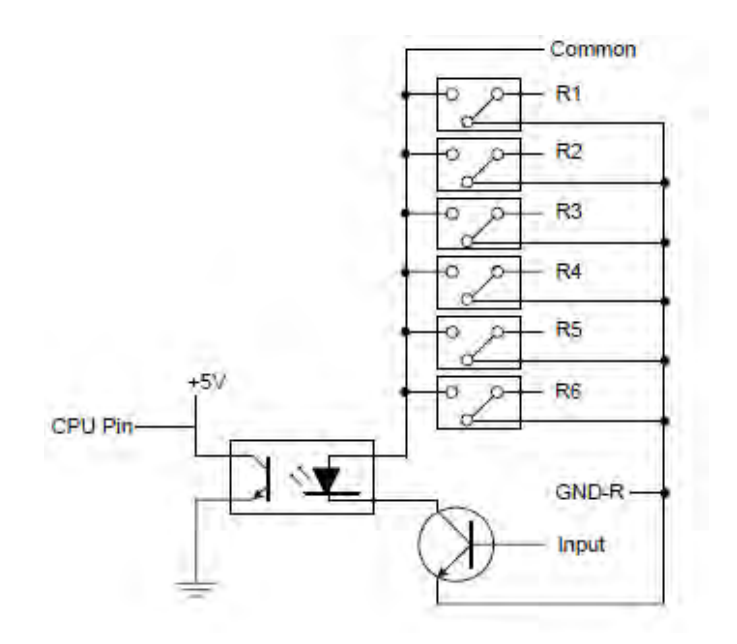

Fig. 3-15 Circuit diagram Relay I/O Card contacts

# - ModBUS Card (Part No.: 6000008723)

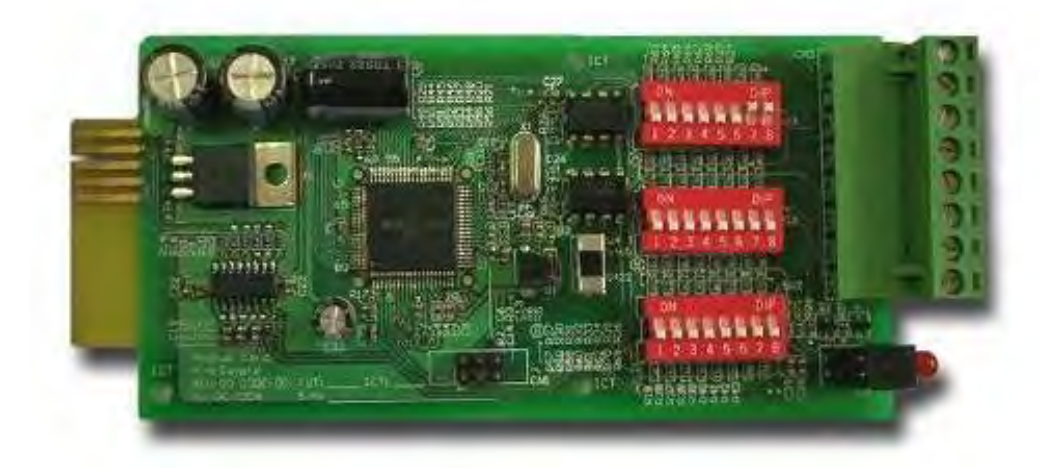

#### Features:

- Translate the UPS RS232 protocol into another RS232 and RS422/485 Modbus protocol. Device ID is adjustable by 8 dip switches. The value is from 0 to 255.
- ◆ The RS422/485 terminal resistor is selectable by using dip-switches and easy to install.
- ◆ Baud rate and parity options are also adjustable by using dip switches.
- ◆ 2 LEDs for indicating communication status.

| Input Power          | 8 ~ 20VDC         |
|----------------------|-------------------|
| Temperature          | 0 ~ 40°C          |
| Humidity             | 10 ~ 80 %         |
| Power<br>Consumption | 1 Watt. (Maximum) |
| Dimension (L x W)    | 130x60mm          |
| Weight               | 150g              |

#### **Technical Specification**

#### I/O Definition

| GND      | Ground for RS232 |  |
|----------|------------------|--|
| RS232-Tx | Tx to PC         |  |
| RS232-Rx | Rx from PC       |  |
| RS422-T+ | T+ for RS422 or  |  |
| RS422-D+ | D+ for RS485     |  |
| RS422-T- | T- for RS422 or  |  |
| RS422-D- | D- for RS485     |  |
| RS422-R+ | R+ for RS422     |  |
| RS422-R- | R- for RS422     |  |

## **3-3-6 Additional Options**

The Protect 3.M 2.0 Series UPS is optional able to measure the battery current and makes it available in the measuring values which can be displayed (see also Page 7-10 "Measurements"). Therefore you have to add the option "Battery Current Measurement" Part Nr.: 6000008724

It consists of 2 transducers which have to be placed inside the UPS.

Note: If the option is not installed the UPS display will just show the charging current.

# **3-4 Technical Specification**

| Capacity  |                                   |                     |                           | 80kVA/64KW                                                                                                    | 120kVA/96KW                       |  |
|-----------|-----------------------------------|---------------------|---------------------------|----------------------------------------------------------------------------------------------------|-----------------------------------|--|
| Input     |                                   |                     | V                         | 220/380, 230/400, 240/415                                                                                                    |                                   |  |
|           | Rating voltage                    | Rating Voltage      |                           | (3Φ 4W+Earth)                                                                                                    |                                   |  |
|           | Voltage Regulation %              |                     | -25 ~ +20                 |                                                                                                    |                                   |  |
|           | Input Current Harmonic Distortion |                     | %                         | < 5                                                                                                    |                                   |  |
|           | (Full Load)                       |                     |                           |                                                                                                    |                                   |  |
|           | PFC (Full Load)                   |                     |                           | > 0.99                                                                                                    |                                   |  |
|           |                                   |                     | Hz                        | 50 / 60                                                                                                    |                                   |  |
|           | Frequency Tolerance               |                     | HZ                        | 45 ~ 65                                                                                                    |                                   |  |
|           |                                   |                     | V<br>Hz                   | 220/300, 230/400, 240/415 (3Ψ 4₩+Ear(n)                                                                                                 |                                   |  |
|           | Total Harmonic (Linear Load)      |                     | 0/0                       |                                                                                                    |                                   |  |
|           | Voltage<br>Regulation             | Static              | %                         | ±1                                                                                                    |                                   |  |
| Output    |                                   | Dynamic             | %                         | ±7 (10% ~ 90% Linear Load)                                                                                                    |                                   |  |
|           | Frequency<br>Regulation           | Interior Oscillator | Hz                        | ±0.05                                                                                                    |                                   |  |
|           |                                   | Synchronized        | %                         | ±5                                                                                                    |                                   |  |
|           | Overload                          | Overload            |                           | ≦125%: 10minutes                                                                                                    | ≦125%: 10minutes ; ≦150%: 1minute |  |
| Audible   | Battery Backup                    |                     |                           | Intern                                                                                                    | Intermittent                      |  |
| Warning   | g UPS Abnormal                    |                     |                           | Conti                                                                                                    | Continuous                        |  |
|           | LED                               | LED                 |                           | UPS status: Normal, Bypass, Backup and Fault                                                                                            |                                   |  |
| Display   | LCD                               |                     |                           | Input/Output, Bypass, Inverter, Frequency, Loading and Battery voltage, current,<br>UPS abnormal message and intelligent self diagnosis |                                   |  |
| Domoto    |                                   |                     |                           | 6 Integrated Dry-contacts                                                                                                    |                                   |  |
| Remote    | temote                            |                     |                           | 2 integrated Opto inputs                                                                                                    |                                   |  |
| Interface | Standard                          |                     | RS232, Dry Contact Output |                                                                                                    |                                   |  |
|           | Optional                          |                     |                           | SNMP card, Modbus card, Relay I/O control card, Environmental sensor                                                                    |                                   |  |
|           | Parallel Operation                |                     |                           | Yes (up to 4 UPS of the same type (80/120kVA)                                                                                           |                                   |  |
|           |                                   |                     |                           | Standard (Local and Remote)                                                                                                    |                                   |  |
| 01        | SRAM Event Log                    |                     |                           | Yes (500 records)                                                                                                    |                                   |  |
| Others    | Parameter Configuration           |                     |                           | Yes                                                                                                    |                                   |  |
|           | N+1 Module redundacy              |                     |                           |                                                                                                    |                                   |  |
|           | Battery Start (Black Strat")      |                     |                           |                                                                                                    |                                   |  |
|           | Normal                            |                     | 0/                        | 04 5                                                                                                    |                                   |  |
|           | Efficiency                        |                     | 70                        | 94,5                                                                                                    |                                   |  |
|           |                                   | ECO                 | %                         | 97                                                                                                    |                                   |  |
|           | Transfer Time ms                  |                     | 0 ms                      |                                                                                                    |                                   |  |
|           | Temperature °C                    |                     | 0~40                      |                                                                                                    |                                   |  |
| Overall   | Humidity (Non Condensed) %        |                     | 90                        |                                                                                                    |                                   |  |
|           | Noise (One Meter) dE              |                     | dBA                       | 62-69                                                                                                    |                                   |  |
|           | Dimension                         | Width               | mm                        | 520                                                                                                    | 520                               |  |
|           |                                   | Depth               | mm                        | 910                                                                                                    | 975                               |  |
|           |                                   | Height              | mm                        | 1165                                                                                                    | 1695                              |  |
|           | Weight                            |                     | Kg                        | 259                                                                                                    | 384                               |  |

# 4. Installation and Wiring

## **4-1 Before Installation**

Due to different installation environment, we strongly recommend that you read this manual carefully before installation. Only qualified service personnel can perform installation and maintenance.

## **4-2 Package Inspections**

#### **External**

There are some unpredictable situations that can be possibly encountered during UPS transportation. Therefore, we recommend that you immediately inspect the container for any obvious damage or mishandling.

#### <u>Internal</u>

- 1. When you unpack the container, immediately examine the UPS or battery pack cabinet.
- 2. Check the rating label on the rear side of cabinet. Confirm if the model name and capacity correctly match your original requirements.
- 3. Examine if the parts are loose or damaged.
- 4. Examine any accessory is missing. The Protect 3.M 20 Series has the following accessory:
  - RS232 cable: 1 pcs (Length= 1.8m)
  - Parallel communication cable: 1 pcs (Length= 2m)
  - Remote EPO wiring connector: 1 set (2 contact module)
  - Input dry contact wiring connector: 1 set (4 contact module)
  - Output dry contact wiring connector: 1 set (12 contact module)

If the following conditions occur:

- Any damage observed, either external or internal.
- Any accessory is missing or damaged,

Please immediately contact your dealer or local agent for assistance.

## 4-3 Storing Conditions before Installation

- 1. If you have received the UPS and do not perform the installation immediately, be sure to store the UPS under:
  - Temperature below 40°C
  - Relative humidity below 90%
- 2. If the period of UPS installation is over 6 months, be sure to charge batteries for at least 8 hours before the first use.

#### **Charging procedures:**

- Connect UPS to the utility power. If there is an external battery pack, connect the cable of battery pack to the UPS.
- The UPS starts up normally. At this time, the UPS will charge the batteries by internal charging circuit.
- 3. The carton and the original packaging must remain sealed to prevent any possible damage from mouse or similar creatures.

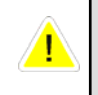

Connect and power the loading only when the battery is fully charged. The purpose is to make sure that the UPS can provide the backup power to loads when a blackout occurs.
# **4-4 Unpacking Procedures**

# 4-4-1 Protect 3.M 2.0 80 kVA

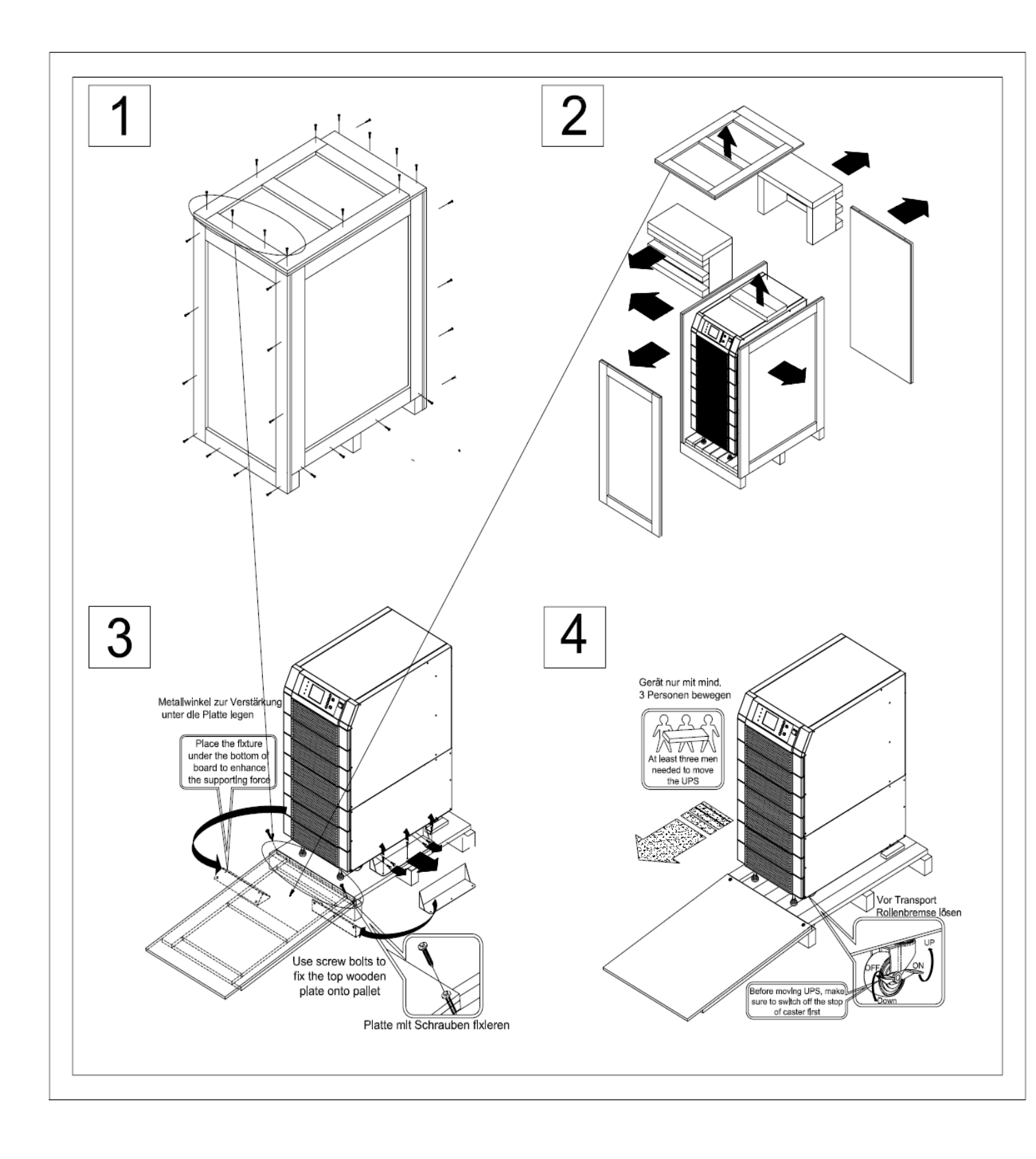

# 4-4-2 Protect 3.M 2.0 120 kVA

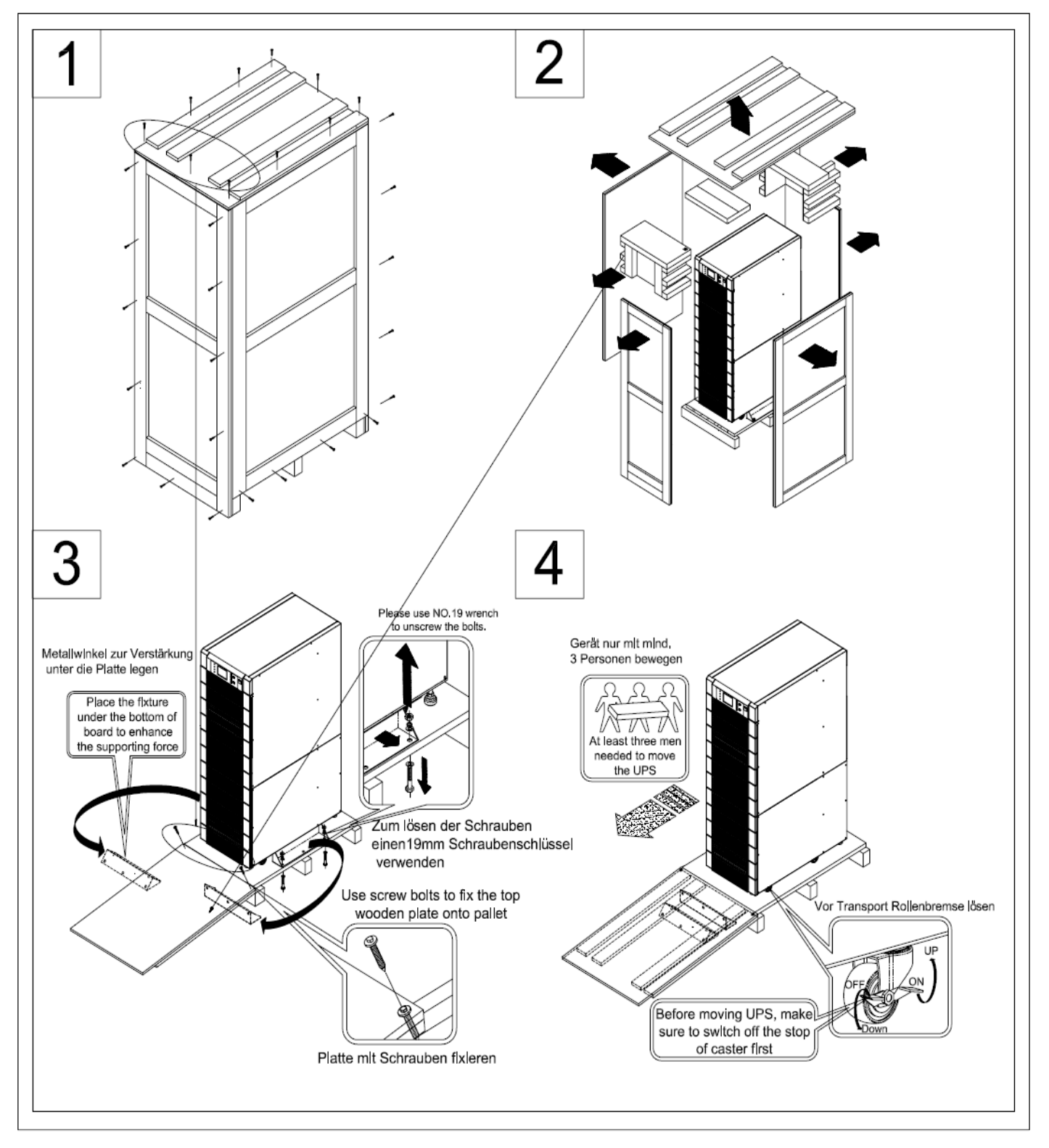

## **4-5 Installation Environment**

## 4-5-1 Handling Safety

1. The Protect 3.M 2.0 Series UPS is equipped with casters so that you can roll the UPS in a short distance to the desired location. During unpacking process, be sure to make full use of manpower and a suitable machine (such as stacker) with sufficient capacity to carefully move the UPS.

Please pay extremely close attention while unbolting the UPS from the shipping pallet. Prevent any accident resulting from unexpected move.

- 2. Casters are only suitable for moving on even surface. Avoid moving the UPS on bumpy route, because this may cause damage of UPS or tip-over accident.
- 3. Push the UPS from either front or rear side otherwise could cause tip-over accident.
- 4. When the UPS needs a long-distance movement, make use of a suitable machine but not casters of the UPS.

## 4-5-2 UPS Positioning

- 1. Position the UPS or external battery pack by suitable machine.
- 2. Refer to Table 4-1 to 4-4. Ensure that the UPS is positioned at a suitable floor which can sustain for the weight.
- 3. After positioning the UPS, ensure to push C (Stop) to "ON" until strictly fastened and adjust leveler to the floor.

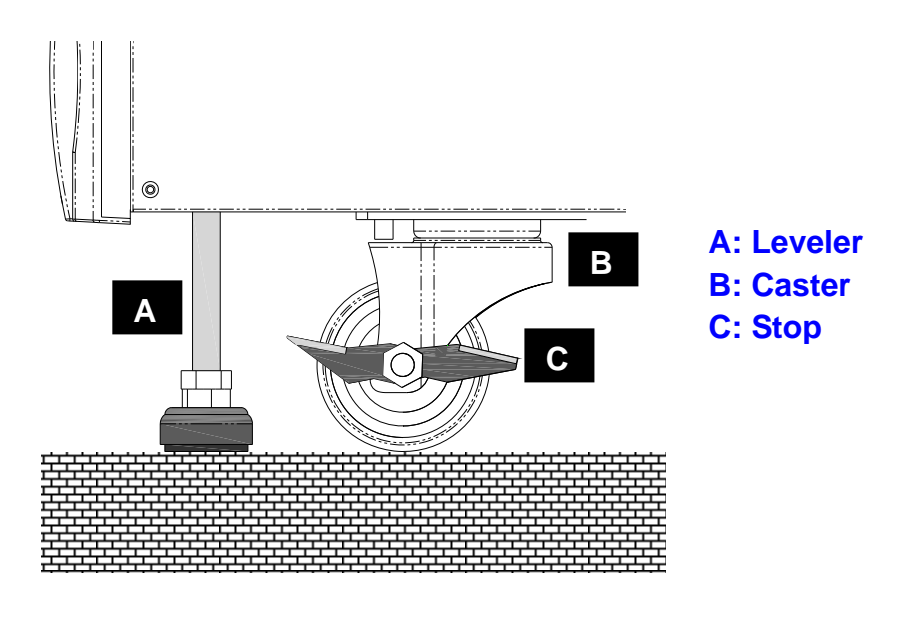

#### ◆ Table 4-1 Floor Loading for 80 kVA UPS

| Input: 230/400 Vac / Output: 230/400 Vac |     |  |  |
|------------------------------------------|-----|--|--|
| Capacity (KVA) 80                        |     |  |  |
| Max Weight (Kg)                          | 259 |  |  |
| Floor Loading (kg/m²)                    | 548 |  |  |

## • Table 4-2 Floor Loading for External Battery Pack (80 kVA cabinet size)

| Batteries - 40 pcs   |          |  |  |
|----------------------|----------|--|--|
| Capacity (Ah)        | 12V/26AH |  |  |
| Weight (kg)          | 487,5    |  |  |
| Floor Loading (kg/㎡) | 1064     |  |  |

#### • Table 4-3 Floor Loading for 120 kVA UPS

| Input: 230/400 Vac / Output: 230/400 Vac |     |  |  |
|------------------------------------------|-----|--|--|
| Capacity (KVA)                           | 120 |  |  |
| Weight (Kg)                              | 384 |  |  |
| Floor Loading (kg/m²)                    | 748 |  |  |

## • Table 4-4 Floor Loading for External Battery Pack (120 kVA cabinet size)

| Batteries - 40 pcs   |          |  |  |
|----------------------|----------|--|--|
| Capacity (Ah)        | 12V/40AH |  |  |
| Weight (kg)          | 727      |  |  |
| Floor Loading (kg/㎡) | 1575     |  |  |

4. Attach the balance supporter to the UPS with bolts.

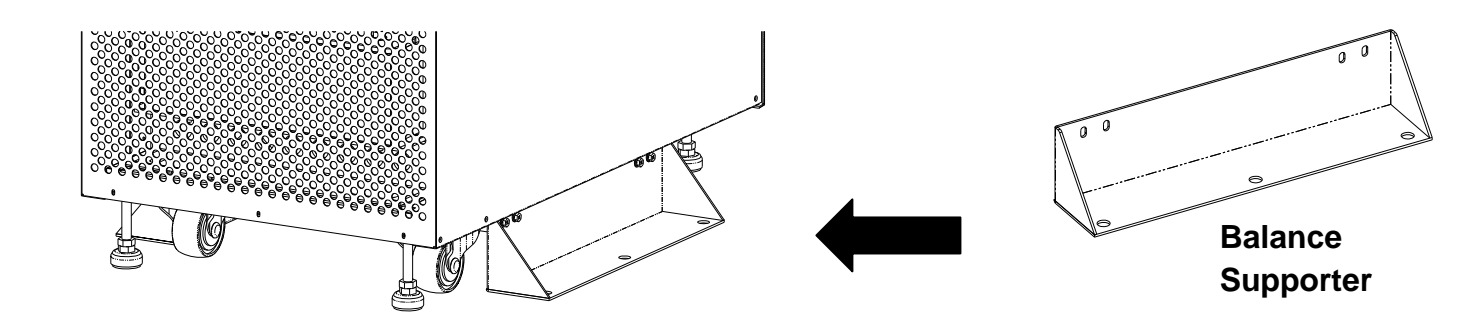

The UPS may topple over under unexpected conditions without balance supporter. Be sure to mount two balance supporters on both sides of the UPS for safety reasons.

# 4-5-3 Environment

- 1. The Protect 3.M 2.0 series UPS is for in-house use only. The installation space should be conditioned at temperature of 25°C and relative humidity of <90%. And the maximum operation altitude is 3000 m.
- 2. The circumstance surrounding the UPS should be kept clean. Prevent any possible damage from mice or similar objects.
- 3. The Protect 3.M 2.0 Series UPS requires good ventilation and heat dissipation. It features fans for heat dissipation. The air flow circulates from front to the rear bezel. Therefore, we strongly recommend the following:
  - (1) A clearance of at least 100cm in front of UPS should be provided to permit free passage of service engineer and ventilation purpose.
  - (2) A clearance of at least 50cm between rear bezel of UPS and wall should be provided to permit free passage of service engineer and ventilation purpose.
  - (3) A clearance of at least 50cm between the top of UPS and the ceiling should be provided to permit free passage of service engineer.
  - (4) A clearance of at least 100cm in front of external battery cabinet should be provided for maintenance and at least 50cm between rear bezel and the wall should be provided for ventilation.

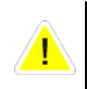

Do not use any air conditioning or similar facility that blows air directly onto the rear side of the UPS.

## 4-6 Wiring

#### **4-6-1 Preparations**

1. The UPS should only be installed by a qualified electrically employed person

2. De-energize all input (AC or DC) or output power of the UPS before installing cables

or making any electrical connection.

3. Ensure that all cables are correctly marked according to the purpose, as well as the

polarity, phase and diameter.

- If the input/output power of the UPS is WYE-WYE (Y connection), "Neutral" and "Ground" should not be connected. If the input power has VNG>0, the solution is to install an isolation transformer before UPS and input power source. Then, connect "Neutral" and "Ground" of the UPS together.
- 5. Make use of suitable conduits and gland to protect I/O wiring according to local regulations. Refer to Table 4-3.
- 6. If after the installation many cables are ducted very close together it is recommended to use cables with isolations made for higher temperature ranges.

| UPS<br>module<br>quantity | Input<br>(V) | Output<br>(V) | Input<br>Fuse<br>NH, gL<br>(A) | Input<br>Cable<br>(mm <sup>2</sup> ) | Reserve<br>Fuse<br>NH, gL<br>(A) | Reserve<br>Cable<br>(mm <sup>2</sup> ) | Output<br>Fuse<br>NH, gL<br>(A) | Output<br>Cable<br>(mm <sup>2</sup> ) | Battery<br>Fuse<br>NH, gL<br>(A) | Battery<br>Cable<br>(mm <sup>2</sup> ) |
|---------------------------|--------------|---------------|--------------------------------|--------------------------------------|----------------------------------|----------------------------------------|---------------------------------|---------------------------------------|----------------------------------|----------------------------------------|
| 1<br>(20kVA)              | 230/400      | 230/400       | 35                             | 6                                    | 50                               | 6                                      | 50                              | 6                                     | 50                               | 6                                      |
| 2<br>(40kVA)              | 230/400      | 230/400       | 63                             | 16                                   | 75                               | 16                                     | 75                              | 16                                    | 80                               | 16                                     |
| 3<br>(60kVA)              | 230/400      | 230/400       | 100                            | 25                                   | 125                              | 25                                     | 125                             | 25                                    | 125                              | 35                                     |
| 4<br>(80kVA)              | 230/400      | 230/400       | 125                            | 35                                   | 150                              | 35                                     | 150                             | 35                                    | 160                              | 50                                     |
| 5<br>(100kVA)             | 230/400      | 230/400       | 160                            | 50                                   | 200                              | 50                                     | 200                             | 50                                    | 200                              | 70                                     |
| 6<br>(120kVA)             | 230/400      | 230/400       | 200                            | 70                                   | 250                              | 70                                     | 250                             | 70                                    | 250                              | 95                                     |

#### Table 4-3 Input/Output Electrical Data

\* Recommended cross section following DIN EN 60269-1 (single wire cables in free air). Please consider possible deviation due to installed region.

7. Confirm the power phase of L1, L2 and L3.

8. Confirm the polarity of battery cable.

9. Connect the ground of external battery cabinet to UPS's ground.

10. Connect the UPS's ground to the protective earth.

#### Wrong cabling may burn the UPS and will result in severe accidents or damages.

<u>/!</u>\

Due to the dimensioning of the battery cables we suggest to choose a cross section according to the maximum UPS power per cabinet. For example use for an 80 kVA cabinet always 50mm<sup>2</sup> even if the UPS is not scaled to the max. Power now.

Inside the UPS all Neutrals are connected to one common point. Please we aware that all to the UPS connected neutrals are also connected in your external power supply environment.

# 4-6-2 Wiring (Single Unit, 80kVA model shown)

Wiring procedure:

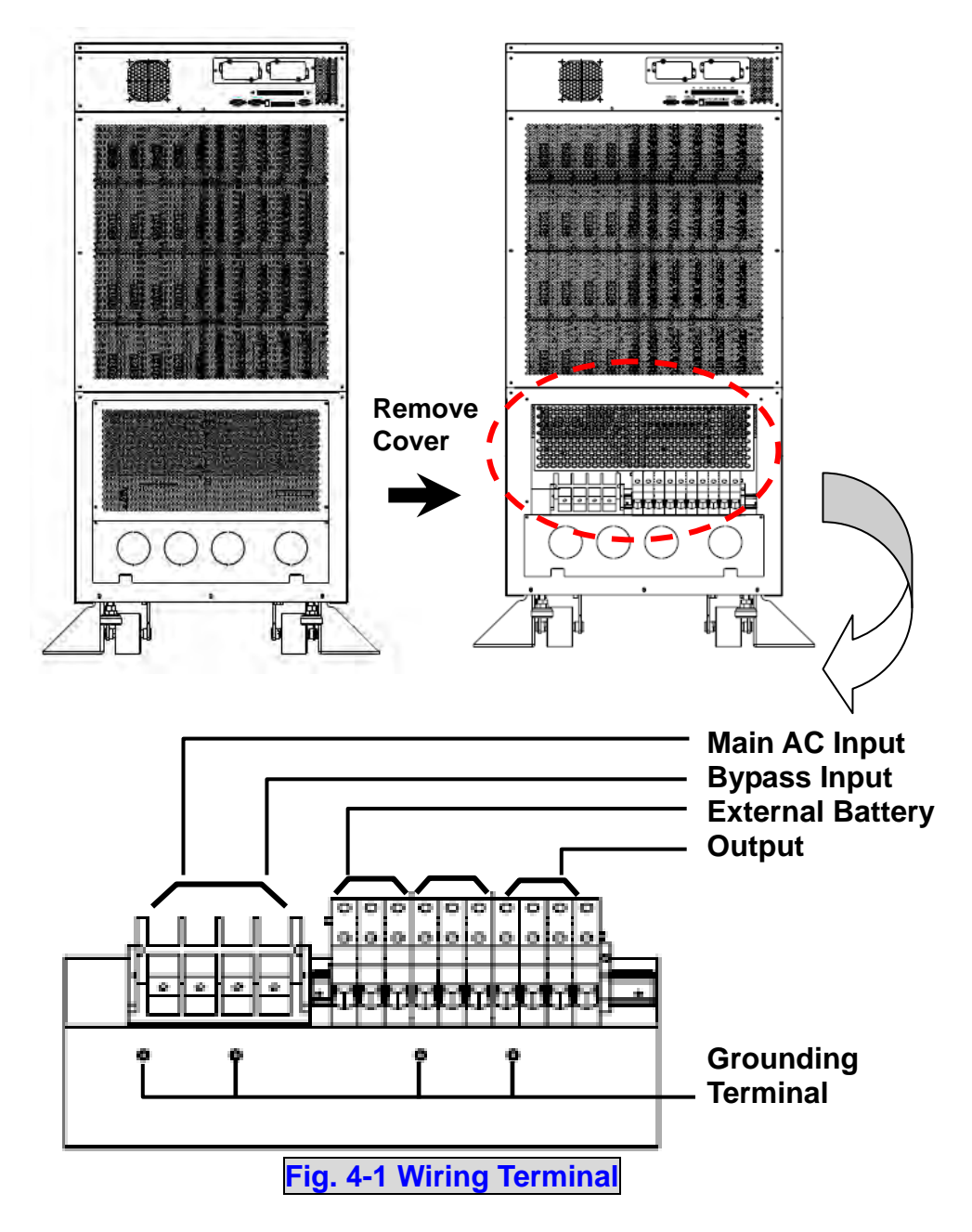

1. Remove the terminal cover at the rear side. See Fig. 4-1.

- 2. You can see the terminal block with marks as below.
  - Input: L1, L2, L3 and neutral
  - Bypass: L1, L2, L3 (for Bypass neutral use the Input neutral terminal)
  - Output: L1, L2, L3 and neutral
  - External Battery: positive(+), negative(-) and neutral
  - Grounding Terminal: Protection

3. The rated voltage of standard model is 220/380VAC, 230/400VAC or 240/415VAC.

- 4. The battery rating voltage is  $\pm 240$ VDC.
- 5. Confirm if the input and bypass input circuit breakers (Q1 and Q2) are cut off (Refer to Fig.4-2).

- 6. Confirm if the manual bypass circuit breaker (Q3) is cut off.
- 7. Confirm if the output circuit breaker (Q4) of UPS is cut off.
- 8. According to UPS model you have selected, use suitable cables and lugs (Refer to Table 4-3).
- 9. Connect all cables to the right terminal or location as indicated. (Refer to Fig. 4-1).

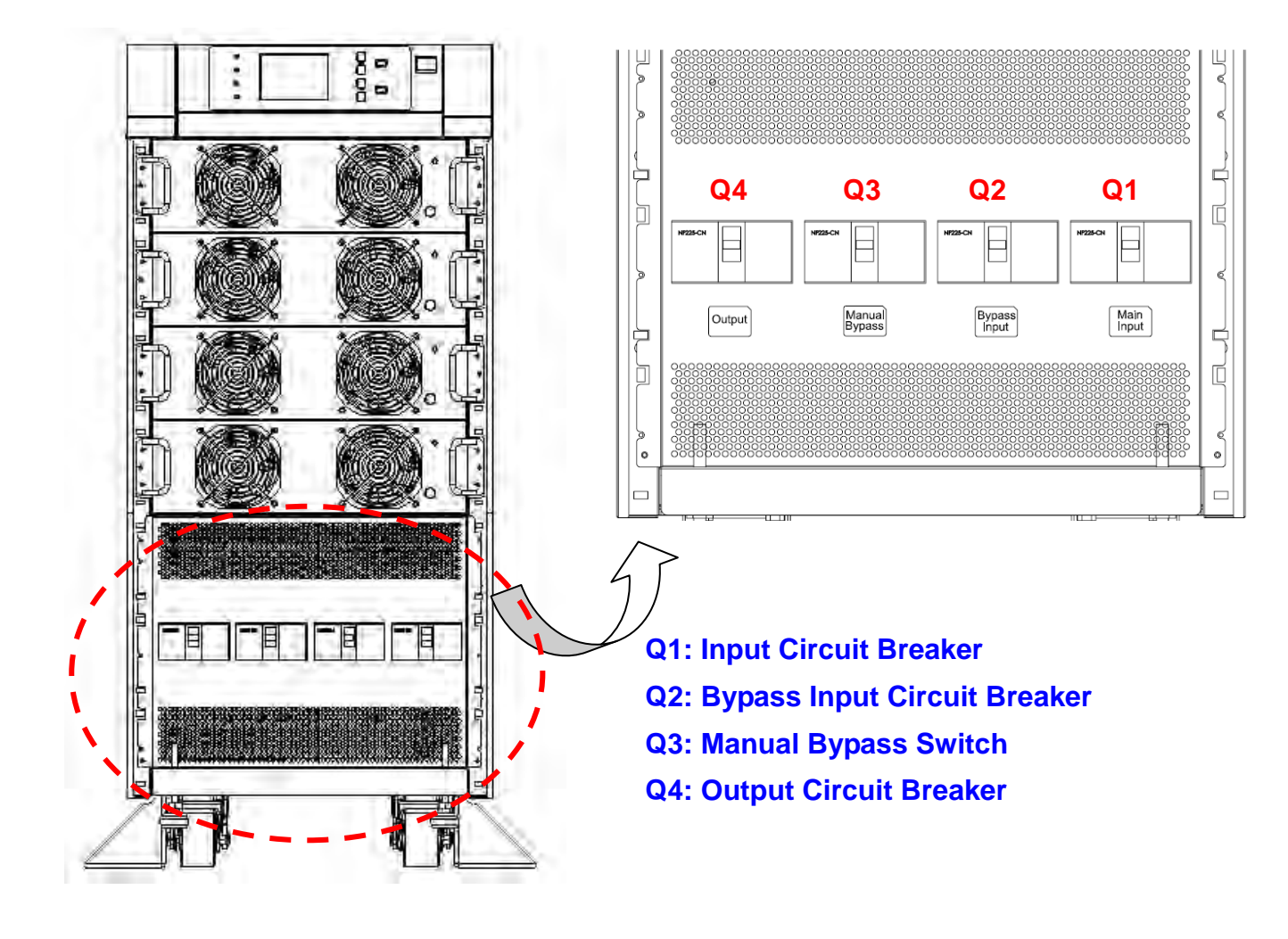

Fig. 4-2 Circuit Breaker

# **4-6-3 Connecting External Battery Cabinet**

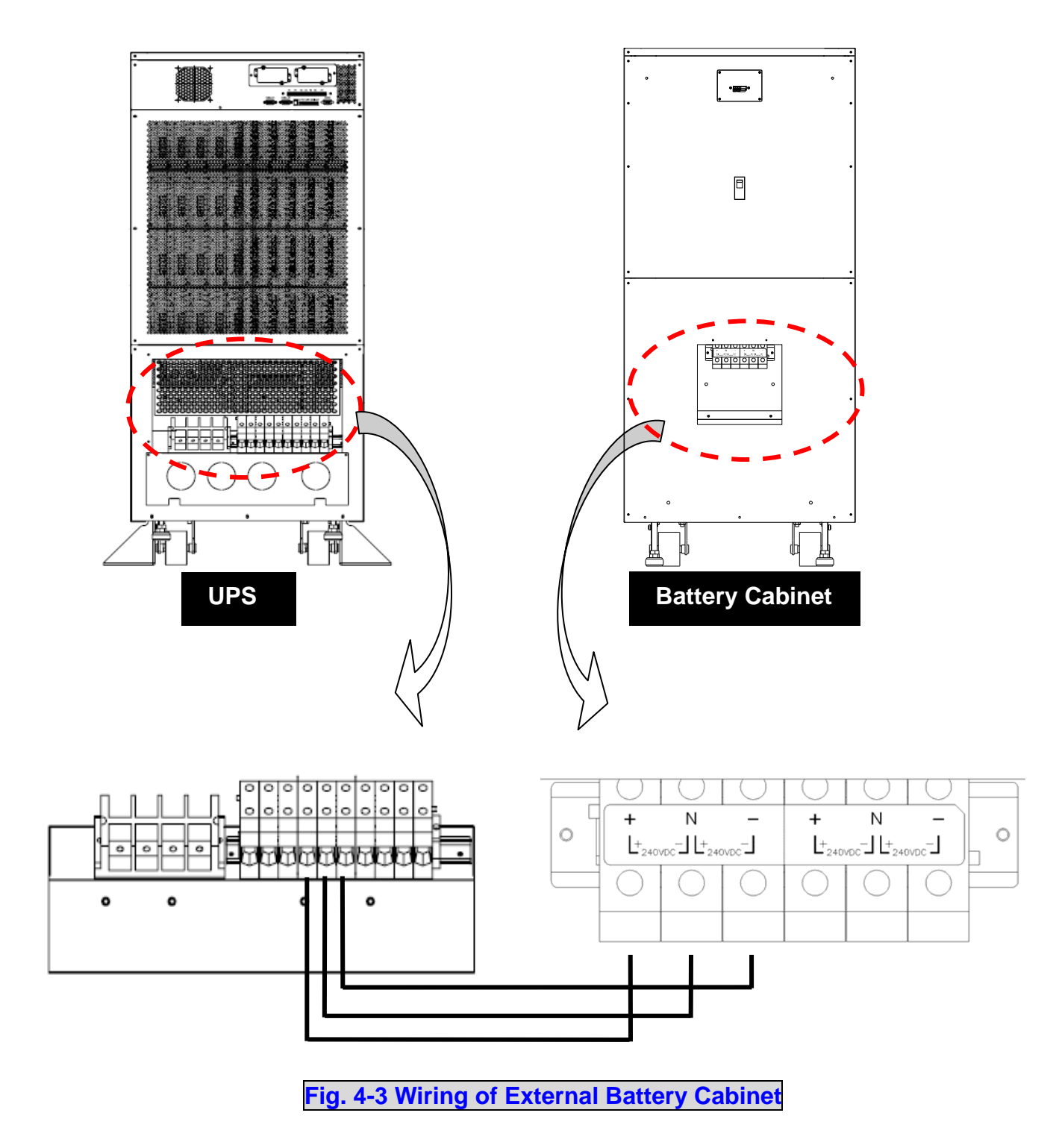

Connect corresponding terminals (+, N, -) between UPS and external battery cabinet.

# 4-6-4 Wiring (Parallel Redundancy, Single Input)

1. Confirm if the input and bypass input breaker (Q1 and Q2) are cut off (Refer to Fig. 4-2).

2. Confirm if the manual bypass circuit breaker (Q3) is cut off.

3. Confirm if the output breaker (Q4) is cut off.

4. According to UPS model you have selected, make use of a suitable cable and lug (Refer to

Table 4-3).

5. Connect all cables to the right terminal or location as indicated (Refer to Fig. 4-1).

6. Connect the parallel communication cable between UPS1 and UPS2 (Refer Fig. 4-

4).

<u>/!</u>`

1. For installation of parallel system, the total cable length of input must be equal to the one of output. This regulation prevents unbalanced load shared by two UPSs under reserve mode.

i.e.: Res1 + OP1 = Res2 + OP2 = (The deviation must be less than 10%)

2. Two UPSs must have the same rating/capacity (80 or 120kVA) for parallel installation. Different ratings cannot link together.

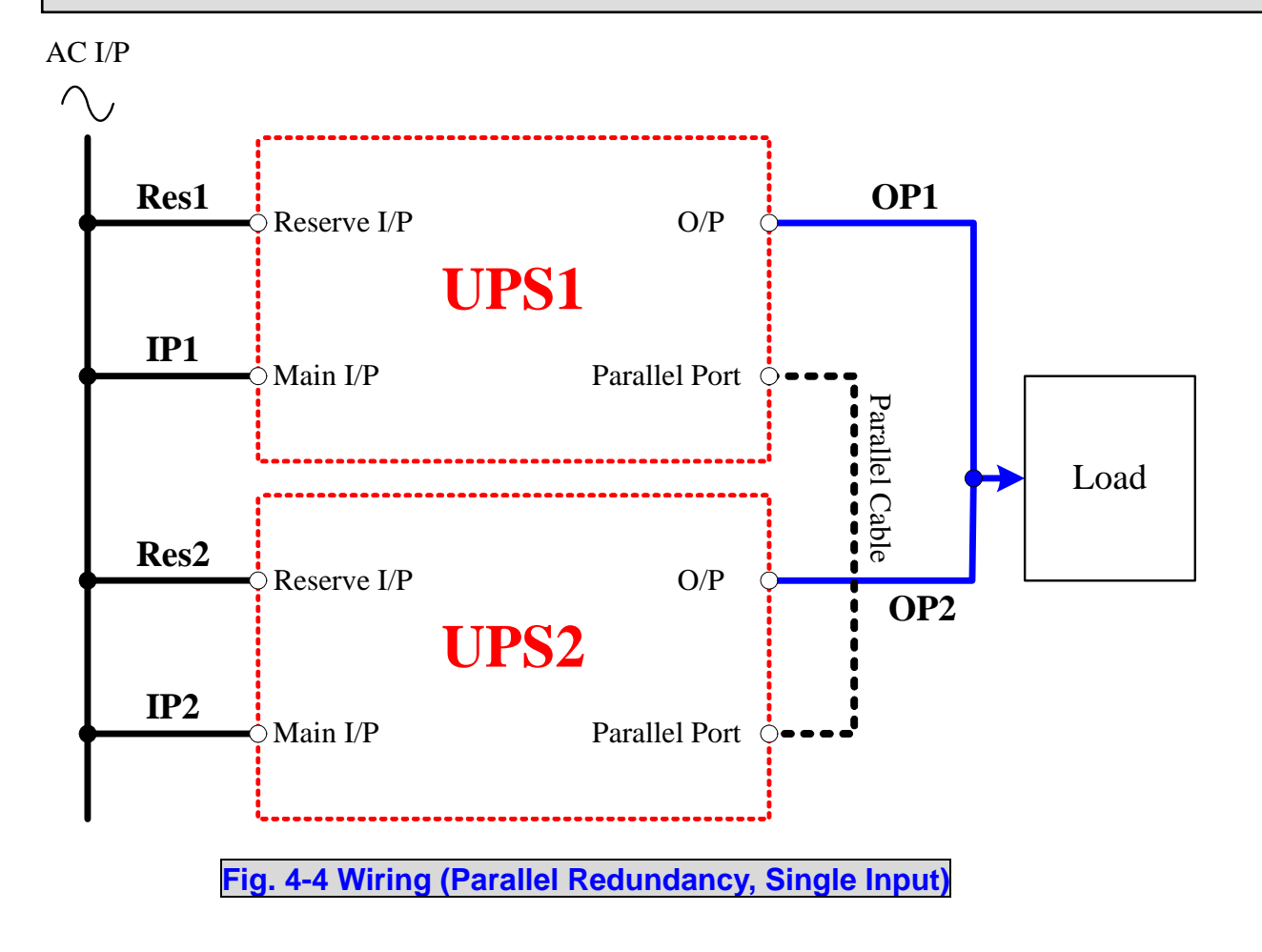

# 4-6-5 Wiring (Parallel Redundancy, Dual Input)

1. Confirm if the input and bypass input breaker (Q1 and Q2) are cut off (Refer to Fig. 4-2).

2. Confirm if the manual bypass circuit breaker (Q3) is cut off.

3. Confirm if the output breaker (Q4) is cut off.

4. According to UPS model you have selected, make use of a suitable cable and lug (Refer to

Table 4-3).

5. Connect all cables to the right terminal or location as indicated (Refer to Fig. 4-1).

6. Connect the parallel communication cable between UPS1 and UPS2 (Refer Fig. 4-

5).

/!

1. For installation of parallel system, the total cable length of input must be equal to one of output. This regulation prevents unbalanced load shared by two UPSs under reserve mode.

i.e.: Res1 + OP1 = Res2 + OP2 = (Deviation must be less than 10%)

2. Two UPSs must have the same rating/capacity (80 or 120kVA) for parallel installation. Different ratings cannot link together.

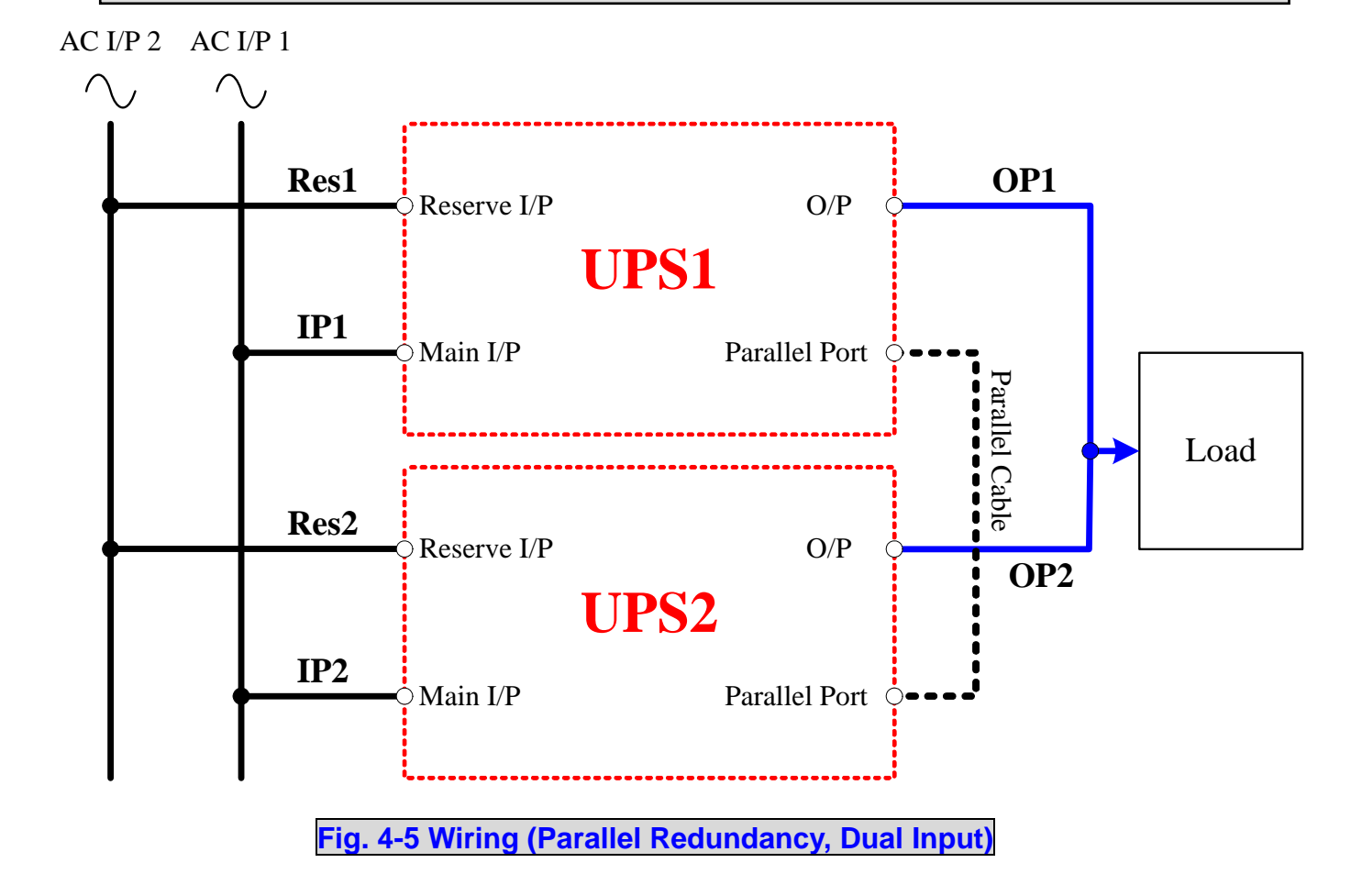

# 5. Operating Procedures

## 5-1 Startup Procedures (Single Unit)

Before starting up the UPS system, be sure to check the following items first.

- Ensure all circuit breakers are cut off and switched to OFF, as well as the breaker or fuse of the external battery cabinet.
- ◆ Confirm if the locking latch is located at " ♣".
- Confirm if there is no voltage potential between **NEUTRAL** and **Ground**.
- Confirm if the input power source matches the rated voltage, frequency, phase and battery of the UPS that you have installed.

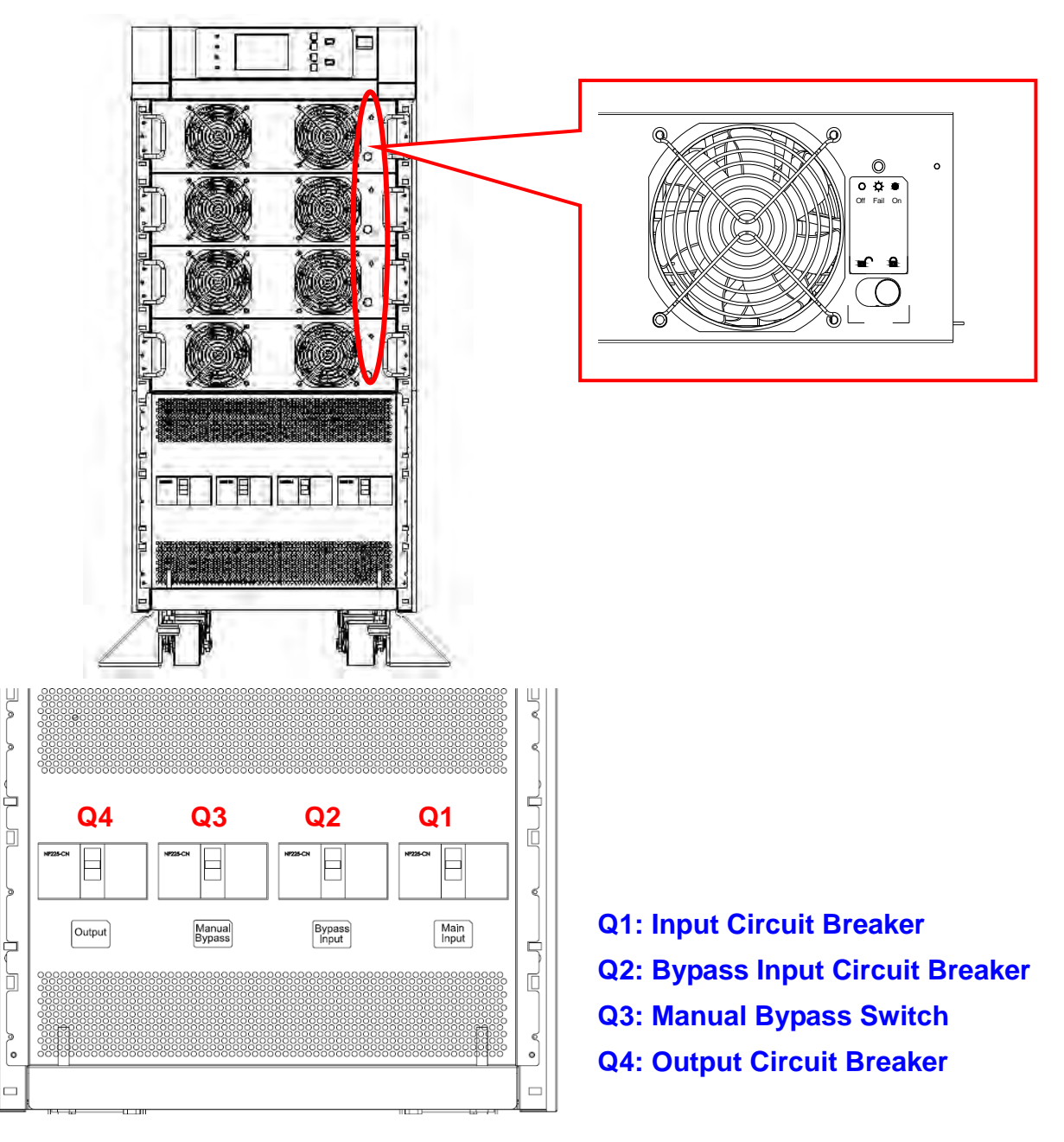

If the conditions mentioned above are satisfied, follow the steps below to start up.

- If there is an external battery cabinet, switch the circuit breaker of battery cabinet to ON and confirm if manual bypass protection circuit breaker Q3 is cut off and switched to OFF.
- Switch on Q2 and Q4. The LCD monitor will start displaying. After initialization, the LCD screen will show "ON AUTO BYPASS". In the meantime, the UPS output is supplied by the bypass source and the LED indicator of "BYPASS" will also light on.
- 3. Switch **Q1** to **ON.** If the input power source is within tolerance range, the UPS power module will be ready to start up.
- 4. Press the "I" button for 3 seconds until you hear a "beep" and then release the button. At this time, the inverter will start the synchronization with bypass source. The UPS will automatically transfer from bypass mode to inverter mode, and the output will be supplied by the inverter. The "BYPASS" LED indicator lights off and the "NORMAL" LED indicator lights on.

## **5-2 Battery Startup Procedures (Single Unit)**

- 1. Switch the circuit breaker of external battery cabinet to **ON** and confirm if **Q3** is cut off and switched to **OFF**.
- 2. Press the "I" button for 3 seconds until you hear a "beep" and then release the button.
- 3. The UPS will start up by DC-bus soft start. The inverter will be activated by adopting the default frequency value.
- 4. When the inverter startup is completed, the UPS will transfer to Inverter mode and the "**BATTERY**" LED indicator lights on.

# **5-3 Shutdown Procedures (Single Unit)**

This operating procedure can cut off all the power supply. Be sure to confirm if the loads are turned off first! Refer to following steps.

- 1.Press the "**O**" button for 3 seconds until you hear a "beep" and then release button. The LCD screen will show "**SHUTDOWN UPS?**", then selected "**YES**" and press "I to confirm.
  - If the UPS is originally in
  - Normal mode: The UPS will transfer to bypass mode. The LCD screen will show "ON AUTO BYPASS".
- Battery mode: The UPS will shut down the inverter and cut off the output power. 2. Switch off **Q1**.
- 3. Switch off **Q2**.
- 4. Confirm if the UPS is turned off and all the circuits are off.
- 5. If there is an external battery cabinet, switch off the circuit breaker of battery cabinet.
- 6.Switch off **Q4**.

## 5-4 Manual Bypass Startup (Single Unit)

If the UPS is in normal mode, press the "**O**" button for 3 seconds until you hear a "beep" and then release the button. The LCD screen will show "**SHUTDOWN UPS?**", then select "**YES**" and press "I to confirm. The UPS will automatically transfer to bypass mode.

1. Confirm if the UPS is in bypass mode.

2.Switch on "Q3".

3. Switch off "Q4".

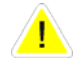

1. Only for maintenance purpose, you can manually turn on the bypass switch "Q3". If you switch on Q3 under normal condition, the inverter will shut down and the output will be supplied by manual bypass source.

2. Manual bypass mode ensures that the UPS supplies the loads from manual bypass source. The service personnel can perform maintenance process under this mode without interrupting the load. At this moment, the UPS is still supplied by input power source. If the service personnel want to replace any circuit board or component, the Inverter of the UPS must have been shut down first (Refer to 5-3). Please be aware that the terminals and breaker area is still under Voltage. For full maintenance access please use an external manual bypass.

# 5-5 Startup Procedures (Parallel Redundancy)

#### Before starting up the UPS system, be sure to check the following items first.

- All circuit breakers are cut off and switched to OFF, as well as the breaker or fuse of the external battery cabinet.
- Confirm if there is no voltage potential between **NEUTRAL** and **Ground**.
- Confirm if the input power source matches the rated voltage, frequency, phase and battery of the UPS that you have installed.

For parallel operation, you must set the ID code of each UPS as "01", "02", "03" and "04" by configuring the control panel. Refer to Page 7-18.

#### Start up procedure:

# If the conditions mentioned above are satisfied, follow the steps below to start up.

- 1. Connect two UPSs by using the parallel communication cable. Ensure the connector is fastened to the DB9 port. The connection of up to 4 UPS must be in a loop. Connect UPS 1 to UPS 2, UPS 2 to UPS 3, UPS 3 to UPS 4 and UPS 4 again to UPS 1. The UPS with the lowest and the highest ID (recommended is UPS 1 and 4) have to terminate the communication bus. Please set the small switches at the back of these ups near the parallel connector to "on".
- 2. Switch the breaker of external battery cabinet to **ON**.
- 3. Switch on bypass input protection circuit breaker "Q2" of each UPS. The LCD screen will show "ON AUTO BYPASS".
- 4. Switch on "Q1" of each UPS.
- 5. Press the "I" button for 3 seconds until you hear a "beep" and then release the button. The inverter will be activated and synchronize with bypass source.
- 6. Repeat Step 5 to start up another UPS. When the inverter voltage of both UPSs activates normally, both UPSs will transfer to normal mode at the same time.
- 7. Check the output voltage deviation per each phase of each UPS (must be less than 5V). If it is normal, switch on "Q4" of each UPS.

#### **5-6 Shutdown Procedures (Parallel Redundancy)**

If you need to shut down one of the paralleled UPSs:

- 1. Press the "O" button on the UPS that you want to shut down for 3 seconds until you hear a "beep" and then release the button. The LCD screen will show "SHUTDOWN UPS?", then select "YES" and press "I" to confirm.
  - If the other UPS can take over the total loads, then the turn-off one will shutdown inverter. The LCD screen shows "LOAD NOT POWERED" for the turn-off one. The working UPS shows "ONLINE MODE".
  - If the total loads are greater than one UPS can take over, then both UPSs will shut down the inverter and transfer to bypass mode. Both UPSs show "**ON AUTO BYPASS**".

- 2. Switch off "Q1" and "Q4" of the UPS that you want to shut down.
- 3.Switch off "Q2" of the UPS that you want to shut down.4.When all the power modules complete the discharging procedures, the LCD screen will be off.
- 5.Switch off the battery circuit breaker of the external battery cabinet.

## 5-7 Manual Bypass Startup Procedures (Parallel Redundancy)

<u>.</u>

1. Only for maintenance purpose, you can manually turn on the bypass switch. If you switch on Q3 under normal status, the inverter will shut down and the output will be supplied by manual bypass source.

2. Manual bypass mode ensures that the UPS supplies the loads from manual bypass source. The service personnel can perform maintenance process under this mode without interrupting the loads. At this moment, the UPS is still supplied by input power source. If the service personnel want to replace any circuit board or component, the Inverter of the UPS must have been shut down first (Refer to 5-3). Please be aware that the Terminal and Breaker area is still under Voltage. For full maintenance access please use an external manual bypass.

#### 5-7-1 Online Mode Transfers to Manual Bypass Mode

- 1. press the "O" button of the UPS that you want to shut down for 3 seconds until you hear a "beep" and then release the button. The LCD screen will show "SHUTDOWN UPS?", then select "YES" and press "J" to confirm.
  - If the other UPS can take over the total loads, then the turned-off one will shut down the inverter. The LCD screen shows "LOAD NOT POWERED" for the turned-off one. The working UPS shows "ONLINE MODE".
  - If the total loads are greater than one UPS can take over, then both UPSs will shut down the inverter and transfer to bypass mode. Both UPSs show "**ON AUTO BYPASS**".
- 2. Repeat Step 1 for another UPS.
- 3. Switch off "Q1" of both UPSs.
- 4. Confirm if both UPSs are completely shut down.
- 5. Switch on "Q3" of both UPSs. Reserve power source supplies the loads. The LCD screen shows "ON MANUAL BYPASS".
- 6. Switch off "Q4" and "Q2" of both UPSs. The LCD screen will be off.
- 7. Switch off battery circuit breaker of the external battery cabinet.
- 8. In this mode, only "Q4" and terminal block has hazard voltage. Service personnel can perform maintenance work.

#### 5-7-2 Transferring from Manual Bypass Mode to Online Mode

- 1. Switch on the battery circuit breaker of external battery cabinet.
- 2.Switch on "Q2" and "Q4" of both UPSs.

Switch off "Q3" of both UPSs. The LCD screens of both UPSs show "ON AUTO BYPASS".

- 3. Switch on "Q1" of both UPSs.
- 4. Press the "I" button for 3 seconds until you hear a "beep" and then release the button.
- 5. Repeat Step 5 to start up another UPS. When the inverter voltage of both UPSs activates normally, both UPSs will transfer to normal mode at the same time.

## 6. Power Module Replacement

#### 6-1 Status LED Indicators for Power Module

Each power module features one LED to help inform the user about the power module status.

LED status:

"OFF":

When the locking latch is located at ", the power module is inactive. When the locking latch is located at ", and the main power is turned on, the power module is failed.

#### "FLASHING":

The power module is failed and had shut down.

"**ON**":

The power module is active.

Solution

While releasing the locking latch of power module during normal mode, the power module is off line but may discharge the DC bus by it's standby current.

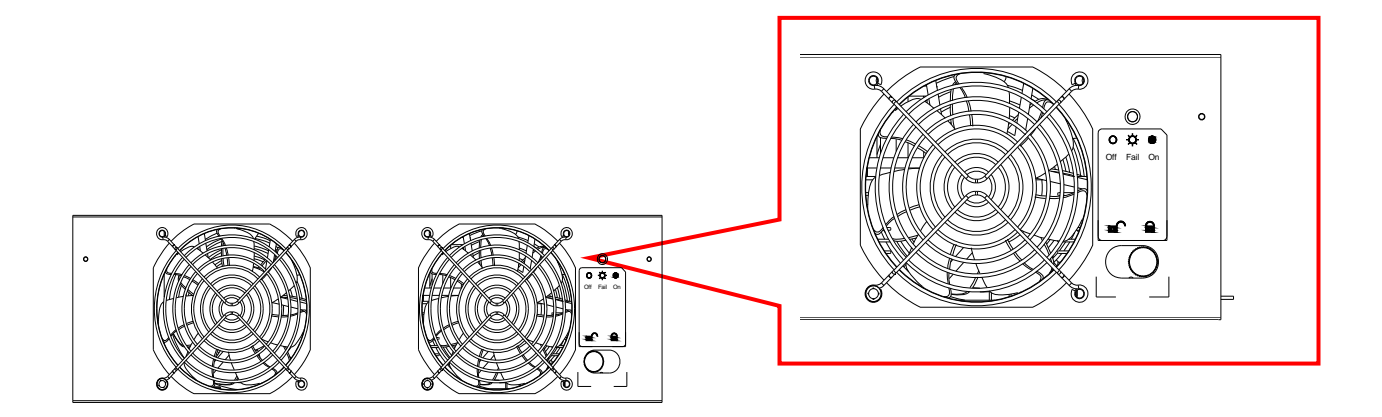

## **6-2 Power Module Replacement**

## WARNING!

Only trained persons familiar with the construction and operation of the equipment, as well as the electrical and mechanical hazards involved, may install and remove system components.

## WARNING!

Before removing any Power Module, ensure that the remaining Power Modules can support the load.

Follow the instructions below to replace or install the **Power Module** in the system.

## **Procedures for Replacing Power Modules**

- 1. Remove the bezel cover of appropriate power module. While replacing a **Power Module**, verify the faulty power module based on status LED indicators and the message on the screen.
- 2. To de-activate the power module, unscrew the spring-activated knob of locking latch until it pops out and then move the locking latch to located at " ●".
- 3. Use the screwdriver to unscrew the screws on both sides of power module.

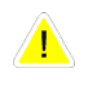

## CAUTION

Power Modules are heavy (30kg). Two people are required for handling.

4. Two people stand on both sides of the UPS, then pull out and lift the power module.

Reverse procedure for installation of replacement power module.

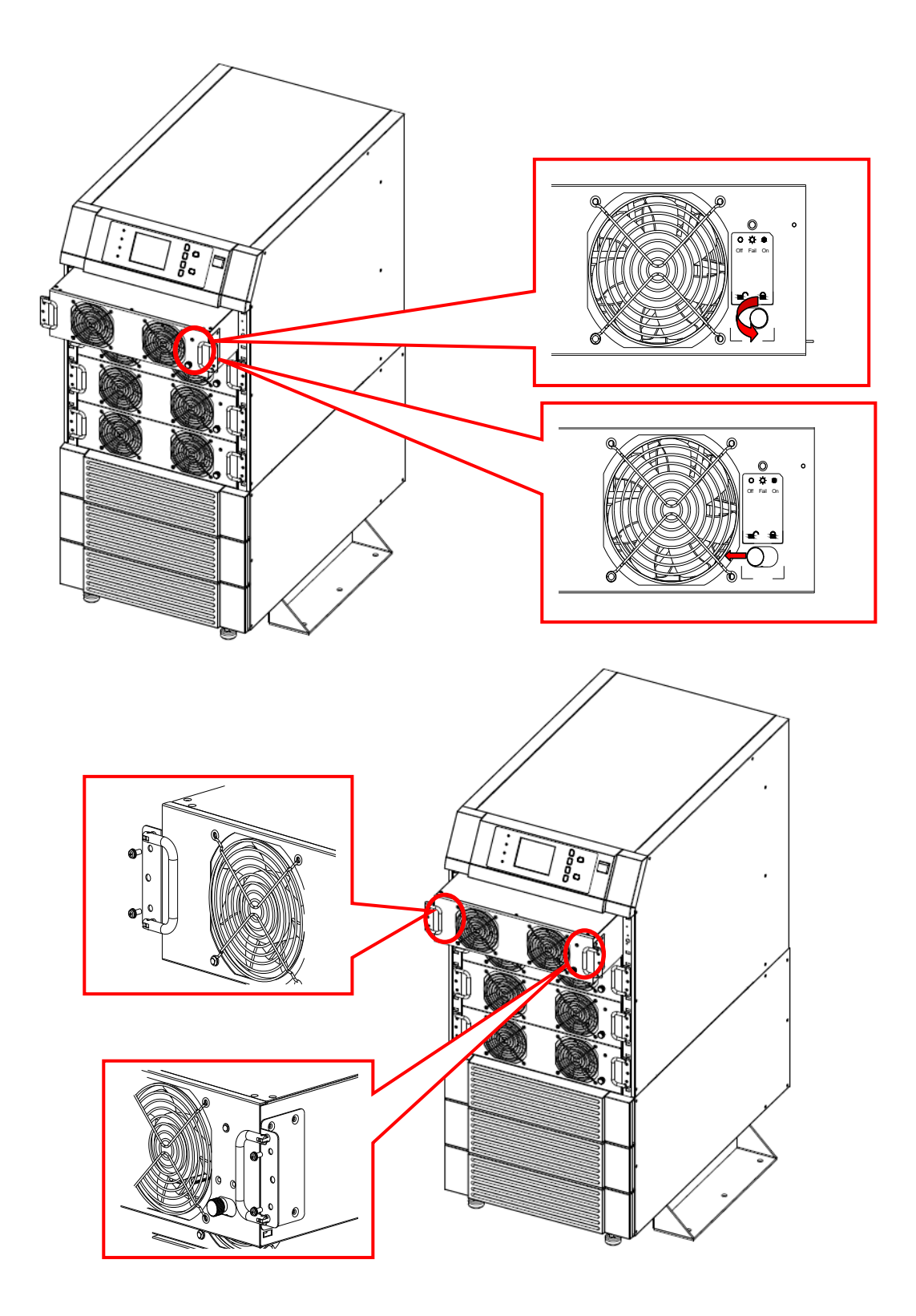

# 7. Display and Configuration

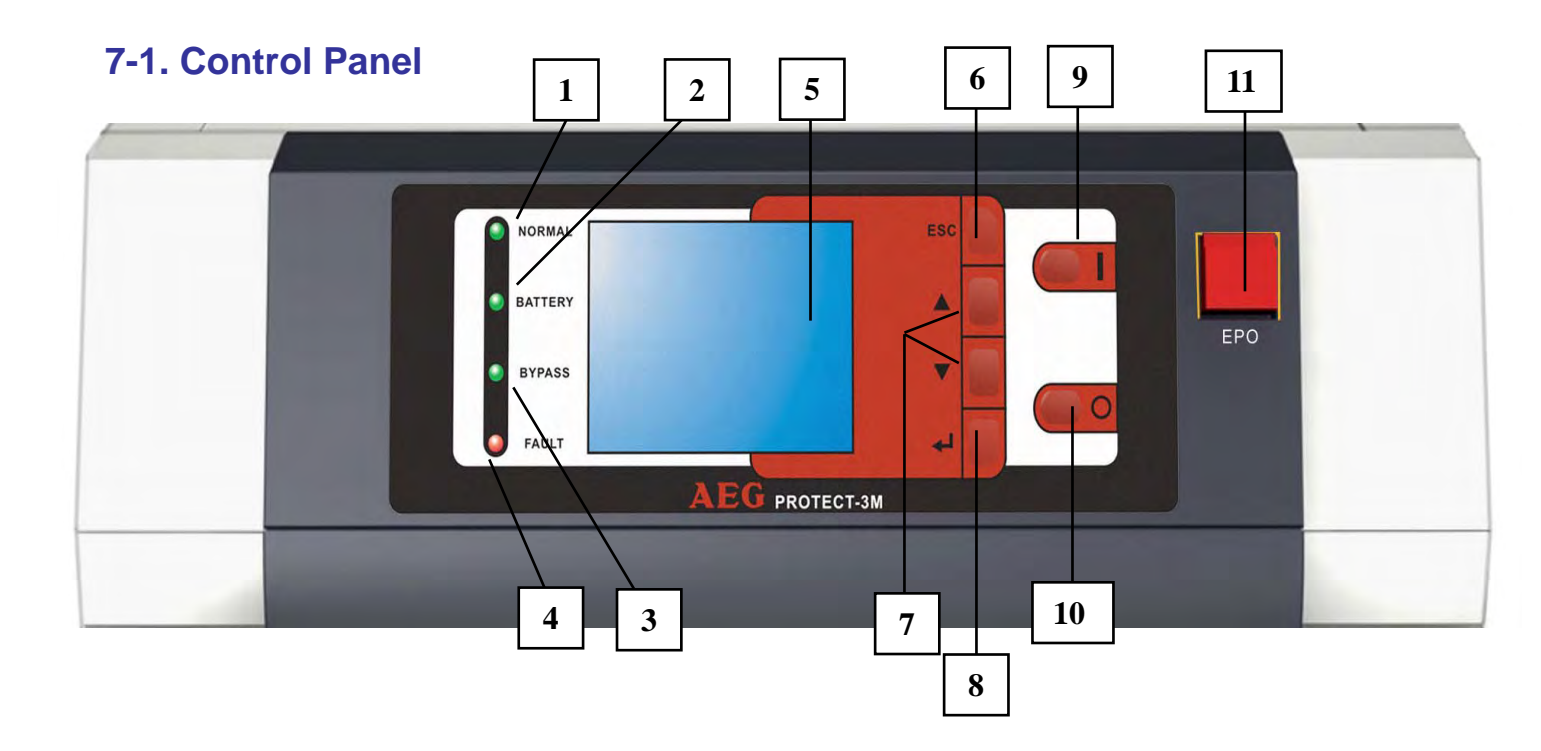

Fig. 7-1 Control Panel

- 1. Normal (Green): Lights on when the UPS input power is normal.
- 2. Battery (Amber): Lights on when the UPS is in backup mode.
- 3. Bypass (Amber): Lights on when the UPS is in bypass mode.
- 4. Fault (Red): Lights on when any fault occurs.
- 5. LCD Display: Multi-language display (English, German, French, Italian, Spanish, Portuguese, Turkish, Russian and Chinese )
- 6. ESC: Page up.
- 7,8. Configuration:
  - ▲ and  $\forall$ : Cursor up or down.
  - $\triangleleft$  : Confirm settings.
- 9. ON: Press for 3 seconds to start up the UPS (Inverter On).
- 10. OFF: Press for 3 seconds to power off the UPS (Inverter Off)
- 11. EPO: Emergency Power Off. Press EPO will power off the inverter immediately .

## 7-2 LCD Display

Protect 3.M 2.0 Series UPS features a user-friendly LCD screen to show messages.

## 7-2-1 LCD Display Hierarchy

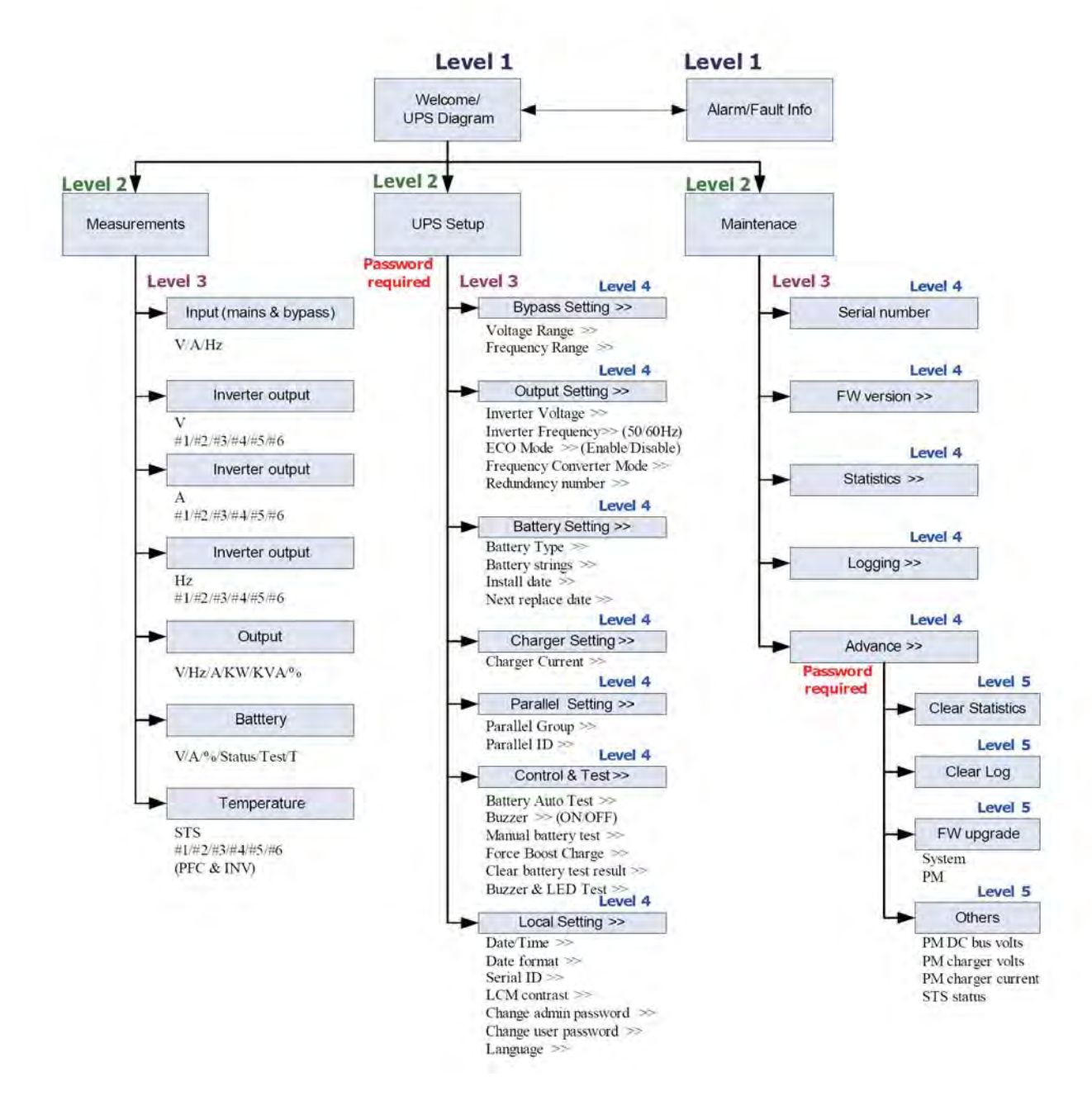

Fig. 7-2 LCD Display Hierarchy

## 7-3 Default Screen

<u>/</u>

After the UPS starts up and completes the self test, the screen will show as below.

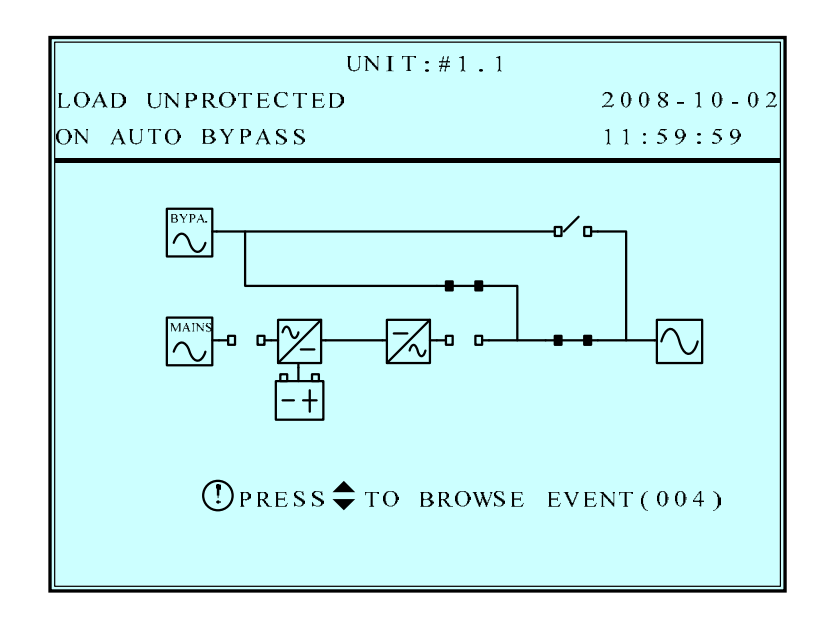

 When any event occurs, you will see the sign "!" flashes. You can press "▼" to see the details. For example:

| UNIT:#1.1                    |            |
|------------------------------|------------|
| LOAD UNPROTECTED             | 2008-10-02 |
| ON AUTO BYPASS               | 11:59:59   |
| MAINS INPUT VOLT OR FREQ NOK |            |
| ▶ PLS CHECK MAINS INPUT VOLT | & FREQ     |
| OUTPUT BREAKER OFF           |            |
| >>PLS OPEN IT                |            |
|                              |            |
|                              |            |
|                              |            |
|                              |            |

Press "∀" again will go to the next message. If there is no further message, the screen will return to the default screen.

2. Press "ESC" at any time will return to the default screen.

## 7-3-1 Status Display

The LCD screen will show different status of the UPS.

1.

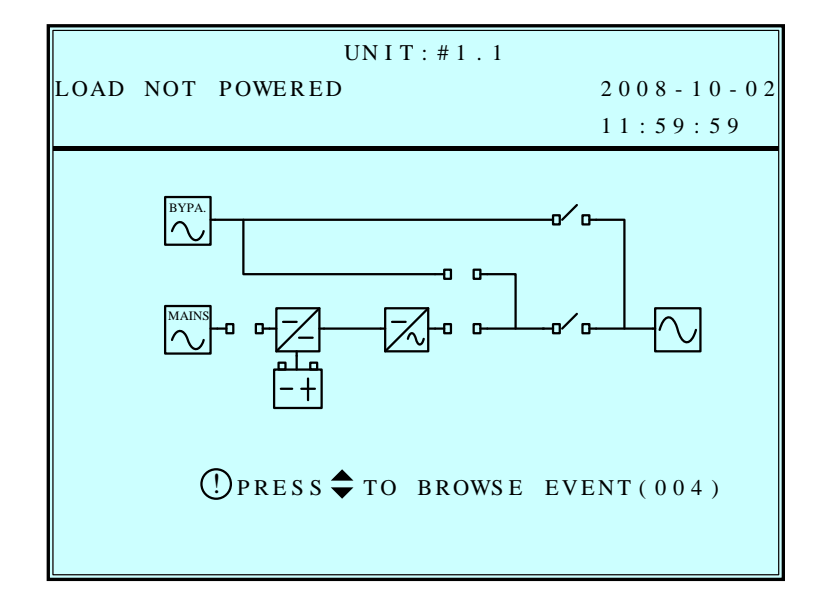

This message means the loads behind UPS are not powered on. The UPS cuts off the output.

Possible causes:

- The UPS automatically shuts down by itself because of an internal error.
- Manually switch off the output circuit breaker.

2.

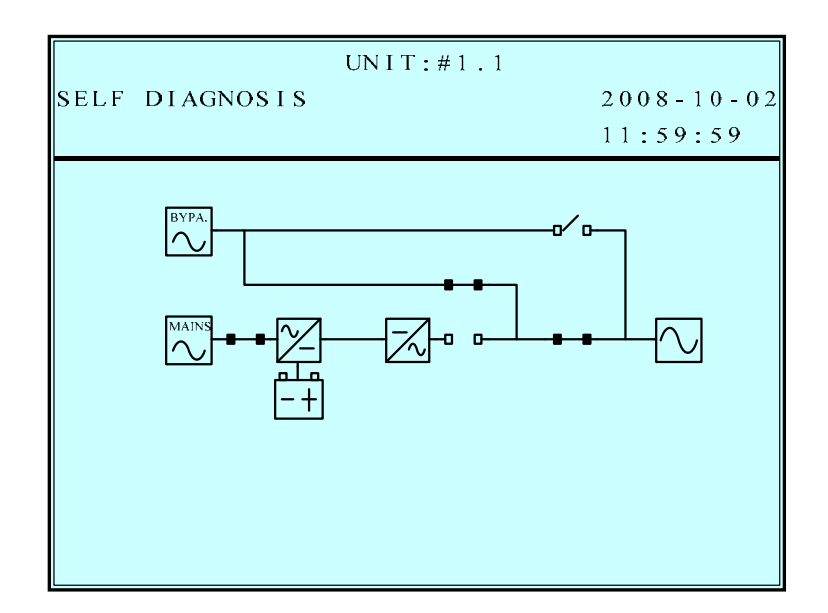

This message means the loads are supplied by bypass source due to initial startup of the UPS.

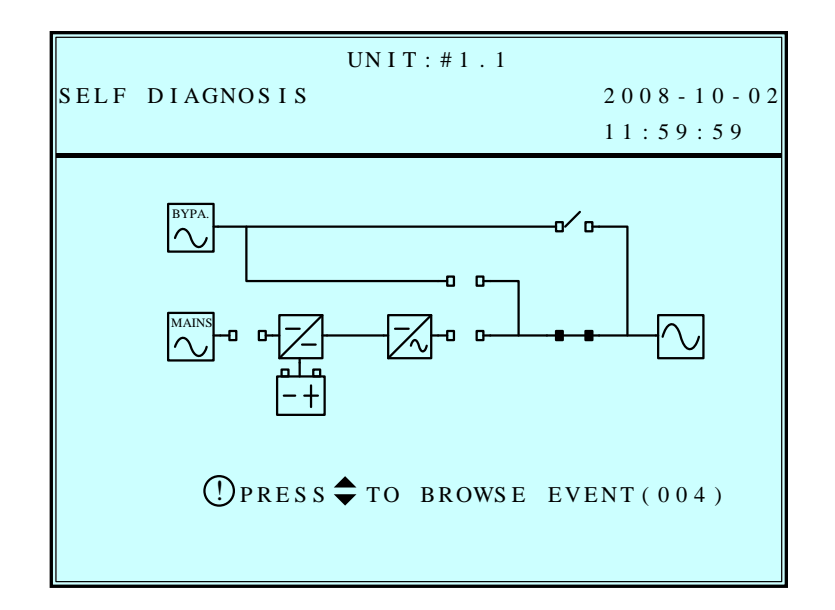

This message means the UPS starts up by battery power ("Black Start").

4.

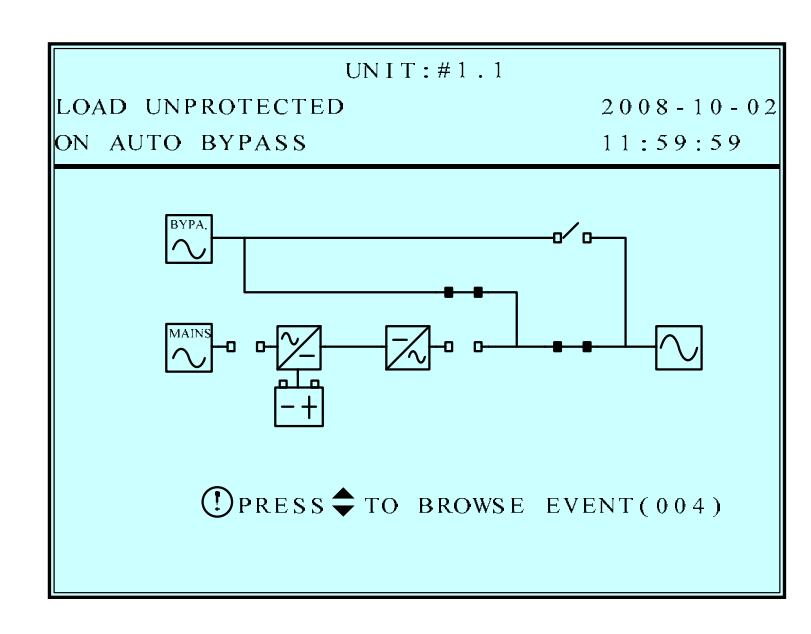

This message means the UPS is in bypass mode. In the mean time, the main power

source and battery are cut off. So the loads may lose power if the bypass source may fail also.

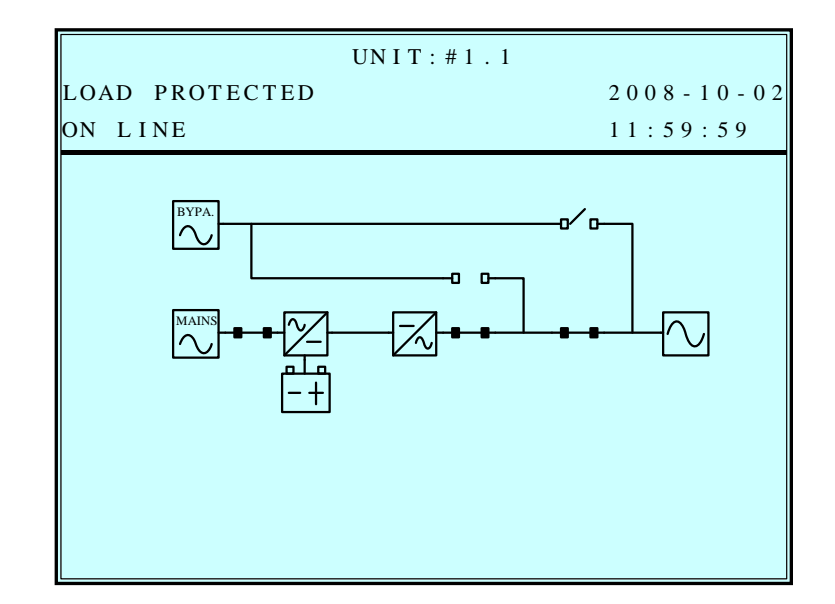

This message means the UPS is operating under normal condition (normal mode).

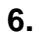

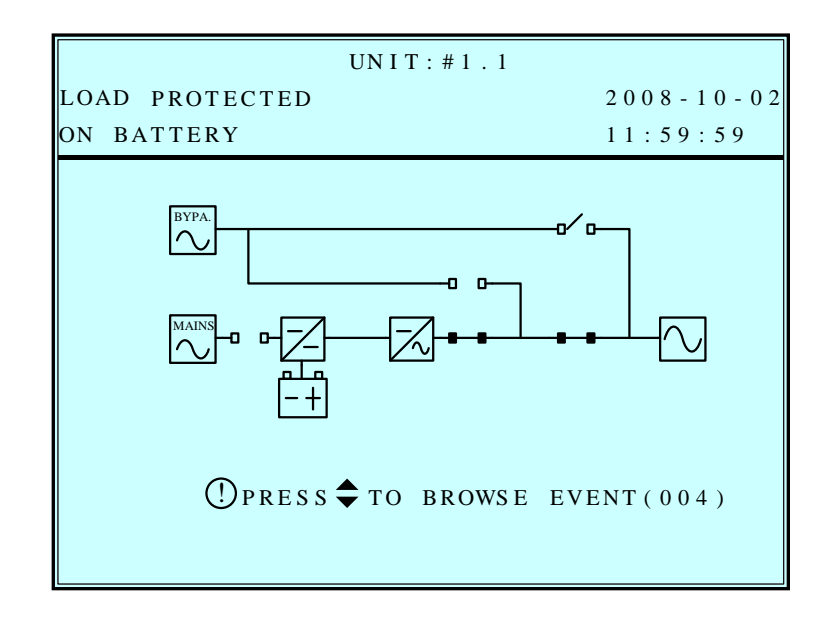

This message means the UPS is in battery backup mode. The loads are supplied by battery power.

7-6

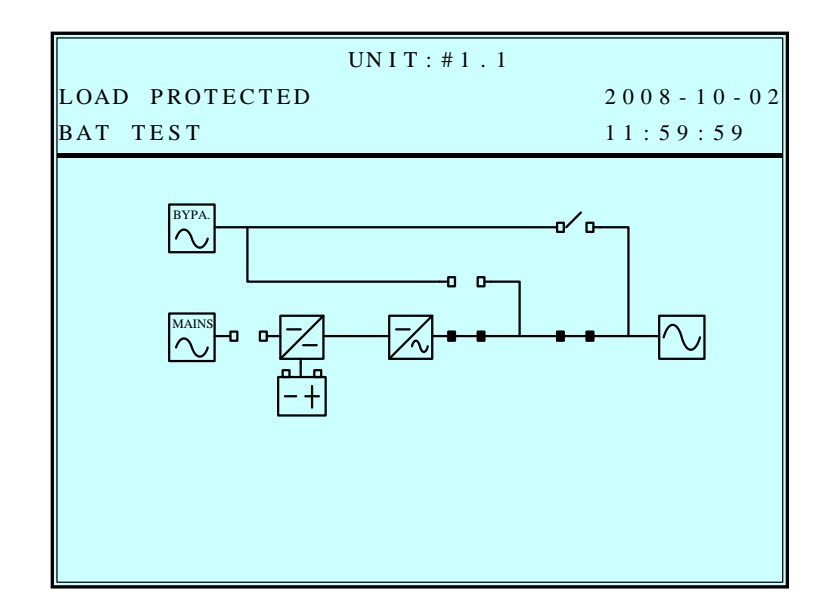

This message means the UPS is performing a "Battery Test".

8.

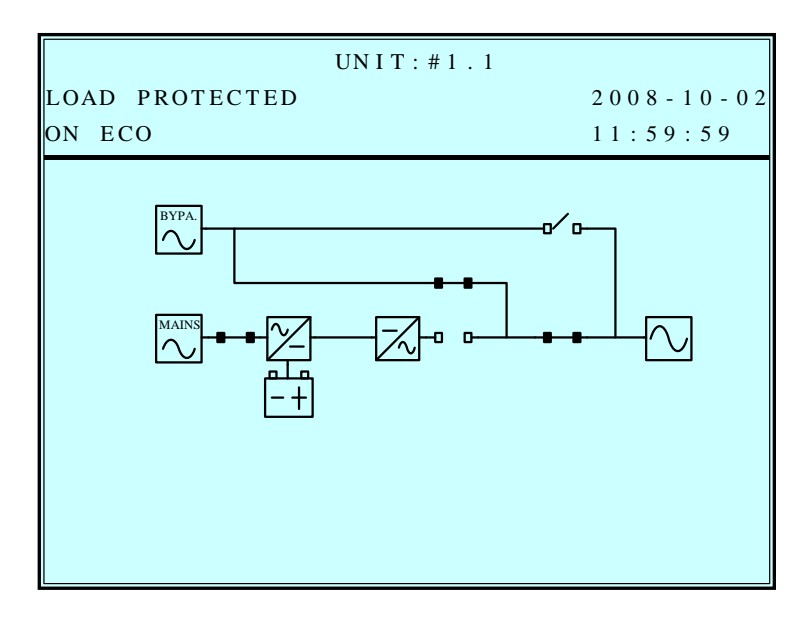

This message means the UPS is in ECO (Economic Operation) mode. The loads are

supplied by bypass source.

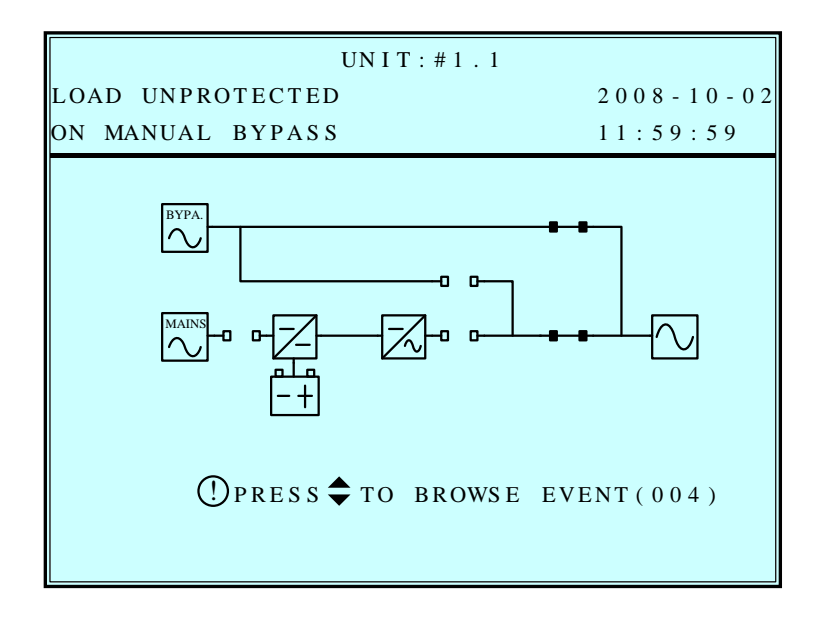

This message means the UPS is in manual bypass mode. When the service personnel perform the maintenance work, the UPS must transfer to this mode first. In the mean time, the main power source and battery are cut off. So the loads may lose the power if the bypass source suddenly fails.

### 7-4 Main Menu

Press " $\mathop{{\triangleleft}}$  " in default screen will change to the main menu.

| UN I T : #1 . 1                               |            |
|-----------------------------------------------|------------|
| LOAD UNPROTECTED                              | 2008-10-02 |
| ON AUTO BYPASS                                | 11:59:59   |
| MEASURE<br>UPS SETUP & CONTROL<br>MAINTENANCE |            |

Press "▼" or "▲" to select the desired item, then press "↓" to confirm.

#### MEASURE

Use " $\checkmark$ " or " $\land$ " to select "**Measure**", then press " $\triangleleft$ " to confirm. Use " $\checkmark$ " or " $\land$ " to see all the UPS status.

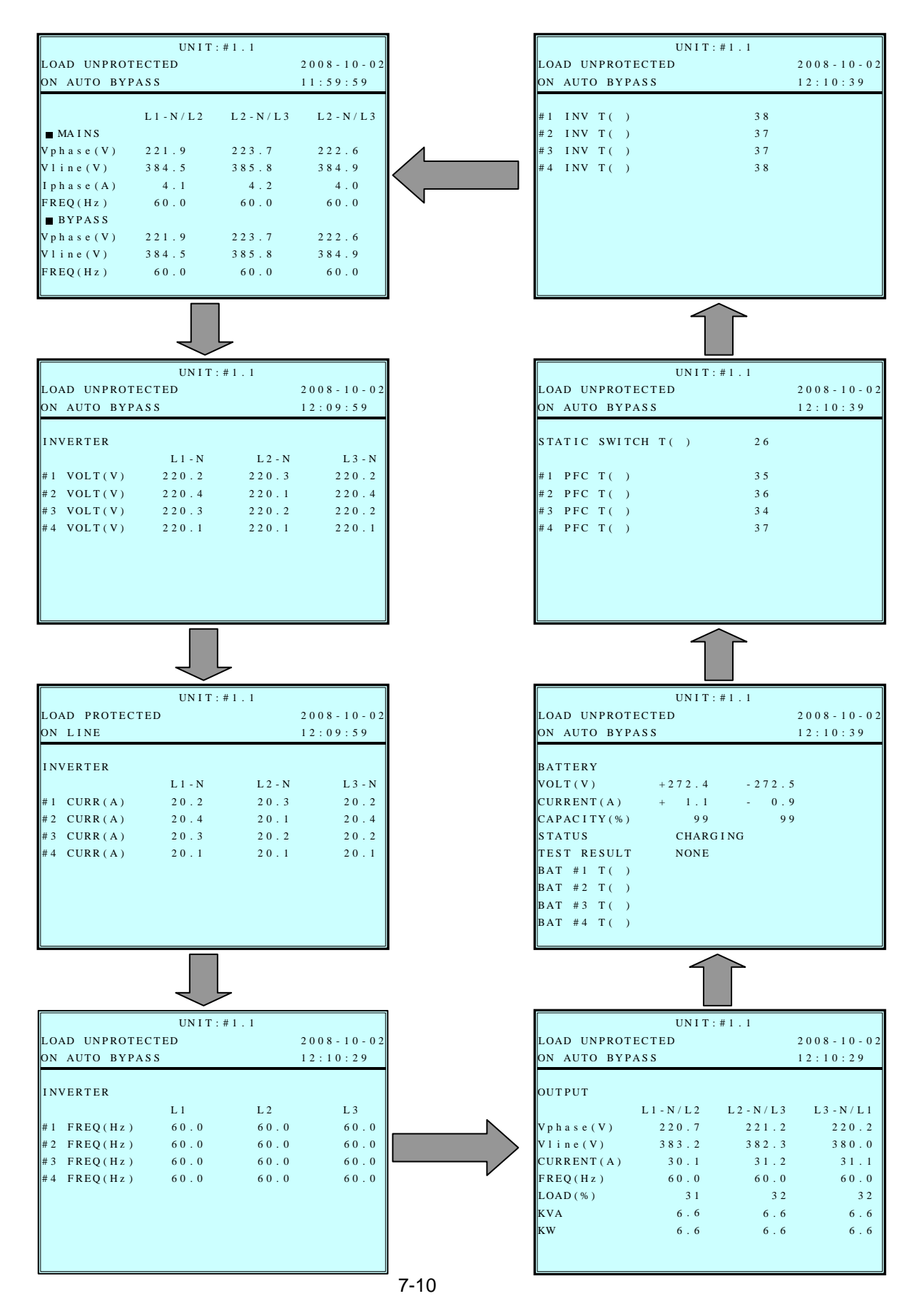

## 7-5 UPS SETUP

Use "▼" or "▲" to select "**Measure**", then press "J " to access the "**UPS SETUP**" menu.

| UNIT:#1.1                                                                       |            |
|---------------------------------------------------------------------------------|------------|
| LOAD UNPROTECTED                                                                | 2008-10-02 |
| ON AUTO BYPASS                                                                  | 12:09:49   |
| ▶ BYPASS<br>OUTPUT<br>BATTERY<br>CHARGER<br>PARALLEL<br>CONTROL & TEST<br>LOCAL |            |

Before changing the setting of each **SETUP**, you have to login first.

1. The login screen is shown at the right. Move the cursor to select your correct ID, then press "←" " to go to the next page.

#### ADMINISTRATOR:

Qualified service personnel **User:** 

The authorization is only to check the parameter but not to configure.

- 2. The password consists of 4 digitals. Use "▼" or "▲" to select the first number, then press "←" " for the next digital. After all digitals are selected, press "←" to confirm the selection. Default password is "0000"
- 3. If the password is wrong, press "↩ " to reselect.

| 10               | NIT:#1.1 |            |
|------------------|----------|------------|
| LOAD UNPROTECTED |          | 2008-10-02 |
| ON AUTO BYPASS   |          | 11:59:59   |
| LOGIN            |          |            |
| ▶ ADMINISTRATOR  | 0000     |            |
| USER             | 0000     |            |
|                  |          |            |
|                  |          |            |
|                  |          |            |
|                  |          |            |
|                  |          |            |
|                  |          |            |
|                  |          |            |
|                  |          |            |

| UNIT:#1.                                  | 1          |
|-------------------------------------------|------------|
| LOAD UNPROTECTED                          | 2008-10-02 |
| ON AUTO BYPASS                            | 11:59:59   |
| LOGIN<br>MADMINISTRATOR 0000<br>USER 0000 | ¢          |

| load unpr<br>on auto b | UNIT:#1.1<br>OTECTED<br>YPASS | 2008-10-02<br>11:59:59 |
|------------------------|-------------------------------|------------------------|
| LOGIN<br>ADM<br>USE    | PASSWORD ERROR!<br>YES NO     |                        |
|                        |                               | \$                     |

#### a. BYPASS SETUP

Use "**∀**" or "**∧**" to select "**BYPASS**", then press "↓ " to confirm.

1. Use "∀" or "A" to select "VOLT RANGE" or "FREQ RANGE", then press "↩ " to confirm.

2. Use "∀" or "▲" to select the voltage range, then press "←" to confirm.

| UNIT:#1.1                      |            |
|--------------------------------|------------|
| LOAD UNPROTECTED               | 2008-10-02 |
| ON AUTO BYPASS                 | 11:59:59   |
| BYPASS SETUP                   |            |
| ▶ VOLT RANGE ( 2 2 0 V / + - ) | 15%        |
| FREQ RANGE ( 5 0 H z / + - )   | 5.0        |
|                                |            |
|                                |            |
|                                |            |
|                                |            |
|                                |            |
|                                |            |
|                                |            |
|                                |            |
|                                |            |

| UNIT:#1.1                                                  |            |
|------------------------------------------------------------|------------|
| LOAD UNPROTECTED                                           | 2008-10-02 |
| ON AUTO BYPASS                                             | 11:59:59   |
| BYPASS SETUP<br>VOLT RANGE(220V/+-)<br>FREQ RANGE(50Hz/+-) | 15%<br>5.0 |
|                                                            | \$         |

| UNIT:#1.1                  |           |
|----------------------------|-----------|
| LOAD UNPROTECTED           | 2008-10-0 |
| ON AUTO BYPASS             | 11:59:59  |
| RVDASS SETUD               |           |
| VOLT RANGE $(220V/+-)$     | 15%       |
| $\int FREO RANGE(50Hz/+-)$ | 5 0       |
| rkeg knide(sonz/is)        | 5.0       |
|                            |           |
|                            |           |
|                            |           |
|                            |           |
|                            |           |
|                            |           |
|                            |           |
|                            | <b></b>   |

3. Use "▼" or "▲" to select the frequency range, then press "J" to confirm.

Press "ESC" to return to the "UPS SETUP" menu.

#### b. OUTPUT SETUP

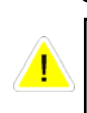

Use "**∀**" or "**∧**" to select "**OUTPUT SETUP**", then press "↓ " to confirm.

# All parameters in this segment can only be changed under "Bypass Mode".

1. Use "▼" or "▲" to select the desired item, then press "ᆗ" to confirm.

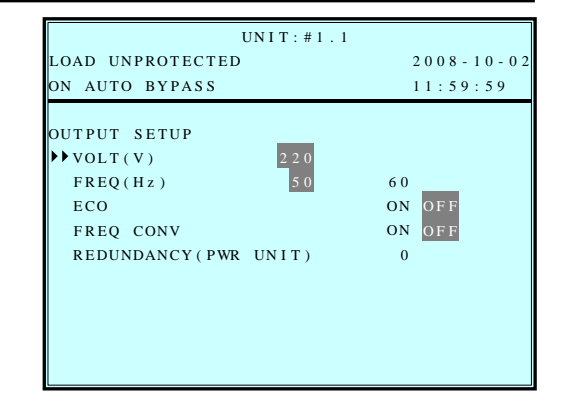

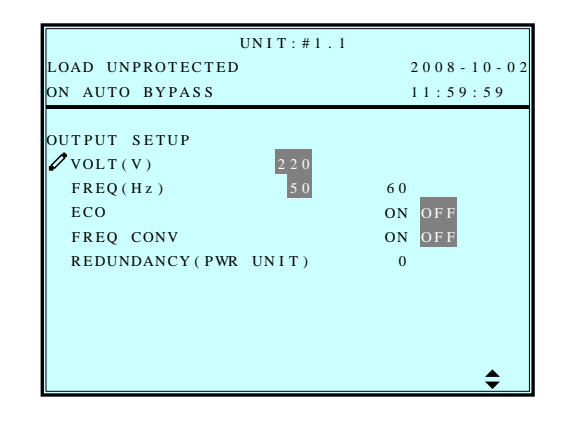

 Output Voltage Use "▼" or "▲" to select the desired output voltage, then press "↓" to confirm.

(The voltage range is from 220 to 240Vac.)

3. Output Frequency

Use "▼" or "▲" to select the desired frequency, then press "↓" to confirm.

(This output frequency is for battery start condition or when the frequency converter mode is enabled!)

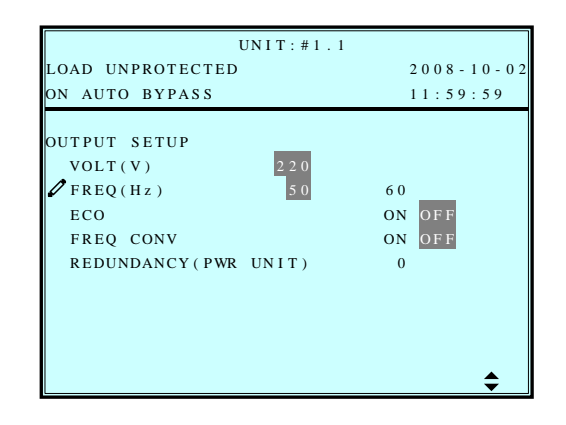

4. ECO mode

Use "▼" or "▲" to select the desired mode, then press "←" to confirm.

5. Frequency Converter Mode

Use "▼" or "▲" to select the desired mode, then press "←" to confirm.

- UNIT:#1.1 LOAD UNPROTECTED 2008-10-02 ON AUTO BYPASS 11:59:59 OUTPUT SETUP VOLT(V) FREQ(Hz) 60 🖉 eco ON OF I ON OFF FREQ CONV REDUNDANCY ( PWR UNIT ) 0 \$
- UNIT:#1.1 LOAD UNPROTECTED 2008 - 10 - 02 ON AUTO BYPASS 11:59:59 OUTPUT SETUP VOLT(V) FREQ(Hz) 60 ON OF ECO SFREQ CONV ON OFF REDUNDANCY (PWR UNIT) 0 ٢

6. Redundancy

Use "▼" or "▲" to select the desired number for redundancy, then press "J" to confirm. In a parallel system the redundancy has to be selected "per UPS". In case you have two UPS in parallel and you want to have a n+1 redundancy, select Redundancy "0" at UPS 1 and Redundancy "1" at UPS 2.

UNIT:#1.1 LOAD UNPROTECTED 2008-10-02 ON AUTO BYPASS 11:59:59 OUTPUT SETUP VOLT(V) FREQ(Hz) 60 ON OFF ECO FREQ CONV ON OFF REDUNDANCY (PWR UNIT) 0 

Press "ESC" to return to the "UPS SETUP" menu.
### c. BATTERY SETUP

2. Battery Type

confirm.

Use "**∀**" or "**∧**" to select "**BATTERY**", then press "↓" to confirm.

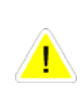

# All parameters in this segment can only be changed under "Bypass Mode".

1. Use "▼" or "▲" to select the desired item, then press "J " to confirm.

Use "▼" or "▲" to select the desired battery capacity, then press "↓" to

| UNIT:#1.1                |            |
|--------------------------|------------|
| LOAD UNPROTECTED         | 2008-10-02 |
| ON AUTO BYPASS           | 11:59:59   |
| BATTERY SETUP            |            |
| ▶ TYPE(AH)               | 4 0        |
| BAT STRINGS              | 1          |
| INSTALL DATE(Y-M-D)      | 08-10-01   |
| NEXT REPLACE DATE(Y-M-D) | 10-10-01   |
| TEST DURATION(SEC)       | 10         |
|                          |            |
|                          |            |
|                          |            |
|                          |            |
|                          |            |

| UNIT:#1.1                                                                                                    |                                       |
|----------------------------------------------------------------------------------------------------|---------------------------------------|
| LOAD UNPROTECTED                                                                                                  | 2008-10-02                            |
| ON AUTO BYPASS                                                                                                    | 11:59:59                              |
| BATTERY SETUP<br>TYPE(AH)<br>BAT STRINGS<br>INSTALL DATE(Y-M-D)<br>NEXT REPLACE DATE(Y-M-D)<br>TEST DURATION(SEC) | 40<br>1<br>08-10-01<br>10-10-01<br>10 |

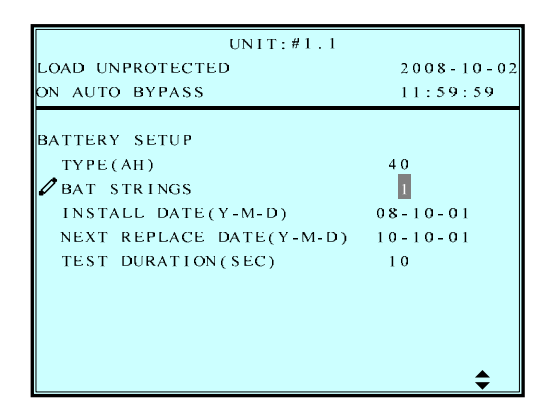

3. Battery Strings Use "▶" or "▲" to select the desired number of battery strings, then press "↩ " to confirm. 4. Battery Install Date

Use "✓" or "▲" to set the installation date, then press "←" to confirm.

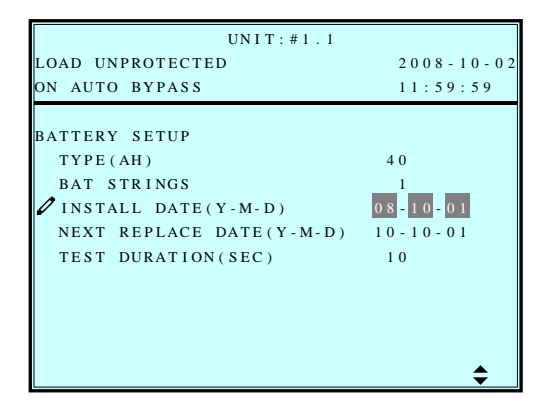

(Reach the replace date, the UPS will alarm the message in LCD display.)

Battery Test Duration
 Use "▼" or "▲" to select the battery test duration, then press "↓" to confirm.

| UNIT:#1.1                                |                                                               |
|------------------------------------------|---------------------------------------------------------------|
| LOAD UNPROTECTED                         | 2008-10-02                                                    |
| ON AUTO BYPASS                           | 11:59:59                                                      |
| BATTERY SETUP<br>TYPE(AH)<br>BAT STEINGS | 40                                                            |
| INSTALL DATE(Y-M-D)                      | $ \begin{array}{c} 08 - 10 - 01 \\ 10 - 10 - 01 \end{array} $ |
| TEST DURATION(SEC)                       | 10                                                            |
|                                          |                                                               |
|                                          | \$                                                            |

| UNIT:#1.1                |            |
|--------------------------|------------|
| LOAD UNPROTECTED         | 2008-10-02 |
| ON AUTO BYPASS           | 11:59:59   |
| BATTERY SETUP            |            |
| TYPE(AH)                 | 4 0        |
| BAT STRINGS              | 1          |
| INSTALL DATE(Y-M-D)      | 08-10-01   |
| NEXT REPLACE DATE(Y-M-D) | 10-10-01   |
| CTEST DURATION(SEC)      | 1 0        |
|                          |            |
|                          |            |
|                          |            |
|                          |            |
|                          | <b></b>    |

### d. CHARGER SETUP

Use "**∀**" or "**∧**" to select "CHARGER", then press "↓" to confirm.

1. Press "↩ " to set the charging current.

| UNIT:#1.1          |            |
|--------------------|------------|
| LOAD UNPROTECTED   | 2008-10-02 |
| ON AUTO BYPASS     | 11:59:59   |
| CHARGER SETUP      |            |
| CHARGER CURRENT(A) | 3          |
|                    |            |
|                    |            |
|                    |            |
|                    |            |
|                    |            |
|                    |            |
|                    |            |
|                    |            |

2. Press "♥" or "▲" to change the charging current, then press "↩ " to confirm. Max. possible charging current is 5A per module.

| UNIT:#1.1                           |            |
|-------------------------------------|------------|
| LOAD UNPROTECTED                    | 2008-10-02 |
| ON AUTO BYPASS                      | 11:59:59   |
| CHARGER SETUP<br>CHARGER CURRENT(A) | 3          |
|                                     | <b>—</b>   |

#### e. PARALLEL SETUP

Use "**∀**" or "**∧**" to select "**PARALLEL**", then press "↓" to confirm.

1. Use "∀" or "▲" to select the desired item, then press "↓" to confirm.

| UN I T : # 1     | . 1 |            |
|------------------|-----|------------|
| LOAD UNPROTECTED |     | 2008-10-02 |
| ON AUTO BYPASS   |     | 11:59:59   |
|                  |     |            |
| PARALLEL SETUP   |     |            |
| ▶ PARALLEL GROUP | 1   |            |
| PARALLEL ID      | 1   |            |
|                  |     |            |
|                  |     |            |
|                  |     |            |
|                  |     |            |
|                  |     |            |
|                  |     |            |
|                  |     |            |
|                  |     |            |
|                  |     |            |
|                  |     |            |

2. PARALLEL GROUP Use "▼" or "▲" to set the UPS group for parallel redundancy installation, then press "↓ " to confirm.

The setting is just for LBS (Load Bus Synchronization) application. The default setting is group 1.

| UNIT:#1.1                                            |            |
|------------------------------------------------------|------------|
| LOAD UNPROTECTED                                     | 2008-10-02 |
| ON AUTO BYPASS                                       | 11:59:59   |
| PARALLEL SETUP<br>PARALLEL GROUP<br>PARALLEL ID<br>I | •          |

3. PARALLEL ID Use "▼" or "▲" to set the UPS ID for parallel redundancy installation, then press "J" to confirm.

(The ID is from 0 to 7.)

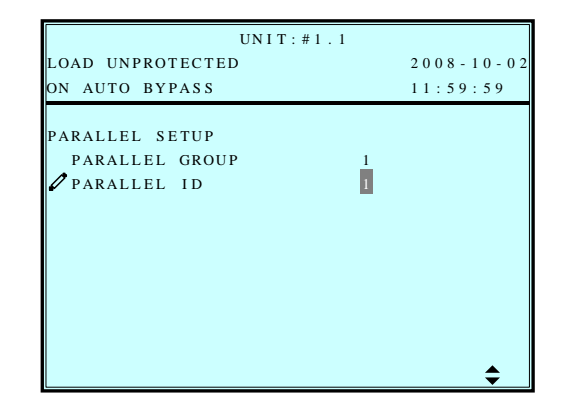

## f. CONTROL & TEST SETUP

Use "**∨**" or "**∧**" to select "**CONTROL & TEST**", then press "↓" to confirm.

2. Battery Auto Test Use "▼" or "▲" to select

the desired item, then press "-" " to confirm. If you start a battery test once it will be performed at the same time of the day due to the timely sequence you have chosen with this setting.

3. Buzzer

4. Manual Battery Test Press "↩ " to execute "MANUAL BAT TEST".

(This item is only accessible for administrator! The Password will be needed.)

| 2008-10-0<br>11:59:59<br>F DAILY WEEKLY<br>WEEKLY MONTHLY<br>ABLE DISABLE<br>1.1<br>2008-10-0<br>11:59:59<br>F DAILY WEEKL<br>WEEKLY MONTHLY<br>ABLE DISABLE<br>↓<br>↓<br>↓<br>↓<br>↓<br>↓<br>↓<br>↓<br>↓ |
|----------------------------------------------------------------------------------------------------|
| F DAILY WEEKL<br>WEEKLY MONTHLY<br>ABLE DISABLE<br>1.1<br>2008-10-0<br>11:59:59<br>F DAILY WEEKL<br>WEEKLY MONTHLY<br>ABLE DISABLE<br>↓<br>1.1<br>2008-10-0                                               |
| 1.1<br>2008-10-0<br>11:59:59<br>F DAILY WEEKL<br>WEEKLY MONTHLY<br>ABLE DISABLE<br>↓<br>1.1<br>2008-10-0                                                                                                  |
| 1.1<br>2008-10-0<br>11:59:59<br>F DAILY WEEKL<br>WEEKLY MONTHLY<br>ABLE DISABLE<br>↓<br>1.1<br>2008-10-0                                                                                                  |
| F DAILY WEEKL<br>WEEKLY MONTHLY<br>ABLE DISABLE                                                                                                    |
| 1.1 2008-10-0                                                                                                    |
| 2008-10-0                                                                                                    |
| 11:59:59                                                                                                    |
| F DAILY WEEKL<br>WEEKLY MONTHLY<br>ABLE DISABLE                                                                                                    |
| \$                                                                                                    |
| 1.1                                                                                                    |
| 2 0 0 8 - 1 0 - 0<br>1 1 : 5 9 : 5 9                                                                                                    |
| F DAILY WEEKL<br>WEEKLY MONTHLY<br>ABLE DISABLE<br>OK?                                                                                                    |
|                                                                                                    |

5. Force Boost Charge Press "↓" " to execute "FORCE BOOST CHARGE".

(This item is only accessible for administrator! The Password will be needed.)

6. Clear Battery Test Result Press "↓" to execute "CLR BAT TEST RESULT". This will clear all battery test results in log.

| LOAD UNPROTECTED 2008-10-0<br>ON AUTO BYPASS 11:59:59<br>CONTROL & TEST<br>BAT AUTO TEST OFF DAILY WEEKL<br>BIWEEKLY MONTHLY<br>BUZZER ENABLE DISABLE<br>MANUAL BAT TEST<br>FORCE BOOST CHARGE OK?<br>CLR BAT TEST RESULT | UNI                                                          | T:#1.1             |              |                  |
|----------------------------------------------------------------------------------------------------|--------------------------------------------------------------|--------------------|--------------|------------------|
| ON AUTO BYPASS 11:59:59<br>CONTROL & TEST<br>BAT AUTO TEST OFF DAILY WEEKL<br>BIWEEKLY MONTHLY<br>BUZZER ENABLE DISABLE<br>MANUAL BAT TEST<br>CLR BAT TEST RESULT                                                         | LOAD UNPROTECTED                                             |                    | 200          | 8 - 1 0 - 0 2    |
| CONTROL & TEST<br>BAT AUTO TEST OFF DAILY WEEKL<br>BIWEEKLY MONTHLY<br>BUZZER ENABLE DISABLE<br>MANUAL BAT TEST<br>FORCE BOOST CHARGE OK?<br>CLR BAT TEST RESULT                                                          | ON AUTO BYPASS                                               |                    | 11:          | 59:59            |
| MANUAL BAT TEST<br>PFORCE BOOST CHARGE OK?<br>CLR BAT TEST RESULT                                                                                                    | CONTROL & TEST<br>BAT AUTO TEST                              | OFF DA<br>BIWEEKLY | AILY<br>7 MC | WEEKLY<br>ONTHLY |
| FORCE BOOST CHARGE     OK?     CLR BAT TEST RESULT                                                                                                    | MANUAL BAT TEST                                              | ENABLE             | DISP         | DLL              |
| BUZZER & LED TEST                                                                                                    | FORCE BOOST CHARGE<br>CLR BAT TEST RESU<br>BUZZER & LED TEST | E<br>L T           | OK?          |                  |

| UNIT                                                                                                    | F:#1.1                                                                  |
|----------------------------------------------------------------------------------------------------|-------------------------------------------------------------------------|
| LOAD UNPROTECTED                                                                                                    | 2008-10-02                                                              |
| ON AUTO BYPASS                                                                                                    | 11:59:59                                                                |
| CONTROL & TEST<br>BAT AUTO TEST<br>BUZZER<br>MANUAL BAT TEST<br>FORCE BOOST CHARGE<br>CLR BAT TEST RESUI<br>BUZZER & LED TEST | OFF DAILY WEEKLY<br>BIWEEKLY MONTHLY<br>ENABLE DISABLE<br>2.<br>.T OK ? |

| 7. Buzzer & LED Test           |
|--------------------------------|
| Press " " to execute "BUZZER & |
| LED TEST".                     |

(This item is only accessible for administrator! The Password will be needed.)

| LOAD UNPROTECTED<br>ON AUTO BYPASS |         | 200   | 8 - 1 0 - 0 2 |
|------------------------------------|---------|-------|---------------|
| ON AUTO BYPASS                     |         |       |               |
|                                    |         | 11:   | 59:59         |
| CONTROL & TEST<br>BAT AUTO TEST    | OFF D   | DAILY | WEEKLY        |
|                                    | BIWEEKL | Y MOI | NTHLY         |
| BUZZER                             | ENABLE  | DISA  | BLE           |
| MANUAL BAT TEST                    |         |       |               |
| FORCE BOOST CHARGE                 | 1       |       |               |
| CLR BAT TEST RESUL                 | T       |       |               |
| 🖉 BUZZER & LED TEST                |         | OK?   |               |

## g. LOCAL SETUP

Use " $\checkmark$ " or " $\blacktriangle$ " to select "LOCAL SETUP", then press " $\triangleleft$ " to confirm.

| 1. Use "▼" or "▲" to select the desired item then press "⊸" to confirm                                                                                                | UNIT: #1.1<br>LOAD UNPROTECTED 2008-10-<br>ON AUTO BYPASS 12:19:55                                                                                                    |
|----------------------------------------------------------------------------------------------------|----------------------------------------------------------------------------------------------------|
|                                                                                                    | LOCAL<br>→ DATE (Y-M-D)&TIME 08-10-02 12:19:<br>DATE FORMAT Y-M-D M-D-Y D-M<br>SERIAL COM ID 0<br>LCD CONTRAST 5<br>ADMIN PASSWORD 0000<br>USER PASSWORD 0000<br>LANGUAGE ENGLIS                                                                     |
| <ul> <li>2. Date &amp; Time<br/>Use "▼" or "▲" to change the "DATE<br/>and TIME", then press "↓ " to<br/>confirm.</li> <li>(This item is user accessible!)</li> </ul> | UNIT: #1.1<br>LOAD UNPROTECTED 2008-10<br>ON AUTO BYPASS 12:19:59<br>LOCAL<br>DATE (Y-M-D)&TIME 08-10-02 12:19<br>DATE FORMAT Y-M-D M-D-Y D-N<br>SERIAL COM ID 0<br>LCD CONTRAST 5<br>ADMIN PASSWORD 00000<br>USER PASSWORD 00000<br>LANGUAGE ENGLIS |
| <ul> <li>3. Date Format<br/>Use "▼" or "▲" to change the date<br/>format, then press "↩ " to confirm.</li> <li>(This item is user accessible! )</li> </ul>            | UNIT: #1.1<br>LOAD UNPROTECTED 2008-10<br>ON AUTO BYPASS 12:19:59<br>LOCAL<br>DATE (Y-M-D)&TIME 08-10-02 12:19<br>DATE FORMAT Y-M-D M-D-Y D-N<br>SERIAL COM ID 0<br>LCD CONTRAST 5<br>ADMIN PASSWORD 0000<br>USER PASSWORD 0000<br>LANGUAGE ENGLI    |
| 4. Serial COM ID<br>Use "▼" or "▲" to set the ID of serial<br>port, then press "↩ " to confirm.                                                                       | UNIT: #1.1<br>LOAD UNPROTECTED 2008-10<br>ON AUTO BYPASS 12:19:5<br>LOCAL<br>DATE (Y-M-D)&TIME 08-10-02 12:19<br>DATE FORMAT Y-M-D M-D-Y D-<br>SERIAL COM ID 0<br>LCD CONTRAST 5<br>ADMIN PASSWORD 0000<br>USER PASSWORD 0000<br>LANGUAGE ENGLI      |
| For standard RS232 connection, this ID i                                                                                                    | s meaningless; if using the                                                                                                    |

can be set to 00, 01.....99.

5. LCD Contrast

Use " $\checkmark$ " or " $\bigstar$ " to set the contrast of LCD screen, then press " $\triangleleft$ " to confirm.

(This item is user accessible!)

- 6. Administrator Password
  The password consists of 4 digitals.
  Use "▼" or "▲" to select the first number, then press "↓" for the next digital. After all digitals are selected, press "↓" to confirm.
- 7. User Password

The password consists of 4 digitals. Use "♥" or "▲" to select the first number, then press "↓ " for the next digital. After all digitals are selected, press "↓ " to confirm.

8. Language

Use "▼" or "▲" to select the language of LCD screen, then press "↓" to confirm.

(This item is user accessible!)

#### UNIT:#1.1 LOAD UNPROTECTED 2008 - 10 - 02 ON AUTO BYPASS $1\ 2\ :\ 1\ 9\ :\ 5\ 9$ LOCAL DATE(Y-M-D)&TIME 08-10-02 12:19:59 Y - M - D M - D - Y D - M - Y DATE FORMAT SERIAL COM ID 0 CLCD CONTRAST 5 ADMIN PASSWORD 0000 USER PASSWORD 0000 ENGLISH LANGUAGE \$

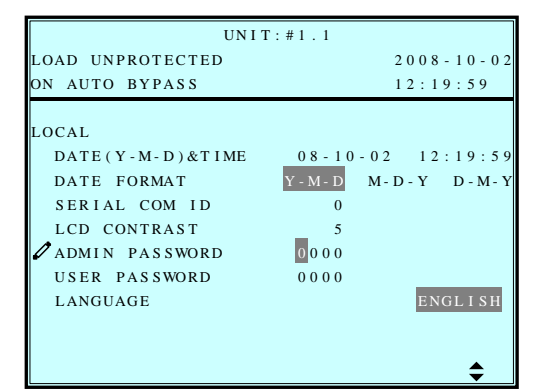

| UNIT                        | :#1.1                         |
|-----------------------------|-------------------------------|
| LOAD UNPROTECTED            | 2008-10-02                    |
| ON AUTO BYPASS              | 12:19:59                      |
|                             |                               |
| LOCAL                       |                               |
| DATE ( Y - M - D ) & T I ME | 08-10-02 12:19:59             |
| DATE FORMAT                 | Y - M - D M - D - Y D - M - Y |
| SERIAL COM ID               | 0                             |
| LCD CONTRAST                | 5                             |
| ADMIN PASSWORD              | 0000                          |
| 🖉 USER PASSWORD             | 0000                          |
| LANGUAGE                    | ENGL I SH                     |
|                             |                               |
|                             |                               |
|                             | \$                            |

| 8 - 10 - 01<br>19:59 |
|----------------------|
| 19:59                |
|                      |
|                      |
|                      |
| 2:19:5               |
| D - M - Y            |
|                      |
|                      |
|                      |
|                      |
| NGLISH               |
|                      |
|                      |

# 7-6 Maintenance

Use "▼" or "▲" to select "MAINTENANCE" in the main menu, then press "↓" to confirm.

The first item is the series number of the UPS unit.

1. Use "∀" or "∧" to select the desired item, then press "↩ " to confirm.

|                  | UNIT:#1.1                |            |
|------------------|--------------------------|------------|
| LOAD UNPROTECTED | D                        | 2008-10-02 |
| ON AUTO BYPASS   |                          | 11:59:59   |
| MAINTENANCE      |                          |            |
| S / N            | E 1 E 0 8 2 0 0 0 1 3 W0 |            |
| ►FW VERSION      |                          |            |
| STATISTICS       |                          |            |
| EVENT LOG        |                          |            |
| ADVANCED         |                          |            |
|                  |                          |            |
|                  |                          |            |
|                  |                          |            |
|                  |                          |            |
|                  |                          |            |

2. Firmware Version Use "▼" or "▲" to select the F/W version item, then press "↩ " to confirm.

(That will show the firmware version of the system and each power module.)

3. Statistics

Use "**▼**" or "**▲**" to read the statistics data, then press "←" to confirm.

(That will show the "counts on battery", "counts on bypass" and "total operation time".)

|                  | UNIT:#1.1               |            |
|------------------|-------------------------|------------|
| LOAD UNPROTECTED | )                       | 2008-10-02 |
| ON AUTO BYPASS   |                         | 11:59:59   |
|                  |                         |            |
| SYSTEM Pr        | otect 3.M 2.XX          |            |
| PM PFC           | II                      | VV         |
| #1 HSA1A10108810 | 0 0 0 0 H S A 1 A 1 0 2 | 08820000   |
| #2 HSA1A10108810 | 0 0 0 0 H S A 1 A 1 0 2 | 08820000   |
| #3 HSA1A10108810 | 0000 HSA1A102           | 08820000   |
| #4 HSA1A10108810 | 0000 HSA1A102           | 08820000   |
|                  |                         |            |
|                  |                         |            |
|                  |                         |            |
|                  |                         |            |
|                  |                         |            |

| UNIT:#1.                | 1            |
|-------------------------|--------------|
| LOAD UNPROTECTED        | 2008-10-02   |
| ON AUTO BYPASS          | 11:59:59     |
|                         |              |
| ON BAT COUNTS           | 1 0          |
| ON BYPASS COUNTS        | 123          |
| OPERATION TIME(Y-D-H-M) | 00-003-04-59 |
|                         |              |
|                         |              |
|                         |              |
|                         |              |
|                         |              |
|                         |              |
|                         |              |
|                         |              |
|                         |              |
|                         |              |

#### 4. Event Log

Use " $\checkmark$ " or " $\wedge$ " to read the event log, then press " $\triangleleft$ " to confirm.

| UNIT:#1.1                                                                                                    |            |
|----------------------------------------------------------------------------------------------------|------------|
| LOAD UNPROTECTED                                                                                                    | 2008-10-02 |
| ON AUTO BYPASS                                                                                                    | 11:59:59   |
| <001> 08-10-02 08:10:46<br>Bypass Freq Abnormal<br><002> 08-10-02 08:10:58<br>Mains Input Voltage Abnormal<br><003> 08-10-02 08:10:58<br>Mains Input Freq Abnormal<br><004> 08-10-02 08:10:59<br>Output Breaker Off<br><005> 08-10-02 08:10:59<br>On Bypass |            |

| 5. Advance | 5. | Advance |
|------------|----|---------|
|------------|----|---------|

Use "**Y**" or "**A**" to select the "**ADVANCED**" item, then press "J" to confirm.

The **"ADVANCED"** item includes "clear statistics", "clear event log" "firmware upgrade" and "other status monitor for service".

(This item is only accessible for administrator! The Password will be required to confirm again.)

| UNIT:#1          | . 1            |
|------------------|----------------|
| LOAD UNPROTECTED | 2008 - 10 - 02 |
| ON AUTO BYPASS   | 11:59:59       |
| ADVANCED         |                |
| CLR STATISTICS   |                |
| CLR EVENT LOG    |                |
| FW UPGRADE       |                |
| OTHERS           |                |
|                  |                |
|                  |                |
|                  |                |
|                  |                |
|                  |                |
|                  |                |

Press "ESC" to return to the "Main Menu".